AASHTOWare BrDR 7.5.0

Prestress Tutorial 13 Two Simple Span Prestressed I Beam with a Multi-Column Pier on Drilled Shafts Example

## **BrDR Training**

This example details the data input of a prestressed concrete I beam bridge and performing an analysis. It is a bridge from the Mississippi DOT inventory. The bridge is comprised of 8 total spans. However, only spans 3 and 4 are entered.

## **Topics Covered**

- Comments and Assumptions
- Data Entry for a New Bridge
- Bridge Components
- Superstructure Definitions
- Describing a Member
- Bridge Alternatives
- Pier Data Entry
- Analysis and Results

### Comments and Assumptions

- Due to rounding on the design plans, the BrDR span lengths are slightly off from the design drawings. Lengths are within 1/16".
- Fence Load = 0.015 k/ft
- Due to the varying overhang, use 2/3 point for constant overhangs in the program.
  - Span 3 Left Overhang = 2.7816'
  - Span 3 Right Overhang = 3.6133'
  - Span 4 Left Overhang = 3.0566'
  - Span 4 Right Overhang = 3.6133'
- Traffic data and design speed for LRFR analysis
  - Assumed ADTT = 469 per NBI
- Barriers are equally distributed to all beams.
- Assume 5000 psi for the 28-day compressive concrete strength of the Type III PS Beam for the 60-foot span.
- The plans show a discrepancy for strand type for the 135 ft beam details. The section indicates <sup>1</sup>/<sub>2</sub>" diameter 270 K-LR strands, but the table and notes show 0.6" diameter 270 K-LR strands. Therefore, 0.6" diameter 270 K-LR strands will be used in the model.
- SIP form weight = 20 psf. The presence of SIP forms was verified using Google Maps.
  - Span 3, Exterior Beams = 0.016 k/ft

- Span 3, Interior Beams = 0.032 k/ft
- Span 4, Exterior Beams = 0.056 k/ft
- Span 3, Interior Beams = 0.113 k/ft
- 0.25" Integral Wearing Surface
- HL-93 and HS 20-44 will be the vehicle used for ratings.
- District, County and Owner information is not populated.
- For the Span 3 exterior beams and Span 4 G6, a LRFD effective width = Overhang + S/2 is used, even though the overhang is greater than S/2 (C4.6.2.6.1).
- Piers 3 and 5 are not entered into the program since the adjacent spans are not entered for this example.
- Due to the limitations of the program, Pier 4 cannot be analyzed with the current version. The issue results due to the fact of splayed framing plans and the overhangs varying from the back span to the ahead span.
- Soil density = 0.120 ksf.
- Finished ground line elevation = 376.5 ft.
- The column unbraced length is the average of all the columns.

## Data Entry for a New Bridge

From the Bridge Explorer create a new bridge and enter the following description data.

| andge ID: PS13     NBI structure ID (8): PS13     Description Description (cont'd)   Alternatives   Global reference point Traffic   Custom agency fields   Name: P513   Vear built:   2016   Description:   Location: 0.1 MI W US 8   Location:   0.1 MI W US 8   Location:   0.1 MI W US 8   And span 4 entered   Description:   Description:   Location:   Default units:   US Customary   Bindge association   Bridge association   OK   Apply                                                                                                    | PS13                  |                    |               |                |               |         |           |                   |              | -                         |                                  | > |
|----------------------------------------------------------------------------------------------------|-----------------------|--------------------|---------------|----------------|---------------|---------|-----------|-------------------|--------------|---------------------------|----------------------------------|---|
| Description       Description (cont'd)       Alternatives       Global reference point       Traffic       Custom agency fields         Name:       PS13       Year built:       2016         Description:       ONLY Span 3 and Span 4 entered                                                                                                    | idge ID: PS13         |                    | NBI struct    | ure ID (8): PS | 313           |         | Temp      | ilate<br>e comple | tely defined | ✓ Supe<br>Culve<br>✓ Subs | rstructures<br>erts<br>tructures |   |
| Name:       P513       Year built:       2016         Description:       ONLY Span 3 and Span 4 entered                                                                                                    | Description Des       | scription (cont'd) | Alternative   | Global re      | ference point | Traffic | Custom ag | ency field        | ts           |                           |                                  |   |
| Description:       ONLY Span 3 and Span 4 entered         Location:       0.1 MI W US 8         Facility carried (7):       1-20 Ramp         Route number:       00020         Feat. intersected (6):       Marquette Road, RR         Default units:       US Customary         W       W         Bridge association       W BrR         Bridge association       M BrR         OK       Apply                                                                                                    | Name:                 | PS13               |               |                |               |         | Year b    | uilt:             | 2016         |                           |                                  |   |
| Location: 0.1 MI W US 8 Length: 677.50 ft<br>Facility carried (7): 1-20 Ramp Route number: 00020<br>Feat. intersected (6): Marquette Road, RR<br>Default units: US Customary ¥<br>Bridge association Ø BrR Ø BrD BrM<br>OK Apply Ca                                                                                                    | Description:          | ONLY Span 3 a      | nd Span 4 ent | ered           |               |         |           |                   |              | _                         |                                  |   |
| Facility carried (7):       I-20 Ramp       Route number:       00020         Feat. intersected (6):       Marquette Road, RR       Mi. post:       Image: Content of the second second s | Location:             | 0.1 MI W US 8      |               |                |               |         | Length    | n:                | 677.50       | ft                        |                                  |   |
| Feat. intersected (6):       Marquette Road, RR       Mi. post:         Default units:       US Customary       V         Bridge association       V       BrM         OK       Apply       Ca                                                                                                    | Facility carried (7): | I-20 Ramp          |               |                |               |         | Route     | number:           | 00020        |                           |                                  |   |
| Default units: US Customary v<br>Bridge association V BrR V BrD BrM                                                                                                    | Feat. intersected (6) | ): Marquette Roa   | d, RR         |                |               |         | Mi. po    | st:               |              |                           |                                  |   |
| Bridge association BrR V BrD BrM                                                                                                    | Default units:        | US Customary       | ~             |                |               |         |           |                   |              |                           |                                  |   |
| Bridge association BrR ØBrD BrM<br>OK Apply Ca                                                                                                    |                       |                    |               |                |               |         |           |                   |              |                           |                                  |   |
| OK Apply Ca                                                                                                    |                       |                    |               |                |               |         |           |                   |              |                           |                                  |   |
|                                                                                                    | Bridge associ         | iation             | BrR 🗹 BrD     | BrM            |               |         |           |                   |              |                           |                                  |   |

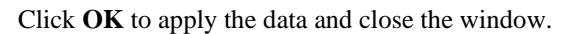

## Bridge Components

To enter the materials to be used by members of the bridge, open the **Components** tab, and click on the button to expand the tree for **Materials**. The tree with the expanded **Materials** branch is shown below.

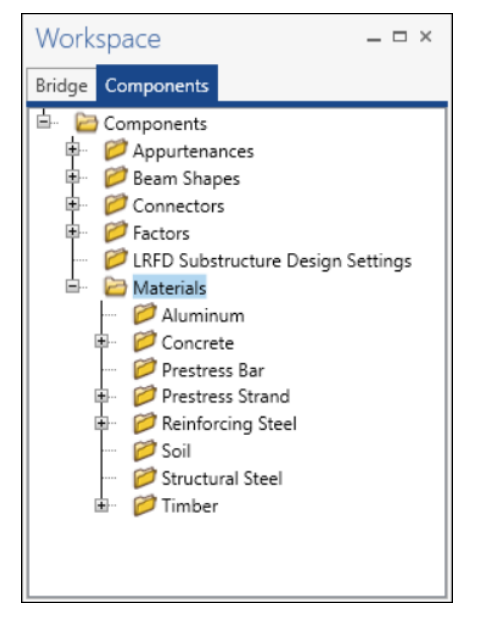

To add a new concrete material, in the **Components** tab of the Bridge Workspace, click on **Materials**, **Concrete**, and select **New** from the **Manage** group of the **WORKSPACE** ribbon (or right mouse click on **Concrete** and select **New**). The window shown below will open.

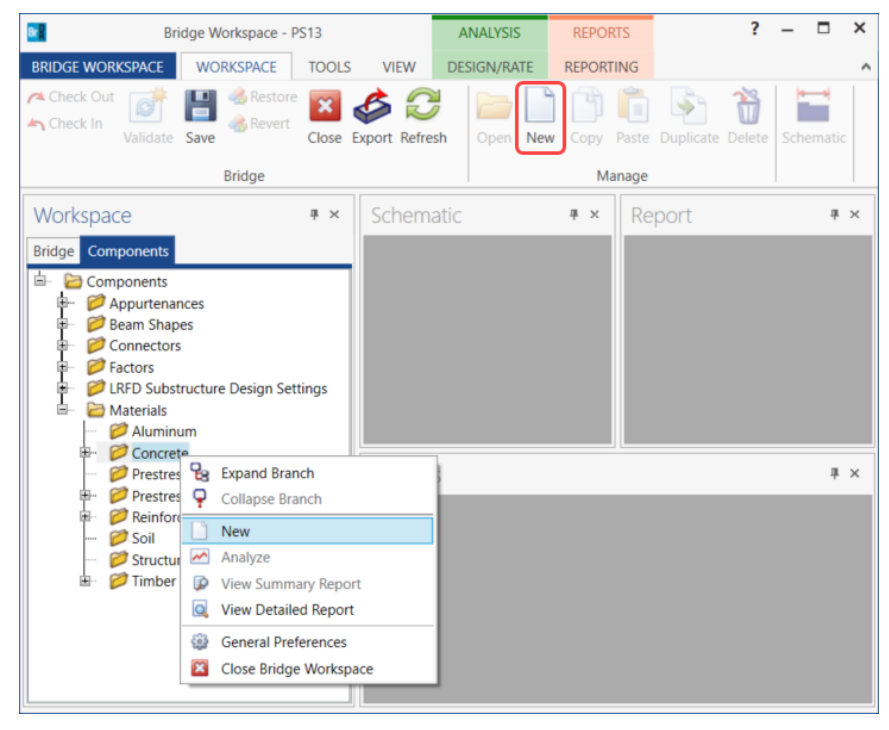

Add the concrete material by selecting from the concrete materials library by clicking the **Copy from Library** button. The following window opens:

| Class A Class A      | A cement concrete | Standard |              |       |              |         |         |          | clusticity | Tutto | of rupture | orrupture |  |
|----------------------|-------------------|----------|--------------|-------|--------------|---------|---------|----------|------------|-------|------------|-----------|--|
| Class A (US) Class   |                   | Stanuaru | SI / Metric  | 28.00 | 0.0000108000 | 2400.00 | 2320.00 | 25426.08 | 27730.36   | 0.200 | 3.33       | 3.33      |  |
| Class / (05) Class / | A cement concrete | Standard | US Customary | 4.000 | 0.0000060000 | 0.150   | 0.145   | 3644.15  | 3986.55    | 0.200 | 0.48       | 0.48      |  |
| Class B Class B      | B cement concrete | Standard | SI / Metric  | 17.00 | 0.0000108000 | 2400.00 | 2320.00 | 19811.84 | 23520.23   | 0.200 | 2.60       | 2.60      |  |
| Class B (US) Class B | B cement concrete | Standard | US Customary | 2.400 | 0.0000060000 | 0.150   | 0.145   | 2822.75  | 3368.12    | 0.200 | 0.37       | 0.37      |  |
| Class C Class C      | C cement concrete | Standard | SI / Metric  | 28.00 | 0.0000108000 | 2400.00 | 2320.00 | 25426.08 | 27730.36   | 0.200 | 3.33       | 3.33      |  |
| Class C (US) Class ( | C cement concrete | Standard | US Customary | 4.000 | 0.000060000  | 0.150   | 0.145   | 3644.15  | 3986.55    | 0.200 | 0.48       | 0.48      |  |

Select the **Class A** (**US**) material and click **OK**. The selected material properties are copied to the **Bridge Materials** – **Concrete** window as shown below. Change the name of this material to **Class AA** and click on the **Compute** button.

| Name: Class AA<br>Description: Class AA cement concre<br>Compressive strength at 28 days (fc): | 4.000006         | ksi                          |  |
|------------------------------------------------------------------------------------------------|------------------|------------------------------|--|
| Description: Class AA cement concre<br>Compressive strength at 28 days (f'c):                  | 4.0000006        | ksi                          |  |
| Compressive strength at 28 days (f'c):                                                         | 4.0000006        | ksi                          |  |
|                                                                                                |                  |                              |  |
| Initial compressive strength (f'ci):                                                           |                  | ksi                          |  |
| Composition of concrete:                                                                       | Normal 🗸         |                              |  |
| Density (for dead loads):                                                                      | 0.15             | kcf                          |  |
| Density (for modulus of elasticity):                                                           | 0.145            | kcf                          |  |
| Poisson's ratio:                                                                               | 0.2              |                              |  |
| Coefficient of thermal expansion (α):                                                          | 0.000006         | 1/F                          |  |
| Splitting tensile strength (fct):                                                              |                  | ksi                          |  |
| LRFD Maximum aggregate size:                                                                   |                  | in                           |  |
| Compute                                                                                        |                  |                              |  |
| Std modulus of elasticity (Ec):                                                                | 3644.147704      | ksi                          |  |
| LRFD modulus of elasticity (Ec):                                                               | 3986.548657      | ksi                          |  |
| Std initial modulus of elasticity:                                                             |                  | ksi                          |  |
| LRFD initial modulus of elasticity:                                                            |                  | ksi                          |  |
| Std modulus of rupture:                                                                        | 0.474342         | ksi                          |  |
| LRFD modulus of rupture:                                                                       | 0.48             | ksi                          |  |
| Shear factor:                                                                                  | 1                |                              |  |
|                                                                                                |                  |                              |  |
| Copy t                                                                                         | o library Copy f | from library OK Apply Cancel |  |

Click **OK** to apply the data and close the window.

To add the **6 ksi** and **5 ksi** prestressed concrete material, double click on the **Concrete** folder in the **Components** tree again. Repeat the process of copying the **Class A** (**US**) concrete material from the library. Update the **f**'c and **f**'ci for each of the concrete materials as shown below. After changing these values, click the **Compute** button to compute the material properties.

| 🗛 Bridge Materials - Concrete                  |                 |                    | -   |       | ×  |
|------------------------------------------------|-----------------|--------------------|-----|-------|----|
| Name: Class F6                                 |                 |                    |     |       |    |
| Description:                                   |                 |                    |     |       |    |
| Compressive strength at 28 days (f'c):         | 6               | ksi                |     |       |    |
| Initial compressive strength (f'ci):           | 4.9             | ksi                |     |       |    |
| Composition of concrete:                       | Normal ~        |                    |     |       |    |
| Density (for dead loads):                      | 0.15            | kcf                |     |       |    |
| Density (for modulus of elasticity):           | 0.145           | kcf                |     |       |    |
| Poisson's ratio:                               | 0.2             |                    |     |       |    |
| Coefficient of thermal expansion ( $\alpha$ ): | 0.000006        | 1/F                |     |       |    |
| Splitting tensile strength (fct):              |                 | ksi                |     |       |    |
| LRFD Maximum aggregate size:                   |                 | in                 |     |       |    |
| Compute                                        |                 |                    |     |       |    |
| Std modulus of elasticity (Ec):                | 4463.150877     | ksi                |     |       |    |
| LRFD modulus of elasticity (Ec):               | 4557.295222     | ksi                |     |       |    |
| Std initial modulus of elasticity:             | 4033.332104     | ksi                |     |       |    |
| LRFD initial modulus of elasticity:            | 4262.672399     | ksi                |     |       |    |
| Std modulus of rupture:                        | 0.580948        | ksi                |     |       |    |
| LRFD modulus of rupture:                       | 0.587878        | ksi                |     |       |    |
| Shear factor:                                  | 1               | ]                  |     |       |    |
|                                                |                 |                    |     |       |    |
| Сору                                           | to library Copy | from library OK Ap | ply | Cance | el |
|                                                |                 |                    |     |       |    |

Click **OK** to apply the data and close the window.

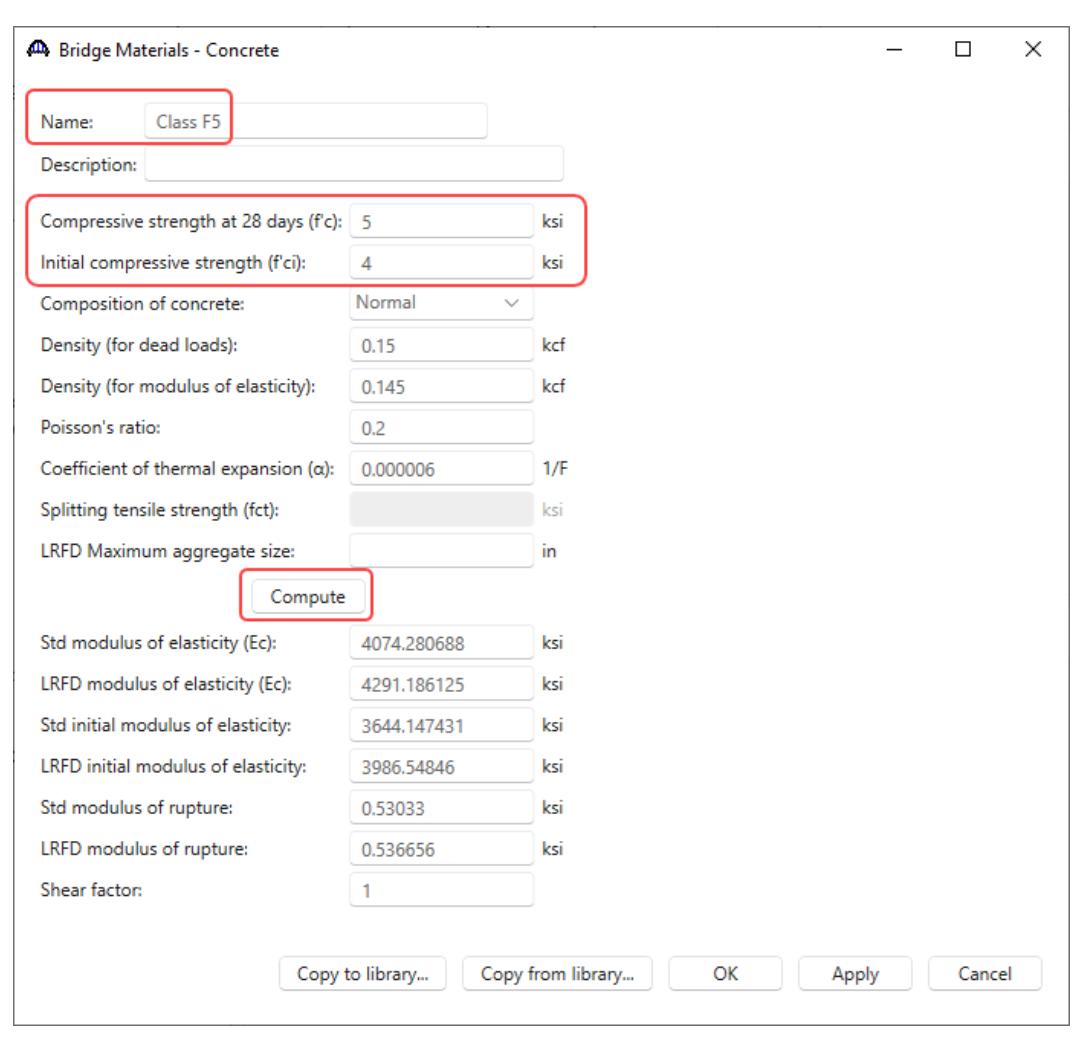

PS13 – 2 Simple Span Prestressed I Beam with a Multi-Column Pier on Drilled Shafts Example

Click **OK** to apply the data and close the window.

Add the **reinforcement material** and **prestress strand** using the same techniques. The windows will look like these shown below.

| Name:                                                                                                    | Grade 60                                                                                                    |                                                                                                    |                                                                     |      |    |     |      |    |
|----------------------------------------------------------------------------------------------------|----------------------------------------------------------------------------------------------------|----------------------------------------------------------------------------------------------------|---------------------------------------------------------------------|------|----|-----|------|----|
| Description: 6                                                                                                    | 0 ksi reinforcing                                                                                                    | steel                                                                                                    |                                                                     |      |    |     |      |    |
| Material proper                                                                                                    | ties                                                                                                    |                                                                                                    |                                                                     |      |    |     |      |    |
| Specified yield s                                                                                                    | strength (fy): 6                                                                                                    | 0.0000087                                                                                                    | ksi                                                                 |      |    |     |      |    |
| Modulus of elas                                                                                                    | sticity (Es): 2                                                                                                    | 9000.004206                                                                                                    | ksi                                                                 |      |    |     |      |    |
| Ultimate streng                                                                                                    | th (Fu): 9                                                                                                    | 0.0000131                                                                                                    | ksi                                                                 |      |    |     |      |    |
| Plain<br>Epoxy<br>Galvan                                                                                                    | ized                                                                                                    |                                                                                                    |                                                                     |      |    |     |      |    |
|                                                                                                    | Copy to li                                                                                                    | ibrary Co                                                                                                    | opy from library.                                                   | . ОК | Ap | ply | Cano | el |
| Bridge Mate                                                                                                    | erials - PS Stran                                                                                                    | d                                                                                                    |                                                                     |      |    | _   |      | >  |
|                                                                                                    |                                                                                                    |                                                                                                    |                                                                     |      |    |     |      |    |
|                                                                                                    |                                                                                                    |                                                                                                    |                                                                     |      |    |     |      |    |
| Name:                                                                                                    | 0.6" (/W-2/0)                                                                                                    | LR                                                                                                    |                                                                     |      |    |     |      |    |
| Description:                                                                                                    | 0.6" (7W-270)<br>Low relaxation                                                                                                    | LR<br>n 0.600"/Sever                                                                                                    | n Wire/fpu = 27                                                     | ,    |    |     |      |    |
| Name:<br>Description:<br>Strand diamet                                                                                                    | 0.6" (7W-270)<br>Low relaxation<br>ter:                                                                                              | LR<br>0.600"/Sever<br>0.6                                                                                                    | n Wire/fpu = 27                                                     | ,    |    |     |      |    |
| Name:<br>Description:<br>Strand diamet<br>Strand area:                                                                                                    | 0.6" (7W-270)<br>Low relaxation                                                                                                    | LR<br>0.600"/Sever<br>0.6<br>0.217                                                                                                    | n Wire/fpu = 27<br>in<br>in^2                                       | ,    |    |     |      |    |
| Name:<br>Description:<br>Strand diamet<br>Strand area:<br>Strand type:                                                                                                    | 0.6" (7W-270)<br>Low relaxation                                                                                                    | LR<br>0.600"/Sever<br>0.6<br>0.217<br>Low Relaxa                                                                                                    | in Wire/fpu = 27                                                    | ,    |    |     |      |    |
| Name:<br>Description:<br>Strand diamet<br>Strand area:<br>Strand type:<br>Ultimate tensi                                                                                         | 0.6" (7W-270)<br>Low relaxation<br>ter:                                                                                              | LR<br>0.600"/Sever<br>0.6<br>0.217<br>Low Relaxa<br>): 270                                                                                                    | in Wire/fpu = 27<br>in<br>in^2<br>ition ~                           | ,    |    |     |      |    |
| Name:<br>Description:<br>Strand diamet<br>Strand area:<br>Strand type:<br>Ultimate tensi<br>Yield strength                                                                       | 0.6" (7W-270)<br>Low relaxation<br>ter:<br>ile strength (Fu<br>(fy):                                                                 | LR<br>0.600"/Sever<br>0.6<br>0.217<br>Low Relaxa<br>): 270<br>243                                                                                                    | in Wire/fpu = 27<br>in in^2<br>ition v<br>ksi<br>ksi                |      |    |     |      |    |
| Name:<br>Description:<br>Strand diamet<br>Strand area:<br>Strand type:<br>Ultimate tensi<br>Yield strength<br>Modulus of el                                                      | 0.6" (7W-270)<br>Low relaxation<br>ter:<br>le strength (Fu<br>(fy):<br>lasticity (E):                                                | LR<br>0.600"/Sever<br>0.6<br>0.217<br>Low Relaxa<br>): 270<br>243<br>28500                                                                                                    | n Wire/fpu = 27<br>in<br>in^2<br>ition ~<br>ksi<br>ksi<br>ksi       |      |    |     |      |    |
| Name:<br>Description:<br>Strand diamet<br>Strand area:<br>Strand type:<br>Ultimate tensi<br>Yield strength<br>Modulus of el                                                      | 0.6" (7W-270)<br>Low relaxation<br>ter:<br>lle strength (Fu<br>(fy):<br>lasticity (E):<br>Compu                                      | LR<br>0.600"/Sever<br>0.6<br>0.217<br>Low Relaxa<br>): 270<br>243<br>28500<br>ute                                                                                                    | n Wire/fpu = 27<br>in<br>in^2<br>ition ~<br>ksi<br>ksi<br>ksi       | ,    |    |     |      |    |
| Name:<br>Description:<br>Strand diamet<br>Strand area:<br>Strand type:<br>Ultimate tensi<br>Yield strength<br>Modulus of el                                                      | 0.6" (7W-270)<br>Low relaxation<br>ter:<br>ile strength (Fu<br>(fy):<br>lasticity (E):<br>Compu<br>h (Std):                          | LR<br>0.600"/Sever<br>0.6<br>0.217<br>Low Relaxa<br>0: 270<br>243<br>28500<br>ute<br>30                                                                                                    | n Wire/fpu = 27<br>in<br>in^2<br>ition v<br>ksi<br>ksi<br>ksi       |      |    |     |      |    |
| Name:<br>Description:<br>Strand diamet<br>Strand area:<br>Strand type:<br>Ultimate tensi<br>Yield strength<br>Modulus of el<br>Transfer lengt                                    | 0.6" (7W-270)<br>Low relaxation<br>ter:<br>(le strength (Fu<br>(fy):<br>(asticity (E):<br>Compu<br>h (Std):<br>h (I RED):            | LR<br>0.600"/Sever<br>0.6<br>0.217<br>Low Relaxa<br>): 270<br>243<br>28500<br>ite<br>30<br>36                                                                                                    | n Wire/fpu = 27<br>in<br>in^2<br>ition ~<br>ksi<br>ksi<br>ksi<br>in | ,    |    |     |      |    |
| Name:<br>Description:<br>Strand diamet<br>Strand area:<br>Strand type:<br>Ultimate tensi<br>Yield strength<br>Modulus of el<br>Transfer lengt<br>Inansfer lengt                  | 0.6" (7W-270)<br>Low relaxation<br>ter:<br>ile strength (Fu<br>(fy):<br>lasticity (E):<br>Compu-<br>h (Std):<br>h (LRFD):<br>length: | LR<br>0.600"/Sever<br>0.6<br>0.217<br>Low Relaxa<br>270<br>243<br>28500<br>ite<br>30<br>36<br>0.74                                                                                                    | in Wire/fpu = 27                                                    |      |    |     |      |    |
| Name:<br>Description:<br>Strand diamet<br>Strand area:<br>Strand type:<br>Ultimate tensi<br>Yield strength<br>Modulus of el<br>Transfer lengt<br>Transfer lengt<br>Unit load per | 0.6" (7W-270)<br>Low relaxation<br>ter:<br>(le strength (Fu<br>(fy):<br>(asticity (E):<br>Compu<br>h (Std):<br>h (LRFD):<br>length:  | LR<br>0.600"/Sever<br>0.6<br>0.217<br>Low Relaxa<br>28500<br>1te<br>30<br>36<br>0.74<br>Enovy of<br>Enovy of<br>Enovy of<br>200<br>243<br>28500<br>243<br>28500<br>243<br>28500<br>243<br>28500<br>243<br>28500<br>243<br>28500<br>243<br>28500<br>243<br>28500<br>243<br>28500<br>243<br>28500<br>243<br>28500<br>243<br>28500<br>243<br>28500<br>243<br>28500<br>244<br>28500<br>245<br>265<br>265<br>265<br>265<br>265<br>265<br>265<br>26 | n Wire/fpu = 27                                                     | r    |    |     |      |    |
| Name:<br>Description:<br>Strand diamet<br>Strand area:<br>Strand type:<br>Ultimate tensi<br>Yield strength<br>Modulus of el<br>Transfer lengt<br>Unit load per                   | 0.6" (7W-270)<br>Low relaxation<br>ter:<br>(le strength (Fu<br>(fy):<br>(asticity (E):<br>Compu<br>h (Std):<br>h (LRFD):<br>length:  | LR<br>0.600"/Sever<br>0.6<br>0.217<br>Low Relaxa<br>243<br>28500<br>1te<br>30<br>36<br>0.74<br>Epoxy of                                                                                                    | n Wire/fpu = 27                                                     | ,    |    |     |      |    |

| 🐴 Bridge Mat  | terials - PS Strand |            |                    |    | -   |       | × |
|---------------|---------------------|------------|--------------------|----|-----|-------|---|
| Name:         | 1/2" (7W-270) L     | R          |                    |    |     |       |   |
| Description:  | Low relaxation 1    | I/2"/Seven | Wire/fpu = 270     |    |     |       |   |
| Strand diame  | eter:               | 0.5        | in                 |    |     |       |   |
| Strand area:  |                     | 0.153      | in^2               |    |     |       |   |
| Strand type:  |                     | Low Relax  | ation $\checkmark$ |    |     |       |   |
| Ultimate tens | sile strength (Fu): | 270        | ksi                |    |     |       |   |
| Yield strengt | h (fy):             | 243        | ksi                |    |     |       |   |
| Modulus of e  | elasticity (E):     | 28500      | ksi                |    |     |       |   |
|               | Compute             | 2          |                    |    |     |       |   |
| Transfer leng | th (Std):           | 25         | in                 |    |     |       |   |
| Transfer leng | th (LRFD):          | 30         | in                 |    |     |       |   |
| Unit load per | length:             | 0.52       | lb/ft              |    |     |       |   |
|               |                     | Ероху      | coated             |    |     |       |   |
|               |                     |            |                    |    |     |       |   |
| Co            | opy to library      | Copy fro   | om library OK      | Ар | ply | Cance | 9 |

#### Beam Shapes

To enter a prestress beam shape to be used in this bridge expand the tree labeled **Beam Shapes** and **Prestress Shapes** as shown below.

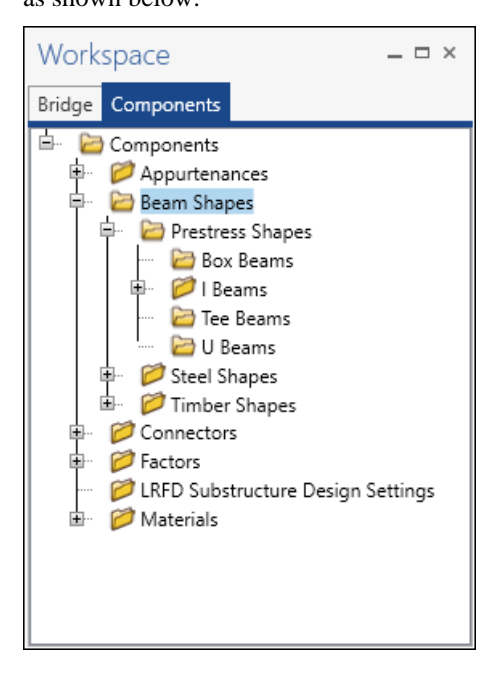

Click on the **I Beams** node in the **Components** tree and select **New** from the **Manage** group of the **WORKSPACE** ribbon (or right mouse click on **I Beams** and select **New** or double click on **I Beams** in the **Components** tree). The window shown below will open.

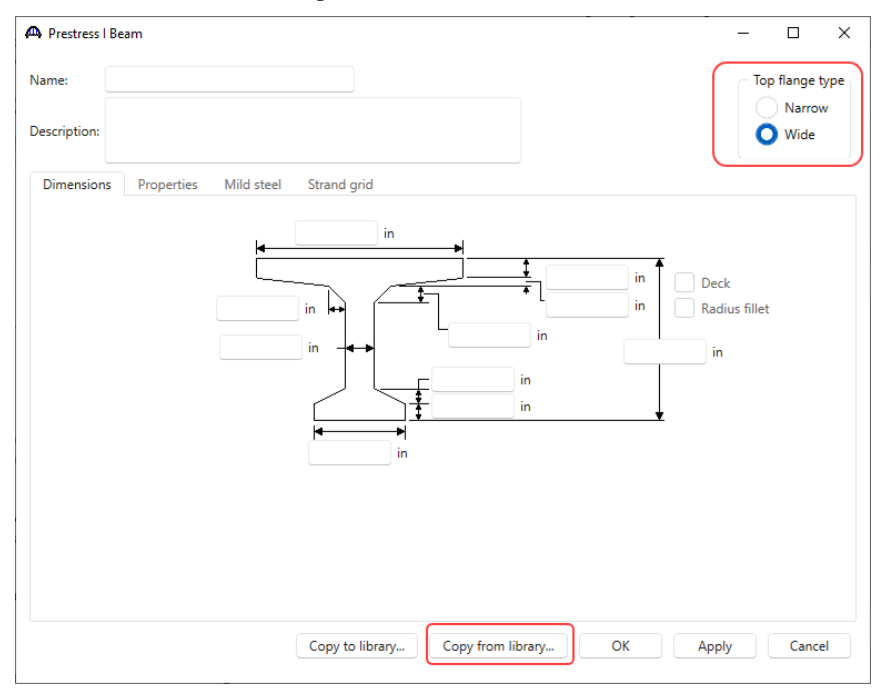

Select the Top flange type as Wide and click the Copy from library... button. Select BT-72 (AASHTO-PCI Bulb-

Tee BT-72) and click OK. The beam properties are copied to the Prestress I Beam window as shown below.

| AASHTO TYPE V         ASAHTO TYPE V         Standard         US Customary         63.000         4.2000         8.0000         2.8000         3.000         10.0000         4.0000         False         False         Image: Comparison of the comparison of the comparison | Name           | Description               | Library  | Units        | Depth   | Top flange<br>thickness | Top flange<br>width | Bottom flange<br>thickness | Bottom flange<br>width | Top hauch<br>height | Bottom haunch<br>height | Top haunch 2<br>height | Top haunch 2<br>width | Deck<br>included | Top flange<br>ext. width | Radius<br>fillet | Top flange<br>radius fillet | Bottom flange<br>radius fillet | Top web<br>radius fillet | Bottom we<br>radius fille | b<br>t |
|----------------------------------------------------------------------------------------------------|----------------|---------------------------|----------|--------------|---------|-------------------------|---------------------|----------------------------|------------------------|---------------------|-------------------------|------------------------|-----------------------|------------------|--------------------------|------------------|-----------------------------|--------------------------------|--------------------------|---------------------------|--------|
| AASHTO TYPE VI       ASHTO TYPE VI       Stander       US cutomay       72000       50000       420000       820000       220000       910000       910000       940000       94000       940e       False       False                                                                                                    | AASHTO TYPE V  | AASHTO TYPE V             | Standard | US Customary | 63.0000 | 5.0000                  | 42.0000             | 8.0000                     | 28.0000                | 3.0000              | 10.0000                 | 4.0000                 | 4.0000                | False            |                          | False            |                             |                                |                          |                           | Τ      |
| BT-54         AASHTO-PCI Bulb-Tee BT-54         Stander         U Scutomary         54.000         24.000         66.000         26.000         44.500         26.000         Faile         Faile                                                                                                    | AASHTO TYPE VI | AASHTO TYPE VI            | Standard | US Customary | 72.0000 | 5.0000                  | 42.0000             | 8.0000                     | 28.0000                | 3.0000              | 10.0000                 | 4.0000                 | 4.0000                | False            |                          | False            |                             |                                |                          |                           |        |
| BT-53         AASHTO-PCI Buils-Tee ST-6         Stander         US Customary         63000         53000         64000         64000         20000         44500         20000         False         False                                                                                                    | BT-54          | AASHTO-PCI Bulb-Tee BT-54 | Standard | US Customary | 54.0000 | 3.5000                  | 42.0000             | 6.0000                     | 26.0000                | 2.0000              | 4.5000                  | 2.0000                 | 2.0000                | False            |                          | False            |                             |                                |                          |                           |        |
| BT-72         AASHTO-PCI Buils-Tee BT-72         Standerd         US Customary         72000         3.5000         4.2000         6.0000         2.26000         3.0000         4.5000         2.0000         False         False         False           1-28.66         1-28.66         Standerd         US Customary         6.0000         4.2000         8.0000         3.0000         1.0000         4.0000         False         False                                                                                                    | BT-63          | AASHTO-PCI Bulb-Tee BT-63 | Standard | US Customary | 63.0000 | 3.5000                  | 42.0000             | 6.0000                     | 26.0000                | 2.0000              | 4.5000                  | 2.0000                 | 2.0000                | False            |                          | False            |                             |                                |                          |                           |        |
| 1-28-66         I-28-66         Standard         US customary         66.000         6.0000         4.2000         8.2000         3.000         1.0000         4.0000         False         False         Fa                                                                                                    | BT-72          | AASHTO-PCI Bulb-Tee BT-72 | Standard | US Customary | 72.0000 | 3.5000                  | 42.0000             | 6.0000                     | 26.0000                | 2.0000              | 4.5000                  | 2.0000                 | 2.0000                | False            |                          | False            |                             |                                |                          |                           |        |
| 1-28/78       I-28/78       Standard       US Customary       78.000       5.0000       4.0000       28.000       3.0000       10.0000       4.0000       False       False <t< td=""><td>I-28x66</td><td>I-28x66</td><td>Standard</td><td>US Customary</td><td>66.0000</td><td>5.0000</td><td>42.0000</td><td>8.0000</td><td>28.0000</td><td>3.0000</td><td>10.0000</td><td>4.0000</td><td>4.0000</td><td>False</td><td></td><td>False</td><td></td><td></td><td></td><td></td><td></td></t<>                                                                                                    | I-28x66        | I-28x66                   | Standard | US Customary | 66.0000 | 5.0000                  | 42.0000             | 8.0000                     | 28.0000                | 3.0000              | 10.0000                 | 4.0000                 | 4.0000                | False            |                          | False            |                             |                                |                          |                           |        |
| I-28x84         I-28x84         I-28x84         IVS Customary         94.0000         5.0000         42.0000         8.0000         28.0000         3.0000         10.0000         4.0000         False         False         False           1-28x94         I-28x94         Standard         US Customary         90.000         5.0000         4.0000         3.0000         10.0000         4.0000         False         False         Fa                                                                                                    | I-28x78        | I-28x78                   | Standard | US Customary | 78.0000 | 5.0000                  | 42.0000             | 8.0000                     | 28.0000                | 3.0000              | 10.0000                 | 4.0000                 | 4.0000                | False            |                          | False            |                             |                                |                          |                           |        |
| 1-28.90 128.09 Standard US Customary 20000 5.0000 42.0000 28.0000 30.000 10.0000 4.0000 4.0000 Faise Faise Faise                                                                                                    | I-28x84        | I-28x84                   | Standard | US Customary | 84.0000 | 5.0000                  | 42.0000             | 8.0000                     | 28.0000                | 3.0000              | 10.0000                 | 4.0000                 | 4.0000                | False            |                          | False            |                             |                                |                          |                           |        |
|                                                                                                    | I-28x90        | I-28x90                   | Standard | US Customary | 90.0000 | 5.0000                  | 42.0000             | 8.0000                     | 28.0000                | 3.0000              | 10.0000                 | 4.0000                 | 4.0000                | False            |                          | False            |                             |                                |                          |                           |        |
| 1-28x96 I-28x96 Standard US Customary 96.0000 5.0000 42.0000 8.0000 28.0000 3.0000 10.0000 4.0000 4.0000 False False                                                                                                    | I-28x96        | I-28x96                   | Standard | US Customary | 96.0000 | 5.0000                  | 42.0000             | 8.0000                     | 28.0000                | 3.0000              | 10.0000                 | 4.0000                 | 4.0000                | False            |                          | False            |                             |                                |                          |                           |        |

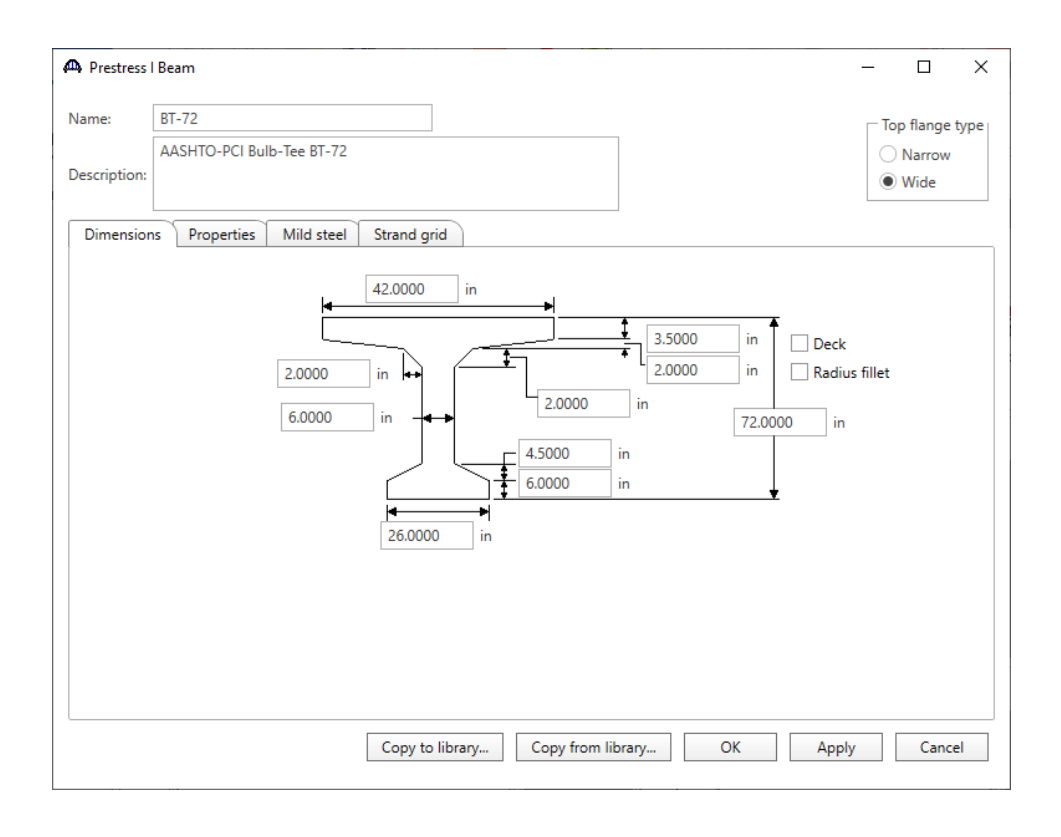

Navigate to the Strand grid tab and enter the following prestress strand locations.

| lame:       | BT-72                  |            |                |                                          |                            | Top flange type |
|-------------|------------------------|------------|----------------|------------------------------------------|----------------------------|-----------------|
| escription: | AASHTO-PCI Bulb-Tee BT | -72        |                |                                          |                            | Narrow<br>Wide  |
| Dimensio    | ns Properties Mild st  | eel Strand | t grid         |                                          |                            |                 |
| Į           |                        | Row no.    | No. of strands | Vertical distance<br>from bottom<br>(in) | Horizontal spacing<br>(in) |                 |
|             |                        | F 1        | 12             | 2.5000                                   | 2.0000                     | -A.             |
|             |                        | 2          | 12             | 4.5000                                   | 2.0000                     |                 |
| THE         | Distance               | 3          | 4              | 6.5000                                   | 2.0000                     |                 |
| Ro          | w 1 ] *                | 4          | 2              | 8.5000                                   | 2.0000                     |                 |
|             |                        | 5          | 2              | 63.0000                                  | 2.0000                     |                 |
|             |                        | 6          | 2              | 65.0000                                  | 2.0000                     |                 |
|             |                        | 7          | 2              | 67.0000                                  | 2.0000                     |                 |
|             |                        | 8          | 2              | 69.0000                                  | 2.0000                     |                 |
|             |                        |            |                |                                          | New                        | uplicate Delete |

Click **OK** to apply the data and close the window.

Enter the **AASHTO Type IV** beam (**Narrow** top flange type) using the same technique. The windows are shown below.

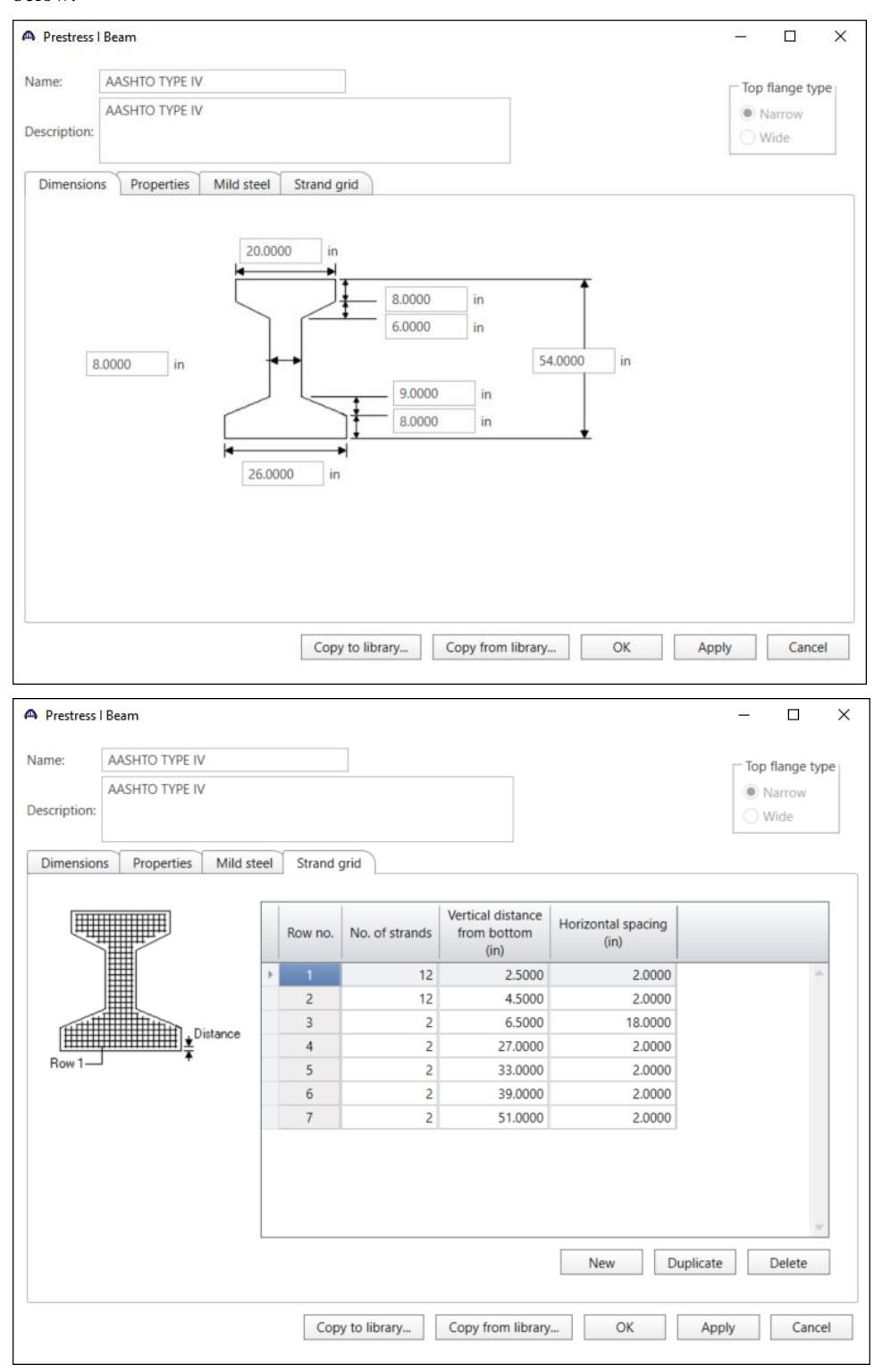

Click **OK** to apply the data and close the window.

## Bridge - Appurtenances

To enter the appurtenances to be used within the bridge expand the tree branch labeled **Appurtenances**. To define a parapet, select **Parapet** and click on **New** from the **Manage** button on the **WORKSPACE** ribbon (or double click on **Parapet** in the **Components** tree).

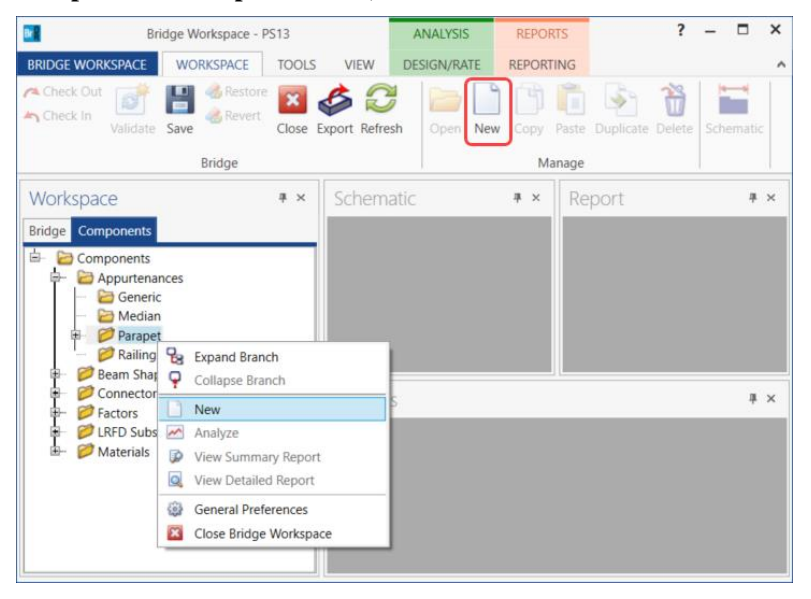

Enter the parapet details as shown below.

| A Bridge A   | opurtenances - Parapet                                                    |                                                                                                    |                    | - 0                                                                                                    | × |
|--------------|---------------------------------------------------------------------------|----------------------------------------------------------------------------------------------------|--------------------|----------------------------------------------------------------------------------------------------|---|
| Name:        | 2'-8" Railing w/ Fence                                                    |                                                                                                    |                    |                                                                                                    |   |
| Description: |                                                                           |                                                                                                    |                    |                                                                                                    |   |
|              | All dimensions are in inches                                              |                                                                                                    |                    |                                                                                                    |   |
| F            | 6.0000<br>Additional load<br>2.0000<br>Reference<br>Line<br>Back<br>Front | <ul> <li>d: 0.015 ki</li> <li>d) 0</li> <li>d) 0</li> <li>d) 0</li> <li>d) 0</li> <li>d) 0</li> <li>d) 0</li> <li>d) 0</li> <li>d) 0</li> <li>d) 0</li> <li>d) 0</li> <li>d) 0</li> <li>d) 0</li> <li>d) 0</li> <lid) 0<="" li=""> <li>d) 0</li> <lid) 0<="" li=""> <lid>0 <lid) 0<="" li=""> <lid>0 <li>d) 0</li> <lid>0 <li>d) 0</li> <lid>0 <li>d) 0</li> <lid>0 <li>d) 0</li> <lid>0 <li>d) 0</li> <li>d) 0</li> <lid>0 <li>d) 0</li> <li>d) 0</li> <lid>0 <li>d) 0</li> <lid>0 <li>d) 0</li> <li>d) 0</li> <li>d) 0</li> <li>d) 0</li> <lid>0 <li>d) 0</li> <li>d) 0</li> <li>d) 0</li> <li>d) 0</li> <li>d) 0</li> <lid>0 <li>d) 0</li> <li>d) 0</li> <li>d) 0</li> <lid>0 <li>d) 0</li> <li>d) 0</li> <li>d) 0</li> <lid>0 <li>d) 0</li> <lid>0 <li>d) 0</li> <lid>0 <li>d) 0</li> <lid>0 <li>d) 0</li> <lid>0 <lid>0 <li>d) 0</li> <lid>0 <li>d) 0</li> <lid>0 <li>d) 0</li> <lid>0 <lid>0 <li>d) 0</li> <lid>0 <li>d) 0</li> <lid>0 <lid>0 <lid>0 <lid>0 <lid>0 <lid>0 <lid>0 <li>d) 0</li> <lid>0 <lid>0 <li>d) 0</li> <lid>0 <lid>0 <lid>0 <lid>0 <li>d) 0</li> <lid>0 <lid>0 <lid>0 <lid>0 <lid>0 <lid>0 <lid>0 <lid>0 <lid>0 <lid>0 <lid>0 <lid>0 <lid>0 <lid>0 <lid>0 <lid>0 <li>d) 0</li> <lid>0 <lid>0&lt;</lid></lid></lid)></lid></lid)></lid)></ul> | Roadway<br>Surface | Parapet unit load:<br>0.1500 kcf<br>Calculated properties<br>Net centroid (from<br>reference line):<br>4.840 in<br>Total load:<br>0.320 kip/ft |   |
|              |                                                                           | Co                                                                                                    | py from library    | OK Apply Cance                                                                                                    | 1 |

Click **OK** to apply the data and close the window.

| 🐴 Bridge A  | ppurtenances - Parapet                         |                              |                           | - 0                                                                                                 |  |
|-------------|------------------------------------------------|------------------------------|---------------------------|----------------------------------------------------------------------------------------------------|--|
| Name:       | 2'-8" Railing                                  |                              |                           |                                                                                                    |  |
| Description | e -                                            |                              |                           |                                                                                                    |  |
|             | All dimensions are in inches                   |                              |                           |                                                                                                    |  |
| I           | Additional lo<br>2.0000<br>6.0000<br>Reference | 000 kip                      | /ft<br>Boadway<br>Surface | Parapet unit load:<br>0.1500 kcf<br>Calculated properties<br>Net centroid (from<br>reference line): |  |
|             | Back Front                                     | 19.0000<br>10.0000<br>3.0000 |                           | 5.078 in<br>Total load:<br>0.305 kip/ft                                                             |  |

Create a second barrier without the additional load which accounts for the fence as shown below.

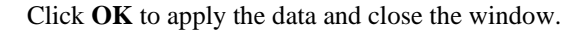

#### LRFD Substructure Design Settings

To define the substructure design settings, select LRFD Substructure Design Settings and click on New from the Manage button on the WORKSPACE ribbon (or right click on LRFD Substructure Design Settings in the Components tree and select New from the drop down menu).

| Bridge Workspace - P                                                                                                    | S13        |                            | ANALYSIS                  | REPOR        | TS                 | ?     | - 0      | × |
|----------------------------------------------------------------------------------------------------|------------|----------------------------|---------------------------|--------------|--------------------|-------|----------|---|
| BRIDGE WORKSPACE WORKSPACE                                                                                                    | TOOLS      | VIEW                       | DESIGN/RATE               | REPORTI      | NG                 |       |          | ^ |
| Check Dut<br>Check In<br>Validate Save<br>Bridge                                                                                                    | Close      | 🞸 💭<br>Export Refre        | esh Open Ne               | w Copy<br>Ma | Paste Duplicate Di | elete | Schemati | c |
| Workspace                                                                                                    | ₹×         | Schem                      | atic                      | ₹×           | Report             |       | +        | × |
| Components Components | tings      | Expand Bra                 | usch                      |              |                    |       |          |   |
| in Waterias                                                                                                    | Ŷ          | Collapse Br                | ranch                     |              |                    |       | 4        | × |
|                                                                                                    |            | New<br>Analyze             |                           |              |                    |       |          |   |
|                                                                                                    |            | View Sumn<br>View Detail   | nary Report<br>led Report |              |                    |       |          |   |
|                                                                                                    | (i)<br>[2] | General Pre<br>Close Bridg | eferences<br>ge Workspace |              |                    |       |          |   |

Click the **Copy from library button...** Select **Final Design Setting (US)** and click **OK.** The selected design settings are copied to the **LRFD Substructure Design Settings** window as shown below.

|                                                                                                    | Name                                                                                                    | Description                                                                                                    | Library            | Units        | Preliminary | Final |
|----------------------------------------------------------------------------------------------------|----------------------------------------------------------------------------------------------------|----------------------------------------------------------------------------------------------------|--------------------|--------------|-------------|-------|
| Final [                                                                                                    | Design Setting (SI)                                                                                                    | Final Design Setting (SI)                                                                                         | Standard           | SI / Metric  | False       | True  |
| Final [                                                                                                    | Design Setting (US)                                                                                                    | Final Design Setting (US)                                                                                         | Standard           | US Customary | False       | True  |
| Prelim                                                                                                    | inary Design Setting (SI)                                                                                                    | Preliminary Design Setting (SI)                                                                                   | Standard           | SI / Metric  | True        | False |
| Prelim                                                                                                    | inary Design Setting (US)                                                                                                    | Preliminary Design Setting (US)                                                                                   | Standard           | US Customary | True        | False |
|                                                                                                    | ,, ,,, ,, ,, ,, ,, ,, ,, ,, ,, ,, ,, ,,                                                                                                    | J                                                                                                    |                    | ,            | 2           |       |
|                                                                                                    |                                                                                                    |                                                                                                    |                    | OK           | Apply       | Car   |
|                                                                                                    |                                                                                                    |                                                                                                    |                    | UK           | Арру        | Cal   |
| LRFD S                                                                                                    | ubstructure Design Settings                                                                                                    |                                                                                                    |                    | _            | □ ×         |       |
| ime:                                                                                                    | Final Design Setting (U                                                                                                    | S)                                                                                                    |                    | Design se    | tting type  |       |
|                                                                                                    | Final Design Setting (U                                                                                                    | S) ^                                                                                                    |                    | Prelimi      | nary        |       |
| scriptio                                                                                                    | on:                                                                                                    |                                                                                                    |                    | ✓ Final      |             |       |
| Limit st                                                                                                    | tates Vehicles Substr                                                                                                    | ucture loading                                                                                                    |                    |              |             |       |
|                                                                                                    | anturio month and Arabusia                                                                                                    |                                                                                                    |                    |              |             |       |
| Ar                                                                                                    | type module                                                                                                    | Spec version Factors                                                                                              |                    |              |             |       |
| ► LR                                                                                                    |                                                                                                    |                                                                                                    |                    |              |             |       |
|                                                                                                    | AASHIO                                                                                                    | * LRFD 5t * 2010 AAS *                                                                                            |                    |              | <b></b>     |       |
|                                                                                                    | AASHIO                                                                                                    | * LRFD 5t * 2010 AAS *                                                                                            |                    |              | *           |       |
| Choos                                                                                                    | e the limit states to be<br>ed in the analysis:                                                                                                    | LRFD 5t      Z010 AAS                                                                                             |                    |              | 4           |       |
| Choos<br>include                                                                                                    | e the limit states to be<br>ed in the analysis:<br>RENGTH-I                                                                                                    | LRFD 5t      Z010 AAS     Dynamic load allowance     Fatigue and fracture limit st                                | ates: 15.0         | %            | 4           |       |
| Choos<br>include                                                                                                    | e the limit states to be<br>ed in the analysis:<br>RENGTH-I<br>RENGTH-II                                                                                                    | LRFD 5t      Z010 AAS     Dynamic load allowance     Fatigue and fracture limit st     All other limit states:    | ates: 15.0<br>33.0 | %            | A V         |       |
| Choos<br>include<br>ST                                                                                                  | e the limit states to be<br>ed in the analysis:<br>RENGTH-I<br>RENGTH-II<br>RENGTH-III                                                                                                    | LRFD 5t      2010 AAS      Dynamic load allowance      Fatigue and fracture limit st      All other limit states: | ates: 15.0<br>33.0 | %            | м.<br>У     |       |
| Choos<br>include                                                                                                    | e the limit states to be<br>ed in the analysis:<br>TRENGTH-I<br>TRENGTH-II<br>TRENGTH-III<br>TRENGTH-IV                                                                                                    | LRFD 5t      Z010 AAS     Dynamic load allowance     Fatigue and fracture limit st     All other limit states:    | ates: 15.0<br>33.0 | %            | 4 V         |       |
| Choos<br>include<br>ST<br>ST<br>ST<br>ST<br>ST                                                                          | e the limit states to be<br>ed in the analysis:<br>TRENGTH-I<br>TRENGTH-II<br>TRENGTH-III<br>TRENGTH-IV<br>TRENGTH-V                                                                                                    | LRFD 5t      Z010 AAS     Dynamic load allowance     Fatigue and fracture limit st     All other limit states:    | ates: 15.0<br>33.0 | %            | 4 V         |       |
| Chooss<br>include<br>ST<br>ST<br>ST<br>ST<br>ST<br>ST<br>ST<br>ST<br>ST<br>ST<br>ST                                     | e the limit states to be<br>ed in the analysis:<br>"RENGTH-I<br>"RENGTH-II<br>"RENGTH-III<br>"RENGTH-IV<br>"RENGTH-V<br>"RENGTH-V<br>"RENGTH-V                                                                                                    | LRFD 5t      2010 AAS                                                                                             | ates: 15.0<br>33.0 | %            | 4 V         |       |
| Choos<br>include<br>ST<br>ST<br>ST<br>ST<br>ST<br>ST<br>ST<br>ST<br>ST                                                  | e the limit states to be<br>ed in the analysis:<br>RENGTH-I<br>RENGTH-II<br>RENGTH-III<br>RENGTH-IV<br>RENGTH-V<br>REVICE-I<br>REVICE-I                                                                                                    | LRFD 5t      2010 AAS                                                                                             | ates: 15.0<br>33.0 | %            | 4 V         |       |
| Chooss<br>include<br>ST<br>ST<br>ST<br>ST<br>ST<br>ST<br>ST<br>ST<br>ST<br>ST                                           | e the limit states to be<br>ed in the analysis:<br>TRENGTH-I<br>TRENGTH-II<br>TRENGTH-II<br>TRENGTH-IV<br>TRENGTH-V<br>TRENGTH-V<br>TRENGTH-V<br>TRENGTH-V<br>TRENGTH-V<br>TRENGTH-V                                                                                                    | LRFD 5t      2010 AAS                                                                                             | ates: 15.0<br>33.0 | %            | 4 V         |       |
| Chooss<br>include                                                                                                    | e the limit states to be<br>ed in the analysis:<br>TRENGTH-I<br>TRENGTH-II<br>TRENGTH-III<br>TRENGTH-IV<br>TRENGTH-IV<br>TRENGTH-V<br>TRENGTH-V<br>TRENGTH-V<br>TRENGTH-V<br>TRENGTH-I<br>TRENGTH-II<br>TRENGTH-II<br>T                                                                                                    | LRFD 5t      2010 AAS                                                                                             | ates: 15.0<br>33.0 | %            | 4 V         |       |
| Chooss<br>include<br>ST<br>ST<br>ST<br>ST<br>ST<br>ST<br>ST<br>ST<br>ST<br>ST<br>ST<br>ST<br>ST                         | e the limit states to be<br>ed in the analysis:<br>TRENGTH-I<br>TRENGTH-II<br>TRENGTH-II<br>TRENGTH-IV<br>TRENGTH-IV<br>TRENGTH-IV<br>TRENGTH-V<br>TRENGTH-V<br>TRENGTH-V<br>TRENGTH-V<br>TRENGTH-V<br>TRENGTH-I<br>TRENGTH-II<br>TRENGTH-II<br>TRENGTH-II | LRFD 5t      2010 AAS                                                                                             | ates: 15.0<br>33.0 | %            | A V         |       |
| Chooss<br>include<br>ST<br>ST<br>ST<br>ST<br>ST<br>ST<br>ST<br>ST<br>ST<br>ST<br>ST<br>ST<br>ST                         | e the limit states to be<br>ed in the analysis:<br>TRENGTH-I<br>TRENGTH-II<br>TRENGTH-III<br>TRENGTH-IV<br>TRENGTH-V<br>TRENGTH-V<br>TRENGTH-V<br>TRENGTH-V<br>TRENGTH-V<br>TRENGTH-V<br>TRENGTH-V<br>TRENGTH-V<br>TRENGTH-V<br>TRENGTH-V<br>TRENGTH-V<br>TRENGTH-V<br>TRENGTH-V<br>TRENGTH-V<br>TRENGTH-V<br>TRENGTH-V<br>TRENGTH-V<br>TRENGTH-V<br>TRENGTH-V<br>TRENGTH-I<br>TRENGTH-I<br>TRENGTH-I<br>TRENG                                                                                                    | LRFD St      2010 AAS                                                                                             | ates: 15.0<br>33.0 | %            | A V         |       |
| Chooss<br>include<br>ST<br>ST<br>ST<br>ST<br>ST<br>ST<br>ST<br>ST<br>ST<br>ST<br>ST<br>ST<br>ST                         | e the limit states to be<br>ed in the analysis:<br>RENGTH-I<br>RENGTH-II<br>RENGTH-III<br>RENGTH-IV<br>RENGTH-V<br>RENGTH-V<br>RENGTH-V<br>RENGTH-V<br>RENGTH-V<br>RENGTH-V<br>RENGTH-V<br>RENGTH-V<br>RENGTH-V<br>RENGTH-V<br>RENGTH-V<br>RENGTH-V<br>RENGTH-V<br>RENGTH-V<br>RENGTH-V<br>RENGTH-V<br>RENGTH-V<br>RENGTH-V<br>RENGTH-V<br>RENGTH-II<br>RENGTH-II<br>RENGTH-II<br>RENGTH                                                                                                    | LRFD 5t      2010 AAS                                                                                             | ates: 15.0<br>33.0 | %            | 4 V         |       |
| Chooss<br>includd<br>ST<br>ST<br>ST<br>ST<br>SE<br>SE<br>SE<br>SE<br>SE<br>SE<br>SE<br>SE<br>SE<br>SE<br>SE<br>SE<br>SE | e the limit states to be<br>ed in the analysis:<br>TRENGTH-I<br>TRENGTH-II<br>TRENGTH-III<br>TRENGTH-IV<br>TRENGTH-V<br>TRENGTH-V<br>TRENGTH-V<br>TRENGTH-V<br>TRENGTH-V<br>TRENGTH-V<br>TRENGTH-V<br>TRENGTH-V<br>TRENGTH-V<br>TRENGTH-V<br>TRENGTH-V<br>TRENGTH-V<br>TRENGTH-V<br>TRENGTH-V<br>TRENGTH-V<br>TRENGTH-V<br>TRENGTH-V<br>TRENGTH-V<br>TRENGTH-V<br>TRENGTH-V<br>TRENGTH-V<br>TRENGTH-I<br>TRENGTH-I<br>TRENGTH-V<br>TRENGTH-I<br>TRENGTH-I<br>TRENG                                                                                                    | LRFD St      2010 AAS                                                                                             | ates: 15.0<br>33.0 | %            | A V         |       |

Click **OK** to apply the data and close the window.

The default impact factors, standard LRFD and LFR factors will be used. Bridge Alternatives will be added after entering the Structure Definition.

## Superstructure Definitions

Returning to the **Bridge** tab of the **Bridge Workspace**, double click on **SUPERSTRUCTURE DEFINITIONS** (or click on **SUPERSTRUCTURE DEFINITIONS** and select **New** from the **Manage** group of the **WORKSPACE** ribbon or right mouse click on **SUPERSTRUCTURE DEFINITIONS** and select **New** from the popup menu) to create a new structure definition. The window shown below will appear.

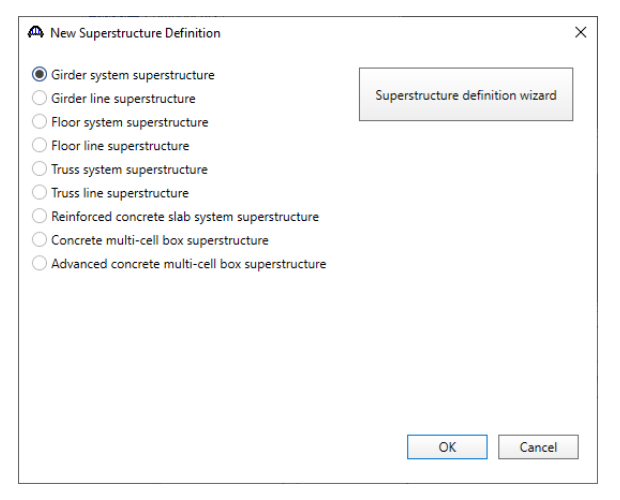

Select **Girder system superstructure**, click **OK** and the **Girder System Superstructure Definition** window will open. Enter the data as shown below.

| Analysis                                                                                                    | s Specs                                                      | Engine                                                                                                    |                                              |                                           |
|----------------------------------------------------------------------------------------------------|--------------------------------------------------------------|----------------------------------------------------------------------------------------------------|----------------------------------------------|-------------------------------------------|
| me: S                                                                                                    | ipan 3                                                       |                                                                                                    |                                              | Modeling  Multi-airder system () MCB      |
|                                                                                                    |                                                              |                                                                                                    |                                              | With frame structure simplified definitio |
| scription:                                                                                                    |                                                              |                                                                                                    |                                              | Deck type:                                |
|                                                                                                    |                                                              |                                                                                                    |                                              | Concrete Deck 🗸                           |
| fault units: U                                                                                                    | JS Customary                                                 | Enter span lengths     along the reference                                                                                                    |                                              | For PS/PT only                            |
| imber of spans:                                                                                                    | 1 🗘                                                          | line:                                                                                                    |                                              | Average humidity:                         |
| imber of girders:                                                                                                    | 8 🗘                                                          | Span Length                                                                                                    |                                              | /0.000 %                                  |
|                                                                                                    |                                                              | . (π)<br>1 132.0625                                                                                                    | A.                                           | Member alt. types                         |
|                                                                                                    |                                                              |                                                                                                    |                                              | Steel                                     |
|                                                                                                    |                                                              |                                                                                                    |                                              |                                           |
|                                                                                                    |                                                              |                                                                                                    |                                              |                                           |
|                                                                                                    |                                                              |                                                                                                    |                                              | ✓ P/S                                     |
|                                                                                                    |                                                              |                                                                                                    |                                              | ✓                                         |
|                                                                                                    |                                                              |                                                                                                    |                                              | ✓ P/S R/C Timber P/T                      |
|                                                                                                    |                                                              |                                                                                                    | Ŧ                                            | ✓ P/S R/C Timber P/T                      |
| Horizontal curvature                                                                                                  | e along refere                                               | unce line                                                                                                    | Ŧ                                            | ✓ P/S R/C Timber P/T                      |
| Horizontal curvature<br>] Horizontal curvat                                                                           | e along refere                                               | nce line<br>Distance from PC to first support line:                                                                                                    |                                              | ✓ P/S R/C Timber P/T                      |
| Horizontal curvature<br>  Horizontal curvat<br>  Superstructure al                                                    | e along refer<br>ture<br>lignment                            | ince line<br>Distance from PC to first support line:<br>Start tangent length:                                                                                                    | ft                                           | ✓ P/S R/C Timber P/T                      |
| Horizontal curvature<br>Horizontal curvat<br>Superstructure al<br>© Curved                                            | e along refere<br>ture<br>lignment                           | nce line<br>Distance from PC to first support line:<br>Start tangent length:<br>Radius:                                                                                                 | : ft                                         | ✓ P/S R/C Timber P/T                      |
| Horizontal curvature<br>Horizontal curvat<br>Superstructure al<br>O Tangent, curve<br>Tangent, curve                  | e along refer<br>ture<br>lignment<br>ed, tangent             | ince line<br>Distance from PC to first support line:<br>Start tangent length:<br>Radius:<br>Direction:                                                                                  | *<br>ft<br>ft<br>ft<br>Left v                | ✓ P/S R/C Timber P/T                      |
| Horizontal curvature<br>Horizontal curvat<br>Superstructure al<br>Orurved<br>Tangent, curve<br>Orured, tange          | e along refer<br>ture<br>lignment<br>ed, tangent<br>ed       | nce line<br>Distance from PC to first support line:<br>Start tangent length:<br>Radius:<br>Direction:<br>End tangent length:                                                            | *<br>ft<br>ft<br>Left v<br>ft                | ✓ P/S<br>R/C<br>Timber<br>P/T             |
| Horizontal curvature<br>Horizontal curvat<br>Superstructure al<br>O curved<br>Tangent, curve<br>Curved, tange         | e along refer<br>ture<br>lignment<br>ed, tangent<br>ed       | nce line<br>Distance from PC to first support line:<br>Start tangent length:<br>Radius:<br>Direction:<br>End tangent length:<br>Distance from last support line to PT:                  | *<br>ft<br>ft<br>ft<br>Left ~<br>ft<br>ft    | P/S<br>□ R/C<br>□ Timber<br>□ P/T         |
| Horizontal curvature<br>Horizontal curvat<br>Superstructure al<br>O Tangent, curve<br>Tangent, curve<br>Curved, tange | e along refer<br>ture<br>ignment<br>ed, tangent<br>ed<br>int | nce line<br>Distance from PC to first support line:<br>Start tangent length:<br>Radius:<br>Direction:<br>End tangent length:<br>Distance from last support line to PT:<br>Design speed: | * ft<br>ft<br>Left v<br>ft<br>ft<br>ft<br>ft | P/S<br>□ R/C<br>□ Timber<br>□ P/T         |

Click **OK** to apply the data and close the window.

The partially expanded Bridge Workspace tree is shown below.

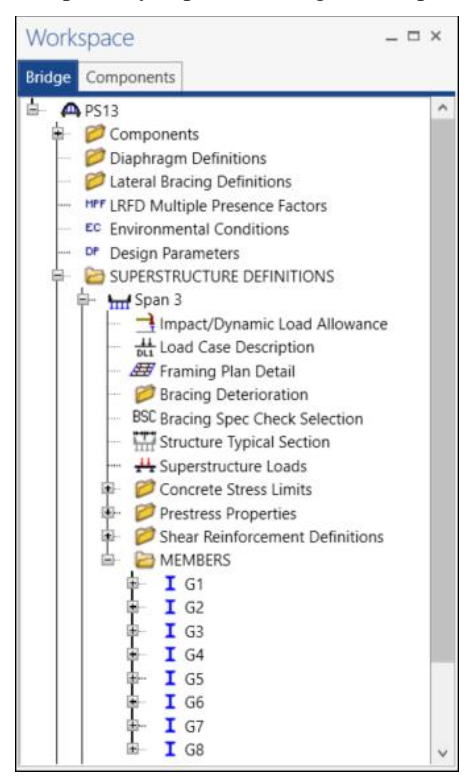

#### Load Case Description

Double-click on the **Load Case Description** node in the **Bridge Workspace** tree to open the **Load Case Description** window and define the dead load cases as shown below. The completed **Load Case Description** window is shown below.

|   | Load case name | Description                              | Stage                           |   | Туре |   | Time*<br>(days) |  |
|---|----------------|------------------------------------------|---------------------------------|---|------|---|-----------------|--|
| ŀ | DC1            | DC acting on non-composite section       | Non-composite (Stage 1)         | • | D,DC | * |                 |  |
|   | DC2            | DC acting on long-term composite section | Composite (long term) (Stage 2) | * | D,DC | Ŧ |                 |  |
|   | DW             | DW acting on long-term composite section | Composite (long term) (Stage 2) | * | D,DW | * |                 |  |
|   | SIP Forms      | Weight due to stay-in-place forms        | Non-composite (Stage 1)         | • | D,DC | - |                 |  |
|   |                |                                          |                                 |   |      |   |                 |  |
|   |                |                                          |                                 |   |      |   |                 |  |

Click **OK** to apply the data and close the window.

## Structure Framing Plan Detail – Layout

Double-click on the **Framing Plan Detail** in the **Bridge Workspace** tree to describe the framing plan in the **Structure Framing Plan Details** window. Enter the data as shown below.

| 🕰 St | truct | ture Framin | g Plan Details    |                |      |           |                             |                  |   |   |   | -     | - |       | × |
|------|-------|-------------|-------------------|----------------|------|-----------|-----------------------------|------------------|---|---|---|-------|---|-------|---|
| Nur  | nbei  | r of spans: | 1 N               | umber of girde | ers: | 8         |                             |                  |   |   |   |       |   |       |   |
| La   | ayou  | ıt Diaph    | iragms            |                |      |           |                             |                  |   |   |   |       |   |       |   |
|      |       |             |                   |                | Gi   | rder spac | ing orientatio              | 1                |   |   |   |       |   |       |   |
|      |       | Support     | Skew<br>(degrees) |                |      | Perper    | ndicular to gire<br>support | der              |   |   |   |       |   |       |   |
|      | >     | 1           | 39.0218889        | A              |      |           |                             |                  |   |   |   |       |   |       |   |
|      |       | 2           | 39.0218889        |                |      | Girder    | Girder s<br>(fi             | pacing<br>:)     |   |   |   |       |   |       |   |
|      |       |             |                   |                |      | bay       | Start of<br>girder          | End of<br>girder |   |   |   |       |   |       |   |
|      |       |             |                   |                | >    | 1         | 6.5573                      | 7.0052           | - |   |   |       |   |       |   |
|      |       |             |                   |                |      | 2         | 6.5052                      | 6.5052           |   |   |   |       |   |       |   |
|      |       |             |                   |                |      | 3         | 6.5052                      | 6.5052           |   |   |   |       |   |       |   |
|      |       |             |                   |                |      | 4         | 6.5573                      | 6.5573           |   |   |   |       |   |       |   |
|      |       |             |                   |                |      | 5         | 6.5052                      | 6.5052           |   |   |   |       |   |       |   |
|      |       |             |                   |                |      | 6         | 6.5052                      | 6.5052           |   |   |   |       |   |       |   |
|      |       |             |                   |                |      | 7         | 6                           | 7.2187           |   |   |   |       |   |       |   |
|      |       |             |                   |                |      |           |                             |                  |   |   |   |       |   |       |   |
|      |       |             |                   |                |      |           |                             |                  |   |   |   |       |   |       |   |
|      |       |             |                   |                |      |           |                             |                  |   | 1 |   |       |   |       |   |
|      |       |             |                   |                |      |           |                             |                  |   | C | к | Apply |   | Cance | 2 |
|      |       |             |                   |                |      |           |                             |                  |   |   |   |       |   |       |   |

Click **OK** to apply the data and close the window.

### Structure Framing Plan Detail – Diaphragms

This window needs to be revisited after the Structure Reference Line is set in the Structure Typical Section window.

## Structure Typical Section – Deck

Next define the structure typical section by double-clicking on the **Structure Typical Section** node in the **Bridge Workspace** tree. Input the data describing the typical section as shown below.

| Distance from left edge of deck to<br>superstructure definition ref. line       Superstructure definition ref. line         Deck       Deck       Superstructure Definition         Deck       Deck       Reference Line         Deck       Deck       Right overhang         Deck       Deck (cont'd)       Parapet       Median         Railing       Generic       Sidewalk       Lane position       Striped lanes       Wearing surface         Superstructure definition reference line is       within       the bridge deck.       Start       End         Distance from left edge of deck to<br>superstructure definition reference line:       20.5265       ft       20.8754       ft         Distance from right edge of deck to<br>superstructure definition reference line:       20.9258       ft       21.87169       ft         Left overhang:       2.781       ft       2.781       ft         Computed right overhang:       3.60536       ft       3.60536       ft                                                                                                    | -     |     | )   |
|----------------------------------------------------------------------------------------------------|-------|-----|-----|
| Deck       Deck       Superstructure Definition         eft overhang       Image: Control of the second second sec |       |     |     |
| Att overhang     Deck   Deck (cont'd)   Parapet   Median   Railing   Generic   Sidewalk   Lane position   Striped lanes   Wearing surface   Superstructure definition reference line is   Within   Ustance from left edge of deck to   superstructure definition reference line:   20.5265   ft   20.8754   ft   Distance from right edge of deck to   superstructure definition reference line:   20.9258   ft   2.781   ft   2.781   ft   2.781   ft   3.60536   ft     Superstructure definition reference line:     2.781   ft   2.781   ft   3.60536   ft     Superstructure definition reference line:     2.781   ft     Superstructure definition reference line:     2.781   ft     Superstructure     Superstructure     Superstructure     Superstructure     Superstructure     Superstructure     Superstructure     Superstructure     Superstructure     Superstructure     Superstructure                                                                                                    |       |     |     |
| toverhang A Right overhang<br>Deck Deck (cont'd) Parapet Median Railing Generic Sidewalk Lane position Striped lanes Wearing surface<br>Superstructure definition reference line is within the bridge deck.<br>Start End<br>Distance from left edge of deck to<br>superstructure definition reference line: 20.5265 ft 20.8754 ft<br>Distance from right edge of deck to<br>superstructure definition reference line: 20.9258 ft 21.87169 ft<br>Left overhang: 2.781 ft 2.781 ft<br>Computed right overhang: 3.60536 ft 3.60536 ft                                                                                                    |       |     |     |
| Deck       Deck (cont'd)       Parapet       Median       Railing       Generic       Sidewalk       Lane position       Striped lanes       Wearing surface         Superstructure definition reference line is       within        the bridge deck.           Start       End         Distance from left edge of deck to superstructure definition reference line:          20.5265       ft          20.8754       ft         Distance from right edge of deck to superstructure definition reference line:          20.9258       ft          21.87169       ft         Left overhang:          2.781       ft          2.781       ft         Computed right overhang:          3.60536       ft          3.60536       ft                                                                                                    |       |     |     |
| Superstructure definition reference line iswithinthe bridge deck.Distance from left edge of deck to<br>superstructure definition reference line:20.5265ftDistance from right edge of deck to<br>superstructure definition reference line:20.9258ftDistance from right edge of deck to<br>superstructure definition reference line:20.9258ftDistance from right edge of deck to<br>superstructure definition reference line:20.9258ftDistance from right edge of deck to<br>superstructure definition reference line:20.9258ftDistance from right edge of deck to<br>superstructure definition reference line:20.9258ftDistance from right edge of deck to<br>superstructure definition reference line:20.9258ftDistance from right edge of deck to<br>superstructure definition reference line:20.9258ftDistance from right edge of deck to<br>superstructure definition reference line:20.9258ftDistance from right edge of deck to<br>superstructure definition reference line:20.9258ftDistance from right edge of deck to<br>superstructure definition reference line:2.781ftComputed right overhang:3.60536ft3.60536ft                                                                                                    |       |     |     |
| StartEndDistance from left edge of deck to<br>superstructure definition reference line:20.5265ftDistance from right edge of deck to<br>superstructure definition reference line:20.9258ft21.87169ftLeft overhang:2.781ftComputed right overhang:3.60536ft3.60536ft                                                                                                    |       |     |     |
| Distance from left edge of deck to<br>superstructure definition reference line:20.5265ft20.8754ftDistance from right edge of deck to<br>superstructure definition reference line:20.9258ft21.87169ftLeft overhang:2.781ft2.781ftComputed right overhang:3.60536ft3.60536ft                                                                                                    |       |     |     |
| Distance from right edge of deck to<br>superstructure definition reference line:<br>Left overhang:<br>Computed right overhang:<br>2.781<br>3.60536<br>ft<br>3.60536<br>ft<br>3.60536<br>ft                                                                                                    |       |     |     |
| Left overhang:2.781ft2.781ftComputed right overhang:3.60536ft3.60536ft                                                                                                    |       |     |     |
| Computed right overhang: 3.60536 ft 3.60536 ft                                                                                                    |       |     |     |
|                                                                                                    |       |     |     |
|                                                                                                    |       |     |     |
|                                                                                                    |       |     |     |
|                                                                                                    |       |     |     |
|                                                                                                    |       |     |     |
|                                                                                                    |       |     |     |
|                                                                                                    |       |     |     |
|                                                                                                    |       |     |     |
| OK                                                                                                    | Apply | Can | cel |

## Structure Typical Section – Deck (cont'd)

The **Deck (cont'd)** tab is used to enter information about the **Deck concrete** and the **Total deck thickness**. The material to be used for the deck concrete is selected from the list of bridge materials. Enter the data as shown below.

| A Structure Typical Section                                                                       | -   |       | ×  |
|---------------------------------------------------------------------------------------------------|-----|-------|----|
| Distance from left edge of deck to Distance from right edge of deck to                            |     |       |    |
| Superstructure deminion ret. Inter                                                                |     |       |    |
| thickness   Reference Line                                                                        |     |       |    |
| Left overhang                                                                                     |     |       |    |
| Deck (cont'd) Parapet Median Railing Generic Sidewalk Lane position Striped lanes Wearing surface |     |       |    |
| Deck concrete: Class AA                                                                           |     |       |    |
| Total deck thickness: 8.0000 in                                                                   |     |       |    |
| Load case: Engine Assigned                                                                        |     |       |    |
| Deck crack control parameter: 130.000 kip/in                                                      |     |       |    |
| Sustained modular ratio factor: 2.000                                                             |     |       |    |
| Deck exposure factor:                                                                             |     |       |    |
|                                                                                                   |     |       |    |
|                                                                                                   |     |       |    |
|                                                                                                   |     |       |    |
|                                                                                                   |     |       |    |
|                                                                                                   |     |       |    |
|                                                                                                   |     |       |    |
|                                                                                                   |     |       |    |
| ОК Ар                                                                                             | ply | Cance | el |

#### Structure Typical Section – Parapets

#### Add two parapets as shown below.

| 🗛 Si | truc | ture Typical Section          |                |        |                   |                                        |                              |                            |                           | -     |        | ×  |
|------|------|-------------------------------|----------------|--------|-------------------|----------------------------------------|------------------------------|----------------------------|---------------------------|-------|--------|----|
| Bac  | k    | Front                         | Median Railing | Gen    | eric Sidew        | alk Lane positi                        | on Striped                   | lanes Wea                  | vring surface             |       |        |    |
|      |      | Name                          | Load case      |        | Measure to        | Edge of deck<br>dist. measured<br>from | Distance at<br>start<br>(ft) | Distance at<br>end<br>(ft) | Front face<br>orientation |       |        |    |
|      | >    | 2'-8" Railing w/ Fence 🛛 🗸    | DC2            | $\sim$ | Back $\checkmark$ | Left Edge 🛛 🗸                          | 0.166666                     | 0.166666                   | Right $\checkmark$        |       | A      |    |
|      |      | 2'-8" Railing w/ Fence $\sim$ | DC2            | $\sim$ | Back $\vee$       | Right Edge 🗸 🗸                         | 0.166666                     | 0.166666                   | Left $\sim$               |       |        |    |
|      |      |                               |                |        |                   |                                        |                              | Nev                        | v Dupl                    | icate | Delete |    |
|      |      |                               |                |        |                   |                                        |                              |                            | ОК                        | Apply | Cance  | el |

## Structure Typical Section – Lane Position

Select the **Lane position** tab and use the **Compute...** button to compute the lane positions. A window showing the results of the computation opens. Click **Apply** to apply the computed values.

| <b>A</b> | Compute La          | ne Positions                                                                                                   |                                                                                                    |                                                                                                    |                                                                                                    | ×  |
|----------|---------------------|----------------------------------------------------------------------------------------------------|----------------------------------------------------------------------------------------------------|----------------------------------------------------------------------------------------------------|----------------------------------------------------------------------------------------------------|----|
|          | Travelway<br>number | Distance from left edge of<br>travelway to superstructure<br>definition reference line<br>at start (A)<br>(ft) | Distance from right edge of<br>travelway to superstructure<br>definition reference line<br>at start (B)<br>(ft) | Distance from left edge of<br>travelway to superstructure<br>definition reference line<br>at end (A)<br>(ft) | Distance from right edge of<br>travelway to superstructure<br>definition reference line<br>at end (B)<br>(ft) |    |
| >        | 1                   | -19.109834                                                                                                    | 19.509134                                                                                                    | -19.458734                                                                                                   | 20.455024                                                                                                    | -  |
|          |                     |                                                                                                    |                                                                                                    |                                                                                                    |                                                                                                    |    |
|          |                     |                                                                                                    |                                                                                                    |                                                                                                    | Apply Cance                                                                                                   | el |

#### The Lane Position tab is populated as shown below.

| Struct | ture Typical S                       | ection                                                                                                    |                                                                                                    |                                                                                                    |                                                                                                    | —             |      |
|--------|--------------------------------------|----------------------------------------------------------------------------------------------------|----------------------------------------------------------------------------------------------------|----------------------------------------------------------------------------------------------------|----------------------------------------------------------------------------------------------------|---------------|------|
|        | Travelw                              | A)<br>(B) Superstructure<br>ay 1<br>(C) Superstructure<br>(C) Superstructure | re Definition Reference Line<br>avelway 2                                                                       |                                                                                                    |                                                                                                    |               |      |
| Deck   | Deck (cor                            | nt'd) Parapet Median                                                                                                    | Railing Generic Sidew                                                                                           | valk Lane position Strip                                                                                     | ed lanes Wearing surface                                                                                      |               |      |
|        | Travelway<br>number                  | Distance from left edge of<br>travelway to superstructure<br>definition reference line<br>at start (A)<br>(ft)                                                                                                    | Distance from right edge of<br>travelway to superstructure<br>definition reference line<br>at start (B)<br>(ft) | Distance from left edge of<br>travelway to superstructure<br>definition reference line<br>at end (A)<br>(ft) | Distance from right edge of<br>travelway to superstructure<br>definition reference line<br>at end (B)<br>(ft) |               |      |
| >      | 1                                    | -19.1098                                                                                                    | 19.5091                                                                                                    | -19.4587                                                                                                    | 20.455                                                                                                    |               | ^    |
|        | RFD fatigue<br>Lanes ava<br>Override | ailable to trucks:                                                                                                    | Compute                                                                                                    |                                                                                                    | New Dup                                                                                                    | licate Delete | •    |
|        |                                      |                                                                                                    |                                                                                                    |                                                                                                    | ОК                                                                                                    | Apply Car     | ncel |

Click **OK** to apply the data and close the window.

## Structure Framing Plan Detail – Diaphragms

Re-open the **Structure Framing Plan Detail** window and navigate to the **Diaphragms** tab to enter the diaphragm spacing. Enter the information for each girder bay as shown below.

| Support<br>number         Start<br>distance<br>(ft)         Diaphragm<br>spacing<br>(ft)         Number<br>of spaces         End<br>(ft)         Indistance<br>distance<br>(ft)         Load<br>(kip)         Diaphragm         Diaphragm           1         1         0         0         0         1         0         0         0         5.32        Not Assigned         V           1         V         12.5521         16.4048         0         1         0         12.5521         16.4048         3.16        Not Assigned         V           1         V         52.5521         56.402         0         1         0         52.5521         56.402         3.16        Not Assigned         V           1         V         92.2917         96.2918         0         1         0         92.2917         96.2918         3.16        Not Assigned         V           1         V         132.345714         132.063249         0         1         0         132.345714         132.063249         5.52        Not Assigned         V           Number of girders                                                                                                    | Support<br>number         Start<br>distance<br>number         Diaphragm<br>regim<br>(tr)         Number<br>of spaces         Length<br>of spaces         End<br>(tr)         Length<br>(tr)         End<br>(tr)         Diaphragm<br>(tr)         Diaphragm<br>(tr)         Diaph | Support<br>number         Statt<br>distance<br>(ft)         Diaphragm<br>spacing<br>(ft)         Number<br>of spaces         Length<br>(ft)         End<br>(ft)         Lod<br>(kip)         Doaphragm<br>(kip)         Diaphragm<br>(ft)           1          0         0         0         0         0         5.32        Not Assigned            1          12.5521         16.4048         0         1         0         10         52.5521         56.402         0         1         0         52.5521         56.402         0         1         0         92.2917         96.2918         3.16        Not Assigned            1          92.2917         96.2918         0         1         0         132.345714         132.063249         5.52        Not Assigned            1          132.345714         132.063249         0         1         0         132.345714         132.063249         5.52        Not Assigned                                                                                                    |
|----------------------------------------------------------------------------------------------------|----------------------------------------------------------------------------------------------------|----------------------------------------------------------------------------------------------------|
| I         Left girder         Right girder         Right girder         Right girder         Right girder         Right girder           1          0         0         0         1         0         0         5.32        Not Assigned            1          12.5521         16.4048         0         1         0         52.5521         56.402         0         1         0         52.5521         56.402         3.16        Not Assigned            1          92.2917         96.2918         0         1         0         92.2917         96.2918         3.16        Not Assigned            1          92.2917         96.2918         0         1         0         132.345714         132.063249         5.52        Not Assigned            1          132.345714         132.063249         0         1         0         132.345714         132.063249         5.52         -Not Assigned            V         V         V         V         V         Not Assigned             V         V         V         V         V         V                                                                                                    | Image: Normal problem         Right girder         Right girder         Righ                                                                                                    | Image: Problem         Right girder         Right girder         (11)         (11)         (11)         (11)         (11)         (11)         (11)         (11)         (11)         (11)         (11)         (11)         (11)         (11)         (11)         (11)         (11)         (11)         (11)         (11)         (11)         (11)         (11)         (11)         (11)         (11)         (11)         (11)         (11)         (11)         (11)         (11)         (11)         (11)         (11)         (11)         (11)         (11)         (11)         (11)         (11)         (11)         (11)         (11)         (11)         (11)         (11)         (11)         (11)         (11)         (11)         (11)         (11)         (11)         (11)         (11)         (11)         (11)         (11)         (11)         (11)         (11)         (11)         (11)         (11)         (11)         (11)         (11)         (11)         (11)         (11)         (11)         (11)         (11)         (11)         (11)         (11)         (11)         (11)         (11)         (11)         (11)         (11)         (11)         (11)         (11)         (11)         (11) |
| 1       ~       0       0       0       1       0       0       0       5.32      Not Assigned ~         1       ~       12.5521       16.4048       0       1       0       12.5521       16.4048       3.16      Not Assigned ~         1       ~       52.5521       56.402       0       1       0       52.5521       56.402       3.16      Not Assigned ~         1       ~       92.2917       96.2918       0       1       0       92.2917       96.2918       3.16      Not Assigned ~         1       ~       92.2917       96.2918       0       1       0       132.345714       132.063249       5.52      Not Assigned ~         1       ~       132.345714       132.063249       0       1       0       132.345714       132.063249       5.52      Not Assigned ~         .       .       .       .       .       .       .       .       .       .       .       .       .       .       .       .       .       .       .       .       .       .       .       .       .       .       .       .       .       .       .                                                                                                    | 1       ✓       0       0       0       1       0       0       5.32      Not Assigned ✓         1       ✓       12.5521       16.4048       0       1       0       12.5521       16.4048       3.16      Not Assigned ✓         1       ✓       52.5521       56.402       0       1       0       52.5521       56.402       3.16      Not Assigned ✓         1       ✓       92.2917       96.2918       0       1       0       92.2917       96.2918       3.16      Not Assigned ✓         1       ✓       92.2917       96.2918       0       1       0       132.345714       132.063249       5.52      Not Assigned ✓         1       ✓       132.345714       132.063249       0       1       0       132.345714       132.063249       5.52      Not Assigned ✓         New       Duplicate       Delete         OK       Apply       Car         OK       Apply       Car         Upport       Diaphragm         Volspan="5">Diaphragm       Number       Sart       Sart       Sart       Sart       Sart       Sart                                                                                                    | 1       ~       0       0       0       1       0       0       0       5.32      Not Assigned       ~         1       ~       12.5521       16.4048       0       1       0       12.5521       16.4048       3.16      Not Assigned       ~         1       ~       52.5521       56.402       0       1       0       52.5521       56.402       3.16      Not Assigned       ~         1       ~       92.2917       96.2918       0       1       0       92.2917       96.2918       3.16      Not Assigned       ~         1       ~       132.345714       132.063249       0       1       0       132.345714       132.063249       5.52      Not Assigned       ~         V       1       ~       132.345714       132.063249       0       1       0       132.345714       132.063249       5.52      Not Assigned       ~                                                                                                    |
| 1       ~       12.5521       16.4048       0       1       0       12.5521       16.4048       3.16      Not Assigned       ~         1       ~       52.5521       56.402       0       1       0       52.5521       56.402       3.16      Not Assigned       ~         1       ~       92.2917       96.2918       0       1       0       92.2917       96.2918       3.16      Not Assigned       ~         1       ~       132.345714       132.063249       0       1       0       132.345714       132.063249       5.52      Not Assigned       ~         1       ~       132.345714       132.063249       0       1       0       132.345714       132.063249       5.52      Not Assigned       ~         New       Duplicate         OK       Apply                                                                                                    | 1       ✓       12.5521       16.4048       0       1       0       12.5521       16.4048       3.16      Not Assigned ✓         1       ✓       52.5521       56.402       0       1       0       52.5521       56.402       3.16      Not Assigned ✓         1       ✓       92.2917       96.2918       0       1       0       92.2917       96.2918       3.16      Not Assigned ✓         1       ✓       92.2917       96.2918       0       1       0       132.345714       132.063249       5.52      Not Assigned ✓         1       ✓       132.345714       132.063249       0       1       0       132.345714       132.063249       5.52      Not Assigned ✓         1       ✓       132.345714       132.063249       0       1       0       132.345714       132.063249       5.52      Not Assigned ✓         New       Duplicate       Delete         OK       Apply       Can         OK       Apply       Can         Diaphragm       wizard         V       Diaphragm       Number       Implragm       Mistance       Implra                                                                                                    | 1       ~       12.5521       16.4048       0       1       0       12.5521       16.4048       3.16      Not Assigned         1       ~       52.5521       56.402       0       1       0       52.5521       56.402       3.16      Not Assigned       ~         1       ~       92.2917       96.2918       0       1       0       92.2917       96.2918       3.16      Not Assigned       ~         1       ~       132.345714       132.063249       0       1       0       132.345714       132.063249       5.52      Not Assigned       ~                                                                                                    |
| 1       ~       52.5521       56.402       3.16      Not Assigned ~         1       ~       92.2917       96.2918       0       1       0       92.2917       96.2918       3.16      Not Assigned ~         1       ~       132.345714       132.063249       0       1       0       132.345714       132.063249       5.52      Not Assigned ~         1       ~       132.345714       132.063249       0       1       0       132.345714       132.063249       5.52      Not Assigned ~         .       New       Duplicate                                                                                                    | 1       V       52.5521       56.402       0       1       0       52.5521       56.402       3.16      Not Assigned         1       V       92.2917       96.2918       0       1       0       92.2917       96.2918       3.16      Not Assigned         1       V       132.345714       132.063249       0       1       0       132.345714       132.063249       5.52      Not Assigned         1       V       132.345714       132.063249       0       1       0       132.345714       132.063249       5.52      Not Assigned         V       132.345714       132.063249       0       1       0       132.345714       132.063249       5.52      Not Assigned       V         New       Duplicate       Delete       OK       Apply       Car         0K       Apply       Car       OK       Apply       Car         0       Ophragms       -       -       -       -       -       -       -       -       -       -       -       -       -       -       -       -       -       -       -       -       -       -       -       -       -       <                                                                                                    | 1       ~       52.5521       56.402       0       1       0       52.5521       56.402       3.16      Not Assigned         1       ~       92.2917       96.2918       0       1       0       92.2917       96.2918       3.16      Not Assigned         1       ~       132.345714       132.063249       0       1       0       132.345714       132.063249       5.52      Not Assigned                                                                                                    |
| 1       ~       92.2917       96.2918       0       1       0       92.2917       96.2918       3.16      Not Assigned ~         1       ~       132.345714       132.063249       0       1       0       132.345714       132.063249       5.52      Not Assigned ~         1       ~       132.345714       132.063249       0       1       0       132.345714       132.063249       5.52      Not Assigned ~         New       Duplicate                                                                                                    | 1       ×       92.2917       96.2918       0       1       0       92.2917       96.2918       3.16      Not Assigned       ×         1       ×       132.345714       132.063249       0       1       0       132.345714       132.063249       5.52      Not Assigned       ×         1       ×       132.345714       132.063249       0       1       0       132.345714       132.063249       5.52      Not Assigned       ×         New Duplicate       Delete         OK       Apply       Car         OK       Apply       Car         Under of girders: 8         yout       Diaphragms       -       -       -       -       -       -       -       -       -       -       -       -       -       -       -       -       -       -       -       -       -       -       -       -       -       -       -       -       -       -       -       -       -       -       -       -       -       -       -       -       -       -       -       -       -       -       -       -       -       - </td <th>1       ✓       92.2917       96.2918       0       1       0       92.2917       96.2918       3.16      Not Assigned         1       ✓       132.345714       132.063249       0       1       0       132.345714       132.063249       5.52      Not Assigned       ✓</th>                                                                                                    | 1       ✓       92.2917       96.2918       0       1       0       92.2917       96.2918       3.16      Not Assigned         1       ✓       132.345714       132.063249       0       1       0       132.345714       132.063249       5.52      Not Assigned       ✓                                                                                                    |
| 1       1       1       0       1       0       132.345714       132.063249       5.52      Not Assigned       >         New       Duplicate       OK       Apply         0       0       1       0       132.345714       132.063249       5.52      Not Assigned       >         New       Duplicate       OK       Apply       OK       Apply       OK       Apply         Inber of spans:       1       Number of girders:       8       0       0       0       0       0       0       0       0       0       0       0       0       0       0       0       0       0       0       0       0       0       0       0       0       0       0       0       0       0       0       0       0       0       0       0       0       0       0       0       0       0       0       0       0       0       0       0       0       0       0       0       0       0       0       0       0       0       0       0       0       0       0       0       0       0       0       0       0       0       0                                                                                                    | 1       ×       132.345714       132.063249       0       1       0       132.345714       132.063249       5.52      Not Assigned       ×         Image: New Duplicate Delete       New Duplicate Delete       OK Apply Car         OK Apply Car       OK Apply Car         Image: New Duplicate Delete       OK Apply Car         Image: New Duplicate Delete       OK Apply Car         Image: New Duplicate Delete       OK Apply Car         Image: New Duplicate Delete       Image: New Duplicate Delete         Image: New Duplicate Delete       OK Apply Car         Image: New Duplicate Delete       Image: New Duplicate Delete         Image: New Duplicate Delete       Image: New Duplicate Delete         Image: New Duplicate Delete       Image: New Duplicate Delete         Image: New Duplicate Delete       Image: New Duplicate Delete         Image: New Duplicate Delete       Image: New Duplicate Delete         Image: New Duplicate Delete       Image: New Duplicate Delete         Image: New Duplicate Delete       Image: New Duplicate Delete         Image: New Duplicate Delete       Image: New Duplicate Delete         Image: New Duplicate Delete       Image: New Duplicate Delete         Image: New Duplicate Delete       Image: New Duplicate Delete       Image: New Duplicate Delete <th>1       ∨       132.345714       132.063249       0       1       0       132.345714       132.063249       5.52      Not Assigned       ∨         New       Duplicate       OK       Apply</th>                                                                                                    | 1       ∨       132.345714       132.063249       0       1       0       132.345714       132.063249       5.52      Not Assigned       ∨         New       Duplicate       OK       Apply                                                                                                    |
| New Duplicate OK Apply  ructure Framing Plan Details  nber of spans: 1 Number of girders: 8 ayout Diaphragms                                                                                                    | New     Duplicate     Delete       OK     Apply     Car       ructure Framing Plan Details     —     —       ruber of spans:     1     Number of girders:     8       yout     Diaphragms     —     —       rder bay:     2     Copy bay to     Diaphragm<br>wizard     —       Support     Start<br>(ft)     Diaphragm<br>spacing<br>(ft)     Number<br>of spaces     Length<br>(ft)     Length<br>(ft)     Length<br>(ft)     Load<br>(ft)     Diaphragm       1     V     0     0     1     0     0     5.32    Not Assigned                                                                                                    | New Duplicate                                                                                                    |
| OK Apply  ructure Framing Plan Details  nber of spans:  Number of girders:  prove Diaphragms                                                                                                    | OK     Apply     Car       ructure Framing Plan Details     —     —     —       nber of spans:     1     Number of girders:     8       yout     Diaphragms     —     —       rder bay:     2     ✓     Copy bay to     Diaphragm<br>wizard       Support     Start<br>distance<br>(ft)     Diaphragm<br>spacing<br>(ft)     Number<br>of spaces     Length<br>(ft)     Length<br>(ft)     Load<br>(kip)     Diaphragm       1     ✓     0     0     0     5.32    Not Assigned ✓                                                                                                    | QK Apply                                                                                                    |
| ructure Framing Plan Details – nber of spans: 1 Number of girders: 8 yout Diaphragms                                                                                                    | spansi 1     Number of girders: 8       yout     Diaphragms       rder bay: 2     Copy bay to       Diaphragm       wizard         Support     Start<br>distance<br>(ft)     Diaphragm<br>spacing<br>(ft)     Number<br>of spaces     Length<br>(ft)     End<br>distance<br>(ft)     Load<br>(kip)     Diaphragm       1     V     0     0     1     0     0     0     5.32    Not Assigned                                                                                                    |                                                                                                    |
| irder bay: 2 Copy bay to Diaphragm wizard                                                                                                    | Support<br>number     Start<br>distance<br>(ft)     Diaphragm<br>spacing<br>(ft)     Number<br>of spaces     Length<br>(ft)     End<br>distance<br>(ft)     Load<br>(kip)     Diaphragm       1     0     0     0     0     0     5.32    Not Assigned                                                                                                    | nber of spans: 1 Number of girders: 8                                                                                                    |
| Start End                                                                                                    | $ \frac{\begin{tabular}{cccccccccccccccccccccccccccccccccccc$                                                                                                    | rder bay: 2 · Copy bay to Diaphragm<br>wizard                                                                                                    |
| Summer distance Diaphragm Number Leasth distance Least                                                                                                    | number         (ii)         of spaces         (ft)         (iii)         (kip)         Opposite           Left girder         Right girder         0         0         0         0         5.32        Not Assigned                                                                                                    | inder bay: 2 Copy bay to Diaphragm<br>wizard<br>Start End                                                                                                    |
| Support (A) spacing Number Length (A) Load Diaphragm                                                                                                    | 1 ∨ 0 0 0 1 0 0 0 5.32Not Assigned ∨                                                                                                    | rder bay: 2 Copy bay to Diaphragm<br>wizard<br>Support distance Diaphragm<br>spacing Number Length distance Load Diaphragm                                                                                                    |
| Support         Cload         Diaphragm           number         (ft)         spacing<br>(ft)         of spaces<br>(ft)         (ft)         (ft)         Diaphragm                                                                                                    |                                                                                                    | rder bay: 2 Copy bay to Diaphragm<br>vizard<br>Support distance<br>(ft) Diaphragm<br>grider bay: 2 Copy bay to<br>Diaphragm<br>vizard<br>Diaphragm<br>vizard<br>Diaphragm                                                                                                    |
| Support<br>number         (ft)         spacing<br>(ft)         Number<br>of spaces<br>(ft)         Length<br>of spaces<br>(ft)         Construction<br>(ft)         Load<br>(kip)         Diaphragm           1         V         0         0         1         0         0         0         5.32        Not Assigned                                                                                                    | 1 × 16.4048 20.2287 0 1 0 16.4048 20.2287 3.16Not Assigned ×                                                                                                    | rder bay: 2 · Copy bay to Diaphragm<br>rder bay: 2 · Copy bay to Diaphragm<br>support<br>number<br>Left girder<br>1 · V 0 0 0 0 1 0 0 0 0 0 5.32Not Assigned ×                                                                                                    |
| $\frac{\text{Support}}{\text{number}} \xrightarrow[(ft]]{} \hline [(ft]] \hline [(ft]] \hline \ [(ft]] \hline \hline [(ft]] \hline \ [(ft]] \hline \hline [(ft]] \hline \hline [(ft]] \hline \hline [(ft]] \hline \hline [(ft]] \hline \hline [(ft]] \hline \hline [(ft]] \hline \hline \ [(ft]] \hline \hline \ [(ft] \hline \hline \ \ \hline \ \hline \hline \hline \ \hline \hline \hline \hline \hline \hline \hline \hline \hline $                                                                                                    | 1 × 56.402 60.2287 0 1 0 56.402 60.2287 3.16Not Assigned ×                                                                                                    | $\begin{array}{c c c c c c c c c c c c c c c c c c c $                                                                                                    |
| $\frac{ V_{\text{support}} }{ V_{\text{support}} } = \frac{ V_{\text{support}} }{ V_{\text{support}} } =  V$                                                                                                    |                                                                                                    | $\begin{array}{c c c c c c c c c c c c c c c c c c c $                                                                                                    |
| $ \begin{array}{ c c c c c c c c c c c c c c c c c c c$                                                                                                    | 1 V 96.2918 100.2662 0 1 0 96.2918 100.2662 3.16Not Assigned V                                                                                                    | $ \begin{array}{c c c c c c c c c c c c c c c c c c c $                                                                                                    |
| $\frac{ V_{\text{reg}} _{1}}{ V_{\text{reg}} _{1}} \xrightarrow{V_{\text{reg}}} \frac{ V_{\text{reg}} _{1}}{ V_{\text{reg}} _{1}} \xrightarrow{V_{\text{reg}}} \frac{ V_{\text{reg}} _{1}}{ V_{\text{reg}} _{1}} \xrightarrow{V_{\text{reg}}} \frac{ V_{\text{reg}} _{1}}{ V_{\text{reg}} _{1}} \xrightarrow{V_{\text{reg}}} \frac{ V_{\text{reg}} _{1}}{ V_{\text{reg}} _{1}} \xrightarrow{V_{\text{reg}}} \frac{ V_{\text{reg}} _{1}}{ V_{\text{reg}} _{1}} \xrightarrow{V_{\text{reg}}} \frac{ V_{\text{reg}} _{1}}{ V_{\text{reg}} _{1}} \xrightarrow{V_{\text{reg}}} \frac{ V_{\text{reg}} _{1}}{ V_{\text{reg}} _{1}} \xrightarrow{V_{\text{reg}}} \frac{ V_{\text{reg}} _{1}}{ V_{\text{reg}} _{1}} \xrightarrow{V_{\text{reg}}} \frac{ V_{\text{reg}} _{1}}{ V_{\text{reg}} _{1}} \xrightarrow{V_{\text{reg}}} \frac{ V_{\text{reg}} _{1}}{ V_{\text{reg}} _{1}} \xrightarrow{V_{\text{reg}}} \frac{ V_{\text{reg}} _{1}}{ V_{\text{reg}} _{1}} \xrightarrow{V_{\text{reg}}} \frac{ V_{\text{reg}} _{1}}{ V_{\text{reg}} _{1}} \xrightarrow{V_{\text{reg}}} \frac{ V_{\text{reg}} _{1}}{ V_{\text{reg}} _{1}} \xrightarrow{V_{\text{reg}}} \xrightarrow{V_{\text{reg}}} \frac{ V_{\text{reg}} _{1}}{ V_{\text{reg}} _{1}} \xrightarrow{V_{\text{reg}}} \xrightarrow{V_{\text{reg}}} \frac{ V_{\text{reg}} _{1}}{ V_{\text{reg}} _{1}} \xrightarrow{V_{\text{reg}}} \xrightarrow{V_{\text{reg}}} \frac{ V_{\text{reg}} _{1}}{ V_{\text{reg}} _{1}} \xrightarrow{V_{\text{reg}}} \xrightarrow{V_{\text{reg}}} \xrightarrow{V_{\text{reg}}} \frac{ V_{\text{reg}} _{1}}{ V_{\text{reg}} _{1}} \xrightarrow{V_{\text{reg}}} \xrightarrow{V_{\text{reg}}} \frac{ V_{\text{reg}} _{1}}{ V_{\text{reg}} _{1}} \xrightarrow{V_{\text{reg}}} \xrightarrow{V_{\text{reg}}} V_{\text$ | 1 × 56.402 60.2287 0 1 0 56.402 60.2287 3.16Not Assigned ×                                                                                                    | $\begin{array}{c c c c c c c c c c c c c c c c c c c $                                                                                                    |
| V   V   V   V   V   V   V   V   V   V                                                                                                    |                                                                                                    | Support<br>number         Start<br>distance<br>(H)         Diaphragm<br>Spacing<br>(H)         Number<br>of spaces         Length<br>of spaces         distance<br>(H)         Longth<br>(H)         Length<br>(H)         Diaphragm<br>(H)         Diaphragm<br>Diaphragm         Diaphragm<br>(H)           1         V         0         0         0         1         0         0         5.32        Not Assigned V           1         V         16.4048         20.2287         0         1         0         56.402         60.2287         3.16        Not Assigned V                                                                                                    |
| $ \begin{array}{ c c c c c c c c c c c c c c c c c c c$                                                                                                    | 1 V 96.2918 100.2662 0 1 0 96.2918 100.2662 3.16Not Assigned Y                                                                                                    | Support<br>number         Start<br>distance<br>(ft)         Diaphragm<br>pacing<br>(ft)         Number<br>of spaces<br>(ft)         Length<br>of spaces<br>(ft)         Length<br>(ft)         Gistance<br>distance<br>(ft)         Load<br>(kip)         Diaphragm<br>Diaphragm           1         V         0         0         0         1         0         0         5.32        Not Assigned V           1         V         16.4048         20.2287         0         1         0         56.402         60.2287         0         1         0         56.402         60.2287         0         1         0         96.2918         100.2662         0         1         0         96.2918         100.2662         3.16        Not Assigned V                                                                                                    |

| der b | ay: 3           |                 | <u> </u>             | Copy bay to.         |                     | wizaro         | igm<br>d          |                   |               |              |        |       |
|-------|-----------------|-----------------|----------------------|----------------------|---------------------|----------------|-------------------|-------------------|---------------|--------------|--------|-------|
| Su    | upport<br>umber | St<br>dist<br>( | tart<br>tance<br>ft) | Diaphragm<br>spacing | Number<br>of spaces | Length<br>(ft) | Er<br>dista<br>(f | nd<br>ance<br>'t) | Load<br>(kip) | Diaphragm    |        |       |
|       |                 | Left girder     | Right girder         | (π)                  |                     |                | Left girder       | Right girder      |               |              |        |       |
| 1     | $\sim$          | 0               | 0                    | 0                    | 1                   | 0              | 0                 | 0                 | 5.32          | Not Assigned | $\sim$ |       |
| 1     | $\sim$          | 20.2287         | 24.0526              | 0                    | 1                   | 0              | 20.2287           | 24.0526           | 3.16          | Not Assigned | $\sim$ |       |
| 1     | $\sim$          | 60.2287         | 64.0555              | 0                    | 1                   | 0              | 60.2287           | 64.0555           | 3.16          | Not Assigned | $\sim$ |       |
| 1     | $\sim$          | 100.2662        | 104.2406             | 0                    | 1                   | 0              | 100.2662          | 104.2406          | 3.16          | Not Assigned | $\sim$ |       |
| 1     | ~               | 132.063249      | 132.063249           | 0                    | 1                   | 0              | 132.063249        | 132.063249        | 5.52          | Not Assigned | $\sim$ |       |
|       |                 |                 |                      |                      |                     |                |                   |                   | New           | Destinute    |        | Delet |

| Sup | oport<br>nber | St<br>dist<br>( | art<br>ance<br>ft) | Diaphragm<br>spacing | Number<br>of spaces | Length<br>(ft) | Er<br>dista<br>(f | id<br>ince<br>t) | Load<br>(kip) | Diaphragm    |        |        |
|-----|---------------|-----------------|--------------------|----------------------|---------------------|----------------|-------------------|------------------|---------------|--------------|--------|--------|
|     |               | Left girder     | Right girder       | (ft)                 |                     |                | Left girder       | Right girder     |               |              |        |        |
| 1   | $\sim$        | 0               | 0                  | 0                    | 1                   | 0              | 0                 | 0                | 5.32          | Not Assigned | $\sim$ |        |
| 1   | $\sim$        | 24.0526         | 27.9071            | 0                    | 1                   | 0              | 24.0526           | 27.9071          | 3.16          | Not Assigned | $\sim$ |        |
| 1   | $\sim$        | 64.0555         | 67.9129            | 0                    | 1                   | 0              | 64.0555           | 67.9129          | 3.16          | Not Assigned | $\sim$ |        |
| 1   | $\sim$        | 104.2406        | 108.2468           | 0                    | 1                   | 0              | 104.2406          | 108.2468         | 3.16          | Not Assigned | $\sim$ |        |
| 1   | $\sim$        | 132.063249      | 132.063249         | 0                    | 1                   | 0              | 132.063249        | 132.063249       | 5.52          | Not Assigned | $\sim$ |        |
|     |               |                 |                    |                      |                     |                |                   |                  | New           | Duplicate    |        | Delete |

| $ \begin{array}{ c c c c } \hline Support & Start & Diaphragm \\ \hline (t) & Right girder & Right girder & Right Right & Right Right & Right Right & Right Right & Right Right & Right Right & Right Right & Right Right & Right Right & Right Right & Right Right & Right Right & Right Right & Right Right & Right Right & Right Righ$ | Support<br>number         Call         Call |
|----------------------------------------------------------------------------------------------------|----------------------------------------------------------------------------------------------------|
| Left girder         Right girder         (ff)         Press         (v)         Left girder         Right girder         (v)         Left girder         Right girder           1          0         0         0         1         0         0         0         532        Not Assigned            1         279071         31.731         0         1         0         279071         31.731         3.16        Not Assigned            1          679129         71.7397         0         1         0         679129         71.7397         3.16        Not Assigned            1          108.2468         112.2212         0         1         0         132.063249         552        Not Assigned            1          132.063249         132.063249         132.063249         552        Not Assigned            number of spans:         1         Number of girders:         8                yout         Diaphragm         Vizard                                                                                                    | Left girder         I           1         ×         0           1         ×         27.9071           1         ×         67.9129           1         ×         108.2468           1         ×         132.063249                                                                                                    |
| 1       v       0       0       1       0       0       5.32      Not Assigned v         1       27.9071       31.731       0       1       0       27.9071       31.731       3.16      Not Assigned v         1       67.9129       71.7397       0       1       0       67.9129       71.7397       3.16      Not Assigned v         1       V       108.2468       112.2212       0       1       0       108.2468       112.2212       3.16      Not Assigned v         1       V       108.2468       112.2212       0       1       0       192.063249       5.52      Not Assigned v         1       V       132.063249       132.063249       0       1       0       132.063249       5.52      Not Assigned v         New       Duplicate       Delete         OK       Apply       Can         Number of girders: 8         wout       Diaphragm         Vigned distance         number       Start       Diaphragm       Start       Diaphragm       Lend       distance       Lond       Diaphragm       Lend       distance <td< th=""><th>1         ~         0           1         ~         27.9071           1         ~         67.9129           1         ~         108.2468           1         ~         132.063249</th></td<>                                                                                                    | 1         ~         0           1         ~         27.9071           1         ~         67.9129           1         ~         108.2468           1         ~         132.063249                                                                                                    |
| 1       27.9071       31.731       0       1       0       27.9071       31.731       3.16      Not Assigned          1       26.79129       71.7397       0       1       0       67.9129       71.7397       3.16      Not Assigned          1       108.2468       112.2212       0       1       0       108.2468       112.2212       3.16      Not Assigned          1       108.2468       112.2212       3.16      Not Assigned            1       132.063249       132.063249       0       1       0       132.063249       5.52      Not Assigned          1       132.063249       132.063249       0       1       0       132.063249       5.52      Not Assigned          1       132.063249       132.063249       0       0       132.063249       5.52      Not Assigned          0K       Apply       Can         order       OK       Apply       Can         order       Image: State       Image: State       Image: State       Image: State       Image: State       Image: State       Image: State       Image: State       Image: State       Image: State       Image: State <td< th=""><th>1         ~         27.9071           1         ~         67.9129           1         ~         108.2468           1         ~         132.063249</th></td<>                                                                                                    | 1         ~         27.9071           1         ~         67.9129           1         ~         108.2468           1         ~         132.063249                                                                                                    |
| 1        67.9129       71.7397       0       1       0       67.9129       71.7397       3.16      Not Assigned          1        108.2468       112.2212       0       1       0       108.2468       112.2212       3.16      Not Assigned          1        132.063249       132.063249       132.063249       132.063249       5.52      Not Assigned          1        132.063249       132.063249       132.063249       5.52      Not Assigned          1        132.063249       132.063249       132.063249       5.52      Not Assigned           New       Duplicate       Delete       OK       Apply       Can                   nuber of spans:       1       Number of girders:       8             syout       Diaphragms                                                                                                    | 1         ~         67.9129           1         ~         108.2468           1         ~         132.063249                                                                                                    |
| 1       108.2468       112.2212       0       1       0       108.2468       112.2212       3.16      Not Assigned ×         1       132.063249       132.063249       132.063249       132.063249       5.52      Not Assigned ×         1       132.063249       132.063249       132.063249       5.52      Not Assigned ×         New       Duplicate       Delete       OK       Apply       Can         order family       O       OK       Apply       Can         nber of spans:       1       Number of girders:       8         ayout       Diaphragms       —       —       —         irder bay:       6       Copy bay to       Diaphragm       Mumber         Support       distance       Diaphragm       Length       distance       Load       Diaphragm         left girder       Right girder       %       Mumber       Length       distance       Load       Diaphragm                                                                                                    | 1         ∨         108.2468           1         ∨         132.063249                                                                                                    |
| 1       132.063249       132.063249       132.063249       132.063249       5.52      Not Assigned          New       Duplicate       Delete         OK       Apply       Can         ructure Framing Plan Details       -       -         nber of spans:       1       Number of girders:       8         ayout       Diaphragms       -       -         irder bay:       6       Copy bay to       Diaphragm         Support       Start       Diaphragm       Length       distance         (th)       Left girder       Right girder       Diaphragm                                                                                                    | 1 ~ 132.063249                                                                                                    |
| New       Duplicate       Delete         OK       Apply       Can         OK       Apply       Can         Inder of spans:       1       Number of girders:       8         ayout       Diaphragm       Diaphragm       Import         Start       Diaphragm       Number       End         Support       Start       Diaphragm       Length       distance         Import       Inghragm       Number       Import       Diaphragm         Import       Inghragm       Number       Length       Import         Import       Inghragm       Number       Import       Import         Import       Inghragm       Number       Length       Import         Import       Inghragm       Number       Import       Import         Import       Import       Import       Import       Import         Import       Import       Import       Import       Import         Import       Import       Import       Import       Import         Import       Import       Import       Import       Import         Import       Import       Import       Import       Import       Import                                                                                                    |                                                                                                    |
| rder bay: 6 Copy bay to Diaphragm<br>vizard<br>Support<br>number<br>Left girder Right girder<br>Support<br>Left girder Right girder<br>Left girder Right girder<br>Left girder Right girder<br>Left girder Right girder<br>Left girder Right girder<br>Left girder Right girder<br>Left girder Right girder<br>Left girder Right girder<br>Left girder Right girder<br>Left girder Right girder<br>Left girder Right girder<br>Left girder Right girder<br>Left girder Right girder<br>Left girder Right girder                                                                                                    |                                                                                                    |
| Support<br>number     Start<br>distance<br>(ft)     Diaphragm<br>spacing<br>(ft)     Number<br>of spaces     Length<br>(ft)     End<br>distance<br>(ft)     Load<br>(kip)     Diaphragm                                                                                                    | ructure Framing Plan Details<br>ober of spans: 1                                                                                                    |
| Left girder Right girder (ft) Left girder Right girder                                                                                                    | ructure Framing Plan Details<br>nber of spans: 1<br>nyout Diaphragms<br>rder bay: 6                                                                                                    |
|                                                                                                    | ructure Framing Plan Details<br>nber of spans: 1<br>iyout Diaphragms<br>rder bay: 6<br>Star<br>Support distar<br>number (ft)                                                                                                    |
| 1 V 0 0 0 1 0 0 5.32Not Assigned V                                                                                                    | ructure Framing Plan Details<br>nber of spans: 1<br>uyout Diaphragms<br>rder bay: 6<br>Support distar<br>number (ft)<br>Left girder 1                                                                                                    |
| 1 × 31731 355549 0 1 0 31731 355549 316Not Assigned ×                                                                                                    | ructure Framing Plan Details<br>nber of spans: 1<br>ayout Diaphragms<br>rder bay: 6<br>Support<br>number<br>Left girder<br>1 ✓ 0                                                                                                    |
|                                                                                                    | ructure Framing Plan Details<br>nber of spans: 1<br>nyout Diaphragms<br>rder bay: 6<br>Support distar<br>number (ft)<br>Left girder 1<br>1 ~ 0<br>1 ~ 31.731                                                                                                    |
| 1         71.7397         75.5664         0         1         0         71.7397         75.5664         3.16        Not Assigned                                                                                                    | iructure Framing Plan Details<br>nber of spans: 1<br>ayout Diaphragms<br>irder bay: 6<br>Support distar<br>number (ft)<br>Left girder 1<br>1 × 0<br>1 × 31.731<br>1 × 71.7397                                                                                                    |
| 1         71.7397         75.5664         0         1         0         71.7397         75.5664         3.16        Not Assigned         ×           1         ×         112.2212         116.1956         0         1         0         112.2212         116.1956         3.16        Not Assigned         ×                                                                                                    | ructure Framing Plan Details<br>nber of spans: 1<br>nyout Diaphragms<br>rder bay: 6<br>Support<br>number<br>1 × 0<br>1 × 31.731<br>1 × 112.2212                                                                                                    |
| 1 × 0 0 0 1 0 0 5.32Not Assigned ×                                                                                                    | tructure Framing Plan Details<br>nber of spans: 1<br>ayout Diaphragms<br>irder bay: 6<br>Support distar<br>number (ft)<br>Left girder 1                                                                                                    |
| 1 V 31731 35 5549 0 1 0 31731 35 5549 3.16 Not Assigned V                                                                                                    | iructure Framing Plan Details<br>nber of spans: 1<br>ayout Diaphragms<br>irder bay: 6<br>Support distar<br>number (ft)<br>Left girder 1<br>1 		 0                                                                                                    |
| 1 × 31731 355549 0 1 0 31731 355549 316 Not Assigned ×                                                                                                    | ructure Framing Plan Details<br>nber of spans: 1<br>ayout Diaphragms<br>irder bay: 6<br>Support distar<br>number (ft)<br>Left girder 1<br>1 		0                                                                                                    |
| 1 × 31731 355549 0 1 0 31731 355549 316Not Assigned ×                                                                                                    | iructure Framing Plan Details<br>nber of spans: 1<br>ayout Diaphragms<br>irder bay: 6<br>Support distar<br>number (ft)<br>Left girder 1<br>1 ~ 0                                                                                                    |
| 1 V 31731 35 5549 0 1 0 31731 35 5549 3 16 Not Assigned V                                                                                                    | ructure Framing Plan Details<br>nber of spans: 1<br>nyout Diaphragms<br>rder bay: 6<br>Support distar<br>number (ft)<br>Left girder 1<br>1 		 0                                                                                                    |
|                                                                                                    | ructure Framing Plan Details<br>nber of spans: 1<br>ayout Diaphragms<br>rder bay: 6<br>Support distar<br>number (ft)<br>Left girder 1<br>1 × 0<br>1 × 0                                                                                                    |
| 1 × 71,7397 75.5664 0 1 0 71,7397 75.5664 3.16Not Assigned ×                                                                                                    | ructure Framing Plan Details<br>nber of spans: 1<br>yout Diaphragms<br>rder bay: 6<br>Support distar<br>number (ft)<br>Left girder 1<br>1 ~ 0<br>1 ~ 31.731<br>1 ~ 71.7397                                                                                                    |
| 1         25,000         1         0         0,000         0,000         0,000         0,000         0,000         0,000         0,000         0,000         0,000         0,000         0,000         0,000         0,000         0,000         0,000         0,000         0,000         0,000         0,000         0,000         0,000         0,000         0,000         0,000         0,000         0,000         0,000         0,000         0,000         0,000         0,000         0,000         0,000         0,000         0,000         0,000         0,000         0,000         0,000         0,000         0,000         0,000         0,000         0,000         0,000         0,000         0,000         0,000         0,000         0,000         0,000         0,000         0,000         0,000         0,000         0,000         0,000         0,000         0,000         0,000         0,000         0,000         0,000         0,000         0,000         0,000         0,000         0,000         0,000         0,000         0,000         0,000         0,000         0,000         0,000         0,000         0,000         0,000         0,000         0,000         0,000         0,000         0,000         0,000         0,000                                                                                                    | ructure Framing Plan Details<br>nber of spans: 1<br>nyout Diaphragms<br>rder bay: 6<br>Support<br>number<br>1 × 0<br>1 × 31.731<br>1 × 771.7397<br>1 × 11122122                                                                                                    |
| 1         71.7397         75.5664         0         1         0         71.7397         75.5664         3.16        Not Assigned $\checkmark$ 1         ×         11.22212         116.1956         0         1         0         71.7397         75.5664         3.16        Not Assigned $\checkmark$ 1         ×         112.2212         116.1956         0         1         0         112.2212         116.1956        Not Assigned $\checkmark$                                                                                                    | ructure Framing Plan Details<br>her of spans: 1<br>yout Diaphragms<br>rder bay: 6<br>Support<br>number<br>1 × 6<br>1 × 00<br>1 × 31.731<br>1 × 771.7397<br>1 × 12.2212<br>1 × 12.2212                                                                                                    |

| er ba | ay: 7           |                 | $\sim$              | Copy bay to          |                     | Diaphra<br>wizar | igm<br>d          |                  |               |                  |       |
|-------|-----------------|-----------------|---------------------|----------------------|---------------------|------------------|-------------------|------------------|---------------|------------------|-------|
| Su    | upport<br>umber | St<br>dist<br>( | tart<br>ance<br>ft) | Diaphragm<br>spacing | Number<br>of spaces | Length<br>(ft)   | Er<br>dista<br>(f | id<br>ince<br>t) | Load<br>(kip) | Diaphragm        |       |
|       |                 | Left girder     | Right girder        | (tt)                 |                     |                  | Left girder       | Right girder     |               |                  |       |
| 1     | $\sim$          | 0               | 0                   | 0                    | 1                   | 0                | 0                 | 0                | 5.32          | Not Assigned 🗸 🗸 |       |
| 1     | ~               | 35.5549         | 39.0677             | 0                    | 1                   | 0                | 35.5549           | 39.0677          | 3.16          | Not Assigned 🗸 🗸 |       |
| 1     | ~               | 75.5664         | 79.0677             | 0                    | 1                   | 0                | 75.5664           | 79.0677          | 3.16          | Not Assigned 🗸 🗸 |       |
| 1     | ~               | 116.1956        | 119.8438            | 0                    | 1                   | 0                | 116.1956          | 119.8438         | 3.16          | Not Assigned 🗸 🗸 |       |
| 1     | ~               | 132.063249      | 131.299342          | 0                    | 1                   | 0                | 132.063249        | 131.299342       | 5.52          | Not Assigned 🗸 🗸 |       |
|       |                 |                 |                     |                      |                     |                  |                   |                  | New           | Duolicate        | Dalat |

Click **OK** to apply the data and close the window.

#### Concrete Stress Limits

A Stress Limit defines the allowable concrete stresses for a given concrete material. Double click on the **Concrete Stress Limits** node in the **Bridge Workspace** tree to open the **Stress Limit Sets – Concrete** window. Enter data shown above the **Compute** button, select the **Class F6** concrete material from the drop-down menu of the **Concrete material**. Click the **Compute** button. Default values for the allowable stresses will be computed based on the **Concrete material** selected and the AASHTO Specifications. A default value for the **Final allowable slab compression** is not computed since the deck concrete is typically different from the concrete used in the beam.

| A Stress Limit Sets -                   | Concrete      |                 |              |           |     | _     | - |       | × |
|-----------------------------------------|---------------|-----------------|--------------|-----------|-----|-------|---|-------|---|
| Name:                                   | Class F6      |                 |              |           |     |       |   |       |   |
| Description:                            |               |                 |              |           |     |       |   |       |   |
| Corrosion condition:                    | Moderate      |                 | $\sim$       |           |     |       |   |       |   |
| Final allowable to                      | ension stress | limit coef. (US | 5) override: |           |     |       |   |       |   |
| Concrete material:                      | Class F6      |                 | ~            |           |     |       |   |       |   |
|                                         | Compute       |                 |              |           |     |       |   |       |   |
|                                         |               | LFD             |              | LRFD      |     |       |   |       |   |
| Initial allowable comp                  | pression:     | 2.94            | ksi          | 3.185     | ksi |       |   |       |   |
| Initial allowable tensi                 | on:           | 0.2             | ksi          | 0.2       | ksi |       |   |       |   |
| Final allowable comp                    | ression:      | 3.6             | ksi          | 3.6       | ksi |       |   |       |   |
| Final allowable tensio                  | on:           | 0.4654031       | ksi          | 0.4654031 | ksi |       |   |       |   |
| Final allowable DL co                   | mpression:    | 2.4             | ksi          | 2.7       | ksi |       |   |       |   |
| Final allowable slab c                  | ompression:   |                 | ksi          |           | ksi |       |   |       |   |
| Final allowable comp<br>(LL+1/2(Pe+DL)) | ression:      | 2.4             | ksi          | 2.4       | ksi |       |   |       |   |
|                                         |               |                 |              | C         | К   | Apply |   | Cance | ł |

Click **OK** to apply the data and close the window.

## Prestress Properties

Double click on the **Prestress Properties** node in the **Bridge Workspace** tree to open the **Prestress Properties** window. Define the prestress properties as shown below. Since the **AASHTO Approximate** method is used to compute the losses, only the information on the **General P/S data** tab is required.

| me. 0.0 (/w-2/0    | ) LR                 |                 |                            |          |       |  |
|--------------------|----------------------|-----------------|----------------------------|----------|-------|--|
| General P/S data   | Loss data - lump sum | Loss data - PCI | )                          |          |       |  |
| P/S strand materia | l: 0.6" (7W-270) LR  | >               | Jacking stress ratio:      | 0.750    |       |  |
| Loss method:       | AASHTO Approxim      | ate 🗸           | P/S transfer stress ratio: |          |       |  |
|                    |                      |                 | Transfer time:             | 24.0     | Hours |  |
|                    |                      |                 | Age at deck placement:     | 30.00    | Days  |  |
|                    |                      |                 | Final age:                 | 36500.00 | Days  |  |
|                    |                      |                 |                            |          |       |  |
|                    |                      |                 |                            |          |       |  |

Click **OK** to apply the data and close the window.

#### Shear Reinforcement

Define shear reinforcement to be used for the girders. Expand the **Shear Reinforcement Definitions** on the **Bridge Workspace** tree, select the **Vertical** node and click on **New** from the **Manage** group of the **WORKSPACE** ribbon (or right click on **Vertical** select **New**).

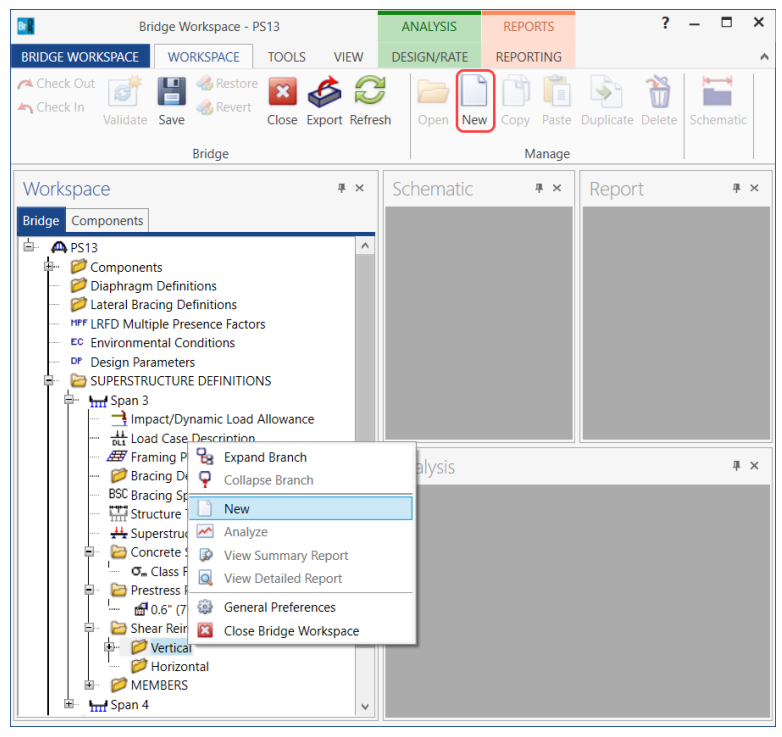

#### Define the stirrup as shown below.

| A Shear Reinforcement Definition - Vertical                                                                              | -    |       | Х  |
|----------------------------------------------------------------------------------------------------|------|-------|----|
| Name: Bars K&S                                                                                                    |      |       |    |
| Material: Grade 60<br>Bar size: 5<br>Number of legs: 2.00<br>Inclination (alpha): 90.0 Degrees<br>Shear<br>Reinforcement |      | V     |    |
| OK A                                                                                                    | pply | Cance | el |

Click **OK** to apply the data and close the window.

A partially expanded Bridge Workspace is shown below.

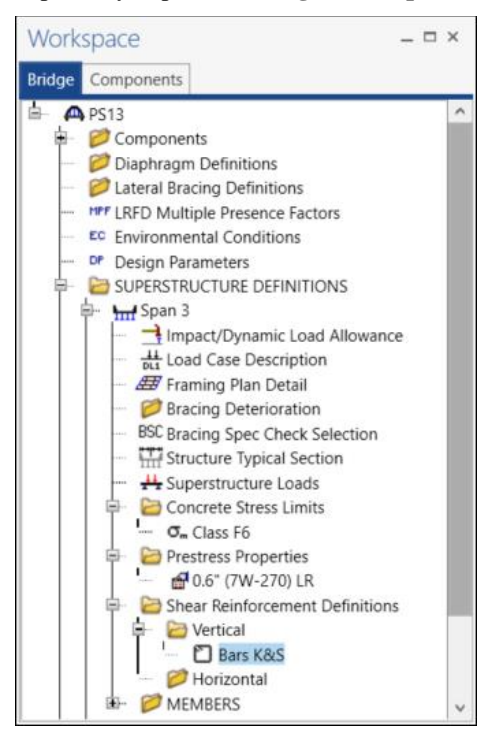

## Describing a member

The **Member** window shows the data that was generated when the structure definition was created. No changes are required in this window. The first Member Alternative created is automatically assigned as the **Existing** and **Current member alternative** for this Member.

| A Member         |          |              |                            |            |             |     |   |    |     | -  |       | ×  |
|------------------|----------|--------------|----------------------------|------------|-------------|-----|---|----|-----|----|-------|----|
| Member name: G1  | 1        |              |                            | Lin        | k with: N   | one | ~ |    |     |    |       |    |
| Description:     |          |              |                            |            |             |     |   |    |     |    |       |    |
|                  | Existing | Current      | Member alterna             | ative name | Description |     |   |    |     |    |       |    |
| <b>&gt;</b>      | 1        | $\checkmark$ | G1                         |            |             |     |   |    |     |    |       | ^  |
|                  |          |              |                            |            |             |     |   |    |     |    |       |    |
|                  |          |              |                            |            |             |     |   |    |     |    |       |    |
|                  |          |              |                            |            |             |     |   |    |     |    |       | -  |
| Number of spans: | 1 0      | Spa<br>no    | n Span<br>length<br>. (ft) |            |             |     |   |    |     |    |       |    |
|                  |          | ) 1          | 132.3                      | 5          | ]           |     |   |    |     |    |       |    |
|                  |          |              |                            |            |             |     |   |    |     |    |       |    |
|                  |          |              |                            |            |             |     |   |    |     |    |       |    |
|                  |          |              |                            | -          |             |     |   |    |     |    |       |    |
|                  |          |              |                            |            |             |     |   | OK | Арр | ly | Cance | el |

## Member Loads

Double-click on the **Member Loads** node in the **Bridge Workspace** tree to open the **Girder Member Loads** window. Enter the **Uniform load** to account for the SIP forms.

| A Girde | er Member Loads   |                         |                          |             |       | _        |          | ×  |
|---------|-------------------|-------------------------|--------------------------|-------------|-------|----------|----------|----|
| Pedest  | trian load:       | ] lb/ft<br>Concentrated | Settlement               | -2          |       |          |          |    |
|         | Load case<br>name | Span                    | Uniform load<br>(kip/ft) | Description |       |          |          |    |
| Þ       | SIP Forms *       | All Spans *             | 0.016                    |             |       |          | <u>~</u> |    |
|         |                   |                         |                          |             |       |          | *        |    |
|         |                   |                         |                          |             | New D | uplicate | Delete   |    |
|         |                   |                         |                          |             | ОК    | Apply    | Cance    | el |

#### Defining a Member Alternative

Double-click on **MEMBER ALTERNATIVES** in the **Bridge Workspace** tree for member **G1** to create a new member alternative. The **New Member Alternative** window shown below will open. Select **Prestressed** (pretensioned) concrete for the **Material type** and **PS Precast I** for the **Girder Type**.

| A New Member Alternative            | ×              |
|-------------------------------------|----------------|
| Material type:                      | Girder type:   |
| Post tensioned concrete             | PS Precast Box |
| Prestressed (pretensioned) concrete | PS Precast I   |
| Reinforced concrete                 | PS Precast Tee |
| Steel                               | PS Precast U   |
| Timber                              |                |
|                                     |                |
|                                     | OK Cancel      |

Click **OK** to close the window and create a new member alternative.

The **Member Alternative Description** window will open as shown below. Enter the data as shown below. The **Schedule based Girder property input method** is the only input method available for a prestressed concrete beam.

| nber alternative: G1<br>escription Spes Factors Engine Import Control options<br>escription:<br>Girder type: PFrestressed (Pretensioned)<br>Girder type: PS Precat 1<br>Multi Girder System<br>Default units: US Customary v<br>Girder property input method<br>Schedule based<br>Cross-section based<br>Self load<br>Load case: Engine Assigned<br>Additional self load: kip/ft<br>Additional self load: %<br>Crack control parameter (Z)<br>Top of beam: kip/fn<br>Bottom of beam: Default of beam: Default cases                                                                                                    | ~ |     | _ |  |         |                     |                   |                         |                              |                  | scription  | mative De  | wemper Alte                          |
|----------------------------------------------------------------------------------------------------|---|-----|---|--|---------|---------------------|-------------------|-------------------------|------------------------------|------------------|------------|------------|--------------------------------------|
| escription Spes Factor Engine Import Control options<br>escription:<br>Girder type:<br>Girder type:<br>Girder type:<br>Multi Girder System<br>Default units:<br>Schedule based<br>Cross-section based<br>Self load<br>Load case:<br>Engine Assigned<br>Multi Girder System<br>Default rating method:<br>LFR<br>Crack control parameter (Z)<br>Top of beam:<br>Kip/in<br>Bottom of beam:<br>Kip/in<br>Bottom of beam:<br>Material type:<br>Prestressed (Pretensioned)<br>Prestressed (Pretensioned)<br>Default rating method:<br>US Customary<br>US Customary<br>US Customary<br>Use creep<br>Default rating method:<br>LFR<br>Use creep                                                                                                    |   |     |   |  |         |                     |                   |                         |                              |                  |            | tive: G1   | ember alterna                        |
| escription:<br>Girder type:<br>Girder type:<br>Girder type:<br>Multi Girder System<br>Default units:<br>Schedule based<br>Cross-section based<br>Self load<br>Load case:<br>Engine Assigned<br>Crack control parameter (Z)<br>Top of beam:<br>kip/in<br>Bottom of beam:<br>Kip/in<br>Bottom of beam:<br>Kip/in                                                                                                    |   |     |   |  |         |                     | ontrol options    | 1                       | Import                       | Engine           | Factors    | Specs      | Description                          |
| Girder property input method<br>Schedule based<br>Cross-section based<br>Self load<br>Load case: Engine Assigned<br>Additional self load: kip/ft<br>Additional self load: %<br>Crack control parameter (Z)<br>Top of beam: kip/fn<br>Bottom of beam: control parameter (Z)<br>Top of beam: control parameter (Z)<br>Top of beam: control parameter (                                                                                                    |   |     |   |  | sioned) | Prestressed (Preter | Material type:    |                         |                              |                  |            |            | Description:                         |
| Girder property input method<br>Schedule based<br>Cross-section based<br>Self load<br>Load case: Engine Assigned<br>Additional self load: %<br>Crack control parameter (2)<br>pof beam: kip/m<br>Bottom of beam: Default rating method:<br>Load case: Engine Assigned<br>Crack control parameter (2)<br>Top of beam: Default rating method:<br>Bottom of beam: Default rating method:<br>Bottom of beam:                                                                                                    |   |     |   |  |         | PS Precast I        | Girder type:      |                         |                              |                  |            |            |                                      |
| Circler property input method         ● Schedule based         Cross-section based         Self load         Load case:         Engine Assigned         V         Additional self load:         %         Crack control parameter (Z)         Exposure factor         Top of beam:         Bottom of beam:         kip/in                                                                                                    |   |     |   |  | 1       | Multi Girder Syster | Modeling type:    |                         |                              |                  |            |            |                                      |
| Girder property input method<br>● Schedule based<br>Cross-section based<br>Self load<br>Load case: Engine Assigned ♥<br>Additional self load: kip/ft<br>Additional self load: %<br>Crack control parameter (2)<br>Crack control parameter (2)<br>Top of beam: Control parameter (2)<br>Bottom of beam: Control parameter (2)<br>Self Dodd ♥<br>Bottom of beam: Control parameter (2)<br>Self Dodd ♥<br>Self Dodd ♥<br>Self |   |     |   |  | $\sim$  | US Customary        | Default units:    |                         |                              |                  |            |            |                                      |
| Schedule based          Cross-section based         Self load <ul> <li>Engine Assigned</li> <li>LFR</li> <li>LFR</li> <li>Additional self load:</li> <li>%</li> </ul> Additional self load:       %         Crack control parameter (Z)       Exposure factor         Top of beam:       kip/in         Bottom of beam:       kip/in                                                                                                    |   |     |   |  |         |                     |                   |                         |                              |                  | t method   | perty inpu | Girder pro                           |
| Cross-section based Self load Lad case: Engine Assigned Kip/ft Additional self load: Kip/ft Additional self load: Kip/in Crack control parameter (Z) Top of beam: Kip/in Bottom of beam: Bottom of beam: Control parameter (Z)                                                                                                    |   |     |   |  |         |                     |                   |                         |                              |                  |            | le based   | Schedu                               |
| Self load Lad case: Engine Assigned  LBR  Lad case: Engine Assigned  LFR  LR  CR  Crack control parameter (Z) Top of beam: Top of beam: Bottom of beam: Bottom of beam:                                                                                                    |   |     |   |  |         |                     |                   |                         |                              |                  | ed         | ection bas | O Cross-s                            |
| Load case:       Engine Assigned       IFR         Additional self load:       kip/ft         Additional self load:       %         Crack control parameter (Z)       Exposure factor         Top of beam:       kip/in         Bottom of beam:       kip/in    Bottom of beam:                                                                                                    |   |     |   |  |         | od:                 | ault rating metho | D                       |                              |                  |            |            | Self load                            |
| Additional self load: kip/ft<br>Additional self load: %<br>Crack control parameter (Z)<br>Top of beam: Lip/in<br>Bottom of beam: Bottom of beam: Use creep<br>Top of beam: Bottom of beam: Source of the self self self self self self self sel                                                                                                    |   |     |   |  |         | ~                   | R                 |                         | $\sim$                       | igned            | Engine Ass |            | Load case:                           |
| Additional self load: % Crack control parameter (Z) Top of beam: hip/in Bottom of beam: bip/in Bottom of beam: bip                                                                                                    |   |     |   |  |         |                     |                   |                         |                              | kip/ft           |            | self load: | Additional                           |
| Crack control parameter (Z)       Exposure factor       Use creep         Top of beam:       Top of beam:       Bottom of beam:         Bottom of beam:       Bottom of beam:       Bottom of beam:                                                                                                    |   |     |   |  |         |                     |                   |                         |                              | %                |            | self load: | Additional                           |
|                                                                                                    |   |     |   |  | p       | Use cree            | am:               | re fa<br>bear<br>i of l | Exposu<br>Top of b<br>Bottom | kip/in<br>kip/in | eter (Z)   | m:         | Crack con<br>Top of bea<br>Bottom of |
|                                                                                                    |   |     |   |  |         |                     |                   |                         |                              |                  |            |            |                                      |
|                                                                                                    |   |     |   |  |         |                     |                   |                         |                              |                  |            |            |                                      |
|                                                                                                    |   |     |   |  |         |                     |                   |                         |                              |                  |            |            |                                      |
|                                                                                                    |   |     |   |  |         |                     |                   |                         |                              |                  |            |            |                                      |
|                                                                                                    |   |     |   |  |         |                     |                   |                         |                              |                  |            |            |                                      |
|                                                                                                    |   |     |   |  |         |                     |                   |                         |                              |                  |            |            |                                      |
|                                                                                                    |   |     |   |  |         |                     |                   |                         |                              |                  |            |            |                                      |
|                                                                                                    |   | Car |   |  |         |                     |                   |                         |                              |                  |            |            |                                      |

Navigate to the **Control options** tab and change the **Loss & stress calculations** to **Use transformed section properties** under **LRFR**.

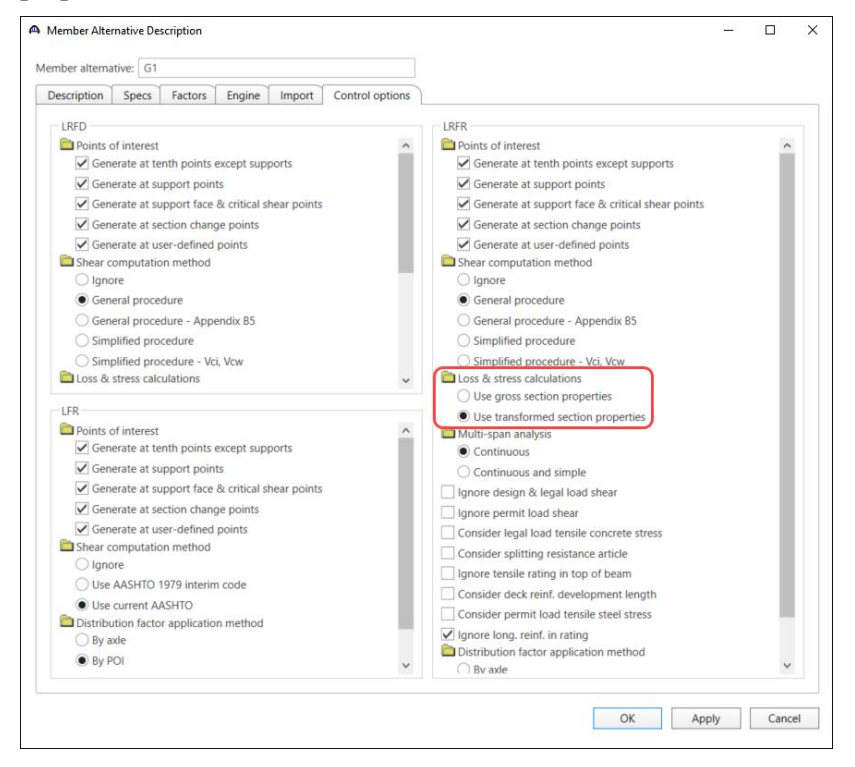

Click **OK** to close the window and create a new member alternative.

## Beam Details

Next describe the beam by double clicking on the **Beam Details** node in the **Bridge Workspace** tree. Enter the data in each tab of the **Beam Details** window as shown below.

| pan        | n detail                                         | Stress limit ranges                    | Slab inte | erface                                 | Web end block                                    |                                                                                                    |    |                  |                   |        |       |    |     |
|------------|--------------------------------------------------|----------------------------------------|-----------|----------------------------------------|--------------------------------------------------|----------------------------------------------------------------------------------------------------|----|------------------|-------------------|--------|-------|----|-----|
|            | 6                                                |                                        | Circl     | 1                                      | December                                         |                                                                                                    |    | Beam p           | rojection         |        |       |    |     |
|            | number                                           | Beam shape                             | mate      | erial                                  | propertie                                        | is and the second second secon | n  | Left end<br>(in) | Right end<br>(in) | i      |       |    |     |
| •          | 1                                                | BT-72 -                                | Class F6  | *                                      | 0.6" (7W-270) LF                                 | 2 -                                                                                                    |    | 16.0000          | 16.000            | 0      |       |    |     |
|            |                                                  |                                        |           |                                        |                                                  |                                                                                                    |    |                  |                   |        |       |    |     |
|            |                                                  |                                        |           |                                        |                                                  |                                                                                                    |    |                  | ОК                |        | Apply | Ca | anc |
|            |                                                  |                                        |           |                                        |                                                  |                                                                                                    |    |                  |                   |        |       |    |     |
| ear        | m Details                                        |                                        |           |                                        |                                                  |                                                                                                    |    |                  |                   |        | _     |    |     |
| ear<br>par | m Details<br>n detail                            | Stress limit range                     | s Slab i  | interface                              | Web end bloc                                     | :k                                                                                                    |    |                  |                   |        |       |    |     |
| ear        | m Details<br>n detail<br>Span<br>number          | Stress limit range                     | s Slab i  | interface<br>Start<br>distance<br>(ft) | Web end bloc<br>e Length<br>(ft)                 | End<br>distance<br>(ft)                                                                                                    |    |                  |                   |        | _     |    |     |
| ipar       | m Details<br>n detail (<br>Span<br>number<br>1 ~ | Stress limit range<br>Name<br>Class F6 | s Slab i  | Start<br>distance<br>(ft)              | Web end bloc<br>e Length<br>(ft)<br>0 135.012381 | End<br>distance<br>(ft)<br>135.01238                                                                                                    | 1  |                  |                   |        |       |    |     |
| 3ear       | m Details<br>n detail<br>Span<br>number<br>1     | Stress limit range<br>Name<br>Class F6 | s Slab i  | Start<br>distanci<br>(ft)              | Web end bloc<br>e Length<br>(ft)<br>0 135.012381 | End<br>distance<br>(ft)<br>135.01238                                                                                                    | 11 |                  |                   | Duroli | -     |    |     |

| 4 | Beam Details                            |               |               | -     |       | ×    |
|---|-----------------------------------------|---------------|---------------|-------|-------|------|
|   | Span detail Stress limit ranges SI      | ab interface  | Web end block |       |       |      |
|   | Interface type:                         | Intentionally | Roughened V   |       |       |      |
|   | Default interface width to beam widths: | $\checkmark$  |               |       |       |      |
|   | Interface width:                        |               | in            |       |       |      |
|   | Cohesion factor:                        | 0.280         | ksi           |       |       |      |
|   | Friction factor:                        | 1.000         |               |       |       |      |
|   | K1:                                     | 0.300         |               |       |       |      |
|   | K2:                                     | 1.800         | ksi           |       |       |      |
|   |                                         |               |               |       |       |      |
|   |                                         |               |               |       |       |      |
|   |                                         |               |               |       |       |      |
|   |                                         |               |               |       |       |      |
|   |                                         |               |               |       |       |      |
|   |                                         |               |               |       |       |      |
|   |                                         |               |               |       |       |      |
|   |                                         |               |               |       |       |      |
|   |                                         |               |               |       |       |      |
|   |                                         |               |               |       |       |      |
|   |                                         |               |               |       |       |      |
|   |                                         |               | ОК            | Apply | Cance | el 👘 |
|   |                                         |               |               |       |       |      |

Click **OK** to apply the data and close the window.

## Strand Layout

Expand the tree under **Strand Layout** and open the **Span 1** window. Use the **Zoom** buttons on the right side of this window to shrink/expand the schematic of the beam shape so that the entire beam is visible.

Select the **Description type** as **Strands in rows** and the **Strand configuration type** as **Harped**. The **Mid span** radio button will now become active. Strands can now be defined at the middle of the span by selecting strands in the right hand schematic. Select the strands in the bottom flange of the schematic so that the CG of the strands is 4.23 inches.

| A Strand Layo | out - Span 1          |                      |                | - 🗆 X                                                                                                    |
|---------------|-----------------------|----------------------|----------------|----------------------------------------------------------------------------------------------------|
| Description   | type                  |                      |                |                                                                                                    |
| O P and CG    | S only                | ws                   |                | Nate:<br>Brance particles generated by the MEV/48D method.<br>Please the Help for 6 description of this method.                                                                                                    |
| Strand config | guration type         | Symmetry             |                |                                                                                                    |
| O Straight/   | Debonded              |                      |                | **                                                                                                    |
| Harped        |                       |                      |                |                                                                                                    |
| O Harped a    | and straight debonded |                      |                |                                                                                                    |
| Mid span      |                       |                      |                |                                                                                                    |
| left and      |                       | Harp point locations |                |                                                                                                    |
| Right end     | Harp<br>point         | Distance<br>(ft)     | Radius<br>(in) |                                                                                                    |
|               | Left                  | 54.00                | 0.0000         |                                                                                                    |
|               | Right                 | 54.00                | 0.0000         |                                                                                                    |
|               |                       | OK Ap                | ply Cancel     | Ander of altradys = 20         Ander of altradys = 20         Ander of altradys = 20         Cold altradys altradys         Cold altradys altradys         Cold altradys altradys         Ander of altradys = 20         Netword of altradys = 20         Cold altradys altradys         Cold altradys altradys         A diatradys altradys         A diatradys altradys         A diatradys altradys         A diatradys altradys         A diatradys         A diatradys |

Now select the **Left end** radio button to enter the harped strand locations at the left end of the precast beam. Place the cursor in the schematic view on the right side of the screen. The strands can be defined at the left end of the span by selecting strand locations in the right hand schematic. Select the top 8 strand locations in the schematic so that the CG of the strands is 20.37 inches.

| A Strand Layo | ut - Span 1          |                      |                |                                                                                                    | — | $\Box$ $\times$ |
|---------------|----------------------|----------------------|----------------|----------------------------------------------------------------------------------------------------|---|-----------------|
| Description t | уре                  |                      |                | الله 🖌 😋 🗘 🕂 🖶 🔂 🔛                                                                                                    |   |                 |
| O P and CG    | S only               | /5                   |                | Notes:<br>Bland positions generated by the REVISED method.<br>Places after is kings for a description of this method. |   |                 |
| Strand config | guration type        | Symmetry             |                |                                                                                                    |   |                 |
| ◯ Straight/l  | Debonded             |                      |                |                                                                                                    |   |                 |
| Harped        |                      |                      |                |                                                                                                    |   |                 |
| O Harped a    | nd straight debonded |                      |                |                                                                                                    |   |                 |
| O Mid span    | ,                    |                      |                |                                                                                                    |   |                 |
| left end      |                      | Harp point locations |                |                                                                                                    |   |                 |
| Right end     | Harp<br>point        | Distance<br>(ft)     | Radius<br>(in) |                                                                                                    |   |                 |
|               | ▶ Left               | 54.00                | 0.0000 🗠       |                                                                                                    |   |                 |
|               | Right                | 54.00                | 0.0000         |                                                                                                    |   |                 |
|               |                      | OK Af                | oply Cancel    |                                                                                                    |   |                 |

Click **OK** to apply the data and close the window.

## Deck Profile

This window needs to be revisited after the information for Beam 2-8 is entered. No reinforcement is described.

#### Haunch Profile

The haunch profile is defined by double-clicking on the **Haunch Profile** node in the **Bridge Workspace** tree. Enter data as shown below.

| A PS Haunch Profi                                              | ile                       |                |                         |            |            |            |            |            |            | - 0        | ×   |
|----------------------------------------------------------------|---------------------------|----------------|-------------------------|------------|------------|------------|------------|------------|------------|------------|-----|
| $\begin{array}{c c} & & & & \\ & & & & \\ & & & & \\ & & & & $ |                           |                |                         |            |            |            |            |            |            |            |     |
| Support<br>number                                              | Start<br>distance<br>(ft) | Length<br>(ft) | End<br>distance<br>(ft) | Z1<br>(in) | Z2<br>(in) | Z3<br>(in) | Z4<br>(in) | Y1<br>(in) | Y2<br>(in) | Y3<br>(in) |     |
| > 1 ×                                                          | 0                         | 132.345714     | 132.345714              | 0          | 0          | 0          | 0          | 1.25       |            | 0          | -   |
|                                                                |                           |                |                         |            |            |            |            | lew        | Duplicate  | Delet      | e   |
|                                                                |                           |                |                         |            |            |            |            | ОК         | Apply      | Car        | cel |

Click **OK** to apply the data and close the window.
#### Shear Reinforcement Ranges

Double-click on the **Shear Reinforcement Ranges** node in the **Bridge Workspace** tree to open the **PS Shear Reinforcement Ranges** window. The Shear Reinforcement Ranges are entered as described below. The vertical shear reinforcement is defined as extending into the deck on the **Vertical** tab of this window. This indicates composite action between the beam and the deck. Data does not have to be entered on the **Horizontal** tab to indicate composite action since that has been defined by extending the vertical bars into the deck.

| ipa<br>ipa | n: 1 v   |        |                         |                           |                  |                 |                |                         |   |
|------------|----------|--------|-------------------------|---------------------------|------------------|-----------------|----------------|-------------------------|---|
|            | Name     |        | Extends<br>into<br>deck | Start<br>distance<br>(ft) | Number of spaces | Spacing<br>(in) | Length<br>(ft) | End<br>distance<br>(ft) |   |
| >          | Bars K&S | ~      |                         | 0.166667                  | 1                | 0               | 0              | 0.166667                | - |
|            | Bars K&S | $\sim$ | $\checkmark$            | 0.166667                  | 18               | 4               | 6              | 6.166667                |   |
|            | Bars K&S | ~      |                         | 6.166667                  | 6                | 6               | 3              | 9.166667                |   |
|            | Bars K&S | ~      |                         | 9.166667                  | 1                | 16              | 1.333333       | 10.5                    |   |
|            | Bars K&S | ~      |                         | 10.5                      | 76               | 18              | 114            | 124.5                   |   |
|            | Bars K&S | ~      |                         | 124.5                     | 1                | 16              | 1.333333       | 125.833333              |   |
|            | Bars K&S | ~      |                         | 125.833333                | 6                | 6               | 3              | 128.833333              |   |
|            | Bars K&S | $\sim$ | $\sim$                  | 128.833333                | 18               | 4               | 6              | 134.833333              |   |
|            |          |        |                         |                           |                  |                 |                |                         |   |

Click **OK** to apply the data and close the window.

The description of an exterior beam (except for the deck profile) for this structure definition is complete. Using the techniques used for Beam 1, enter the data for the remaining beams for Span 3.

|      |          |         |       |          |                  | Beam Pr | ojection | Stress   | Harp     |        |
|------|----------|---------|-------|----------|------------------|---------|----------|----------|----------|--------|
| Beam | Span     | Uniform | Beam  | Girder   | Prestress        | Left    | Right    | Limit    | Point    | Haunch |
| No.  | Length   | Load    | Shape | Material | Properties       | End     | End      | Range    | Location | Y1     |
|      | ft       | k/ft    |       |          |                  | in      | in       | ft       | ft       | in     |
| G2   | 132.0632 | 0.032   | BT-72 | Class F6 | 0.6" (7W-270) LR | 16      | 16       | 134.7299 | 53.8645  | 1.25   |
| G3   | 132.0632 | 0.032   | BT-72 | Class F6 | 0.6" (7W-270) LR | 16      | 16       | 134.7299 | 53.8645  | 1.25   |
| G4   | 132.0632 | 0.032   | BT-72 | Class F6 | 0.6" (7W-270) LR | 16      | 16       | 134.7299 | 53.8645  | 1.25   |
| G5   | 132.0632 | 0.032   | BT-72 | Class F6 | 0.6" (7W-270) LR | 16      | 16       | 134.7299 | 53.8645  | 1.25   |
| G6   | 132.0632 | 0.032   | BT-72 | Class F6 | 0.6" (7W-270) LR | 16      | 16       | 134.7299 | 53.8645  | 1.25   |
| G7   | 132.0632 | 0.032   | BT-72 | Class F6 | 0.6" (7W-270) LR | 16      | 16       | 134.7299 | 53.8645  | 1.25   |
| G8   | 131.2993 | 0.016   | BT-72 | Class F6 | 0.6" (7W-270) LR | 16      | 16       | 133.9660 | 53.4830  | 1.25   |

#### Deck Profile

Next revisit the **Deck Profile** window by double-clicking the **Deck Profile** node in the **Bridge Workspace** tree for member **G1**. The window is shown below. Click the **Compute from typical section...** button to open the window as shown below. Enter the Structural thickness as shown below and click **OK**.

| A Compute Deck Profile From Structure Typical Section                               | ×      |
|-------------------------------------------------------------------------------------|--------|
| Total deck thickness entered on the Structure Typical Section window = 8.0000       | in     |
| Enter a structural thickness to use when computing the effective flange width: 7.75 | in     |
|                                                                                     |        |
|                                                                                     |        |
|                                                                                     |        |
|                                                                                     |        |
|                                                                                     |        |
| OK                                                                                  | Cancel |

The following warning message will appear. This warning appears because the assumed constant overhang for the analysis is slightly larger than the limits per AASHTO C4.6.2.6.1 ( $0.5 \times Beam$  Spacing).

| Bridge D | esign & Rating                                                                         | × |
|----------|----------------------------------------------------------------------------------------|---|
| <u>^</u> | Overhang width greater than 0.5*S!<br>LRFD effective flange widths cannot be computed! |   |
|          | ОК                                                                                     |   |

For this example, the user will enter the Std effective flange widths into the LRFD effective flange widths as shown below.

|   |          |        |                   | Start            |                | End              | Structural        | Start effective               | End effective                 | Start effective                | End effective                  |   |   |  |  |
|---|----------|--------|-------------------|------------------|----------------|------------------|-------------------|-------------------------------|-------------------------------|--------------------------------|--------------------------------|---|---|--|--|
|   | Mater    | ial    | Support<br>number | distance<br>(ft) | Length<br>(ft) | distance<br>(ft) | thickness<br>(in) | flange width<br>(Std)<br>(in) | flange width<br>(Std)<br>(in) | flange width<br>(LRFD)<br>(in) | flange width<br>(LRFD)<br>(in) | n |   |  |  |
| > | Class AA | $\sim$ | 1 ~               | 0                | 132.345714     | 132.345714       | 7.75              | 72.7158                       | 72.7158                       | 72.7158                        | 72.7158                        |   | 8 |  |  |
|   |          |        |                   |                  |                |                  |                   |                               |                               |                                |                                |   |   |  |  |
|   |          |        |                   |                  |                |                  |                   |                               |                               |                                |                                |   |   |  |  |
|   |          |        |                   |                  |                |                  |                   |                               |                               |                                |                                |   |   |  |  |
|   |          |        |                   |                  |                |                  |                   |                               |                               |                                |                                |   |   |  |  |
|   |          |        |                   |                  |                |                  |                   |                               |                               |                                |                                |   |   |  |  |
|   |          |        |                   |                  |                |                  |                   |                               |                               |                                |                                |   |   |  |  |
|   |          |        |                   |                  |                |                  |                   |                               |                               |                                |                                |   |   |  |  |
|   |          |        |                   |                  |                |                  |                   |                               |                               |                                |                                |   |   |  |  |
|   |          |        |                   |                  |                |                  |                   |                               |                               |                                |                                |   |   |  |  |
|   |          |        |                   |                  |                |                  |                   |                               |                               |                                |                                |   |   |  |  |
|   |          |        |                   |                  |                |                  |                   |                               |                               |                                |                                |   |   |  |  |
|   |          |        |                   |                  |                |                  |                   |                               |                               |                                |                                |   |   |  |  |

The **Deck Profile** windows for the remaining beams are shown below.

#### **G2**

|                            | PS Precast I    |    |                 |                           |                |                         |                                 |                                                  |                                                |                                                   |                                                 |   |
|----------------------------|-----------------|----|-----------------|---------------------------|----------------|-------------------------|---------------------------------|--------------------------------------------------|------------------------------------------------|---------------------------------------------------|-------------------------------------------------|---|
| eck concrete Reinforcement |                 |    |                 |                           |                |                         |                                 |                                                  |                                                |                                                   |                                                 |   |
|                            | Material        | Si | upport<br>umber | Start<br>distance<br>(ft) | Length<br>(ft) | End<br>distance<br>(ft) | Structural<br>thickness<br>(in) | Start effective<br>flange width<br>(Std)<br>(in) | End effective<br>flange width<br>(Std)<br>(in) | Start effective<br>flange width<br>(LRFD)<br>(in) | End effective<br>flange width<br>(LRFD)<br>(in) | n |
|                            | Class AA $\sim$ | 1  | $\sim$          | 0                         | 132.063249     | 132.063249              | 7.75                            | 78.375                                           | 78.375                                         | 60.82449                                          | 62.907885                                       | 8 |

**G3** 

| 🕰 Dec | k Profile         |                   |                           |                |                         |                                 |                                                  |                                                |                                                   |                                                 |   |  |
|-------|-------------------|-------------------|---------------------------|----------------|-------------------------|---------------------------------|--------------------------------------------------|------------------------------------------------|---------------------------------------------------|-------------------------------------------------|---|--|
| Type: | PS Precast I      |                   |                           |                |                         |                                 |                                                  |                                                |                                                   |                                                 |   |  |
| Dec   | k concrete Reinfo | orcement          |                           |                |                         |                                 |                                                  |                                                |                                                   |                                                 |   |  |
|       | Material          | Support<br>number | Start<br>distance<br>(ft) | Length<br>(ft) | End<br>distance<br>(ft) | Structural<br>thickness<br>(in) | Start effective<br>flange width<br>(Std)<br>(in) | End effective<br>flange width<br>(Std)<br>(in) | Start effective<br>flange width<br>(LRFD)<br>(in) | End effective<br>flange width<br>(LRFD)<br>(in) | n |  |
| >     | Class AA 🛛 🗸      | 1 ~               | 0                         | 132.063249     | 132.063249              | 7.75                            | 78.0624                                          | 78.0624                                        | 60.646763                                         | 60.646763                                       | 8 |  |
|       |                   |                   |                           |                |                         |                                 |                                                  |                                                |                                                   |                                                 |   |  |
| >     | Class AA V        | 1 ~               | 0                         | 132.063249     | 132.063249              | 7.75                            | (in)<br>78.0624                                  | (in)<br>78.0624                                | (in)<br>60.646763                                 | (in)<br>60.646763                               | 8 |  |

G4

| :   | PS Precast I    |                   |                           |                |                         |                                 |                                                  |                                                |                                                   |                                                 |   |
|-----|-----------------|-------------------|---------------------------|----------------|-------------------------|---------------------------------|--------------------------------------------------|------------------------------------------------|---------------------------------------------------|-------------------------------------------------|---|
| eck | k concrete Rein | forcement         |                           |                |                         |                                 |                                                  |                                                |                                                   |                                                 |   |
|     | Material        | Support<br>number | Start<br>distance<br>(ft) | Length<br>(ft) | End<br>distance<br>(ft) | Structural<br>thickness<br>(in) | Start effective<br>flange width<br>(Std)<br>(in) | End effective<br>flange width<br>(Std)<br>(in) | Start effective<br>flange width<br>(LRFD)<br>(in) | End effective<br>flange width<br>(LRFD)<br>(in) | n |
| >   | Class AA $\sim$ | 1 ~               | 0                         | 132.063249     | 132.063249              | 7.75                            | 78.375                                           | 78.375                                         | 60.889622                                         | 60.889622                                       | 8 |

# **G5**

| A De | eck | Profile         |                   |                           |                |                         |                                 |                                                  |                                                |                                                   |                                                 |   |  |
|------|-----|-----------------|-------------------|---------------------------|----------------|-------------------------|---------------------------------|--------------------------------------------------|------------------------------------------------|---------------------------------------------------|-------------------------------------------------|---|--|
| lype |     | PS Precast I    |                   |                           |                |                         |                                 |                                                  |                                                |                                                   |                                                 |   |  |
| De   | ck  | concrete Reinfo | orcement          |                           |                |                         |                                 |                                                  |                                                |                                                   |                                                 |   |  |
|      |     | Material        | Support<br>number | Start<br>distance<br>(ft) | Length<br>(ft) | End<br>distance<br>(ft) | Structural<br>thickness<br>(in) | Start effective<br>flange width<br>(Std)<br>(in) | End effective<br>flange width<br>(Std)<br>(in) | Start effective<br>flange width<br>(LRFD)<br>(in) | End effective<br>flange width<br>(LRFD)<br>(in) | n |  |
|      | >   | Class AA $\sim$ | 1 ~               | 0                         | 132.063249     | 132.063249              | 7.75                            | 78.375                                           | 78.375                                         | 60.889622                                         | 60.889622                                       | 8 |  |
|      |     |                 | ,,                |                           |                |                         |                                 |                                                  |                                                |                                                   |                                                 |   |  |

# G6

| e:  | PS Precast I  |      |                   |                           |                |                         |                                 |                                                  |                                                |                                                   |                                                 |   |
|-----|---------------|------|-------------------|---------------------------|----------------|-------------------------|---------------------------------|--------------------------------------------------|------------------------------------------------|---------------------------------------------------|-------------------------------------------------|---|
| ecł | c concrete Re | info | orcement          |                           |                |                         |                                 |                                                  |                                                |                                                   |                                                 |   |
|     | Material      |      | Support<br>number | Start<br>distance<br>(ft) | Length<br>(ft) | End<br>distance<br>(ft) | Structural<br>thickness<br>(in) | Start effective<br>flange width<br>(Std)<br>(in) | End effective<br>flange width<br>(Std)<br>(in) | Start effective<br>flange width<br>(LRFD)<br>(in) | End effective<br>flange width<br>(LRFD)<br>(in) | n |
| >   | Class AA      | ~    | 1 ~               | 0                         | 132.063249     | 132.063249              | 7.75                            | 78.0624                                          | 78.0624                                        | 60.646763                                         | 60.646763                                       | 8 |

# **G7**

| e:            | PS Precast I      |                   |                           |                |                         |                                 |                                                  |                                                |                                                   |                                                 |   |
|---------------|-------------------|-------------------|---------------------------|----------------|-------------------------|---------------------------------|--------------------------------------------------|------------------------------------------------|---------------------------------------------------|-------------------------------------------------|---|
| ec            | k concrete Reinfo | orcement          |                           |                |                         |                                 |                                                  |                                                |                                                   |                                                 |   |
|               | Material          | Support<br>number | Start<br>distance<br>(ft) | Length<br>(ft) | End<br>distance<br>(ft) | Structural<br>thickness<br>(in) | Start effective<br>flange width<br>(Std)<br>(in) | End effective<br>flange width<br>(Std)<br>(in) | Start effective<br>flange width<br>(LRFD)<br>(in) | End effective<br>flange width<br>(LRFD)<br>(in) | n |
| $\rightarrow$ | Class AA 🛛 🗸      | 1 ~               | 0                         | 132.063249     | 132.063249              | 7.75                            | 75.0312                                          | 75.0312                                        | 58.455274                                         | 64.16933                                        | 8 |

G8 (Note that the same warning message will appear as it did for G1. Enter the Std values for LRFD values)

| e: | PS Precast I     |                   |                           |                |                         |                                 |                                                  |                                                |                                                   |                                                 |   |
|----|------------------|-------------------|---------------------------|----------------|-------------------------|---------------------------------|--------------------------------------------------|------------------------------------------------|---------------------------------------------------|-------------------------------------------------|---|
| ec | k concrete Reinf | orcement          |                           |                |                         |                                 |                                                  |                                                |                                                   |                                                 |   |
|    | Material         | Support<br>number | Start<br>distance<br>(ft) | Length<br>(ft) | End<br>distance<br>(ft) | Structural<br>thickness<br>(in) | Start effective<br>flange width<br>(Std)<br>(in) | End effective<br>flange width<br>(Std)<br>(in) | Start effective<br>flange width<br>(LRFD)<br>(in) | End effective<br>flange width<br>(LRFD)<br>(in) | n |
| >  | Class AA 🛛 🗸     | 1 ~               | 0                         | 131.299342     | 131.299342              | 7.75                            | 79.264323                                        | 79.264315                                      | 79.264323                                         | 79.264315                                       | 8 |

## Shear Reinforcement Ranges for other members

## G2-G7

| a   | r Reinforce  | ment Rang | es                      |                           |                  |                 |                | - 0                     |                     |
|-----|--------------|-----------|-------------------------|---------------------------|------------------|-----------------|----------------|-------------------------|---------------------|
|     | Start Distan | ce ,      | Spacing                 |                           |                  |                 |                |                         |                     |
| [   | 1 ~          |           |                         |                           |                  |                 |                |                         |                     |
|     | Nar          | ne        | Extends<br>into<br>deck | Start<br>distance<br>(ft) | Number of spaces | Spacing<br>(in) | Length<br>(ft) | End<br>distance<br>(ft) |                     |
| Ba  | rs K&S       | `         |                         | 0.166667                  | 1                | 0               | 0              | 0.166667                | -                   |
| Ba  | rs K&S       | `         | · 🔽                     | 0.166667                  | 18               | 4               | 6              | 6.166667                |                     |
| Ba  | rs K&S       | ```       |                         | 6.166667                  | 6                | 6               | 3              | 9.166667                |                     |
| Ba  | rs K&S       | `         | Y                       | 9.166667                  | 1                | 14.375          | 1.197917       | 10.364584               |                     |
| Ba  | rs K&S       | `         | Z                       | 10.364584                 | 76               | 18              | 114            | 124.364584              |                     |
| Ba  | rs K&S       | `         | <ul> <li>✓</li> </ul>   | 124.364584                | 1                | 14.375          | 1.197917       | 125.562501              |                     |
| Ba  | rs K&S       | `         | Y                       | 125.562501                | 6                | 6               | 3              | 128.562501              |                     |
| Ba  | rs K&S       | `         | Contraction (1998)      | 128.562501                | 18               | 4               | 6              | 134.562501              |                     |
|     |              |           |                         |                           |                  |                 |                |                         |                     |
| rrı | up wizard    | Stirr     | up design to            | View calc                 | S                | N               | ew Dup         | Apply Co                | e                   |
| rrı | up wizard    | Stirr     | up design to            | View calcs                | S                |                 |                | New Dup                 | New Duplicate Delet |

| /ert | Start Distance | - <b>H</b> | Spacing                                                                                                    |                           |                     |                 |                |                         |
|------|----------------|------------|----------------------------------------------------------------------------------------------------|---------------------------|---------------------|-----------------|----------------|-------------------------|
| par  | n: 1 v         |            |                                                                                                    |                           |                     |                 |                |                         |
|      | Name           |            | Extends<br>into<br>deck                                                                                                    | Start<br>distance<br>(ft) | Number of<br>spaces | Spacing<br>(in) | Length<br>(ft) | End<br>distance<br>(ft) |
| >    | Bars K&S       | ~          |                                                                                                    | 0.166666                  | 1                   | 0               | 0              | 0.166666                |
|      | Bars K&S       | ~          | $\sim$                                                                                                    | 0.166666                  | 18                  | 4               | 6              | 6.166666                |
|      | Bars K&S       | ~          | <ul> <li>Image: A second second s</li></ul> | 6.166666                  | 6                   | 6               | 3              | 9.166666                |
|      | Bars K&S       | ~          | <ul> <li>Image: A set of the set of the</li></ul>  | 9.166666                  | 1                   | 9.9375          | 0.828125       | 9.994791                |
|      | Bars K&S       | ~          | <ul> <li>Image: A set of the set of the</li></ul>  | 9.994791                  | 76                  | 18              | 114            | 123.994791              |
|      | Bars K&S       | ~          | $\sim$                                                                                                    | 123.994791                | 1                   | 9.9375          | 0.828125       | 124.822916              |
|      | Bars K&S       | ~          | <ul> <li>Image: A second second s</li></ul> | 124.822916                | 6                   | 6               | 3              | 127.822916              |
|      | Bars K&S       | ~          | <ul> <li>Image: A set of the set of the</li></ul>  | 127.822916                | 18                  | 4               | 6              | 133.822916              |
|      |                |            |                                                                                                    |                           |                     |                 |                |                         |

Once the input for Span 3 is complete, create Span 4 in a similar manner. The required superstructure input screens and member input data are shown below.

| Definition Analysis Space E                                                                     | "                                                                                                    |                                                |                                                                                                    |
|-------------------------------------------------------------------------------------------------|----------------------------------------------------------------------------------------------------|------------------------------------------------|----------------------------------------------------------------------------------------------------|
| Name: Span 4                                                                                    | ingine.                                                                                                    |                                                | Modeling<br>Multi-girder system MCB<br>With frame structure simplified definition                                                 |
| Default units: US Customary<br>Number of spans: 1<br>Number of girders: 6                       | <ul> <li>Enter span lengths<br/>along the reference<br/>line:</li> <li>Span Length<br/>(ft)</li> <li>1 66.3642</li> </ul>                                                                                                    |                                                | Concrete Deck ✓<br>For PS/PT only<br>Average humidity:<br>70 %<br>Member alt. types<br>Steel<br>✓ P/S<br>ℝ/C<br>☐ Timber<br>─ P/T |
| Horizontal curvature along reference                                                            | e line                                                                                                    |                                                |                                                                                                    |
| Horizontal curvature                                                                            | Distance from PC to first support line:                                                                                                    | ft                                             |                                                                                                    |
|                                                                                                 |                                                                                                    |                                                |                                                                                                    |
| Superstructure alignment                                                                        | Start tangent length:                                                                                                    | ft                                             |                                                                                                    |
| Superstructure alignment                                                                        | Start tangent length:<br>Radius:                                                                                                    | ft                                             |                                                                                                    |
| Superstructure alignment Curved Tangent, curved, tangent                                        | Start tangent length:<br>Radius:<br>Direction: Left                                                                                                    | ft ft v                                        |                                                                                                    |
| Superstructure alignment Curved Tangent, curved, tangent Tangent, curved                        | Start tangent length:<br>Radius:<br>Direction: Left<br>End tangent length:                                                                                                    | ft<br>ft<br>v                                  |                                                                                                    |
| Superstructure alignment Curved Tangent, curved, tangent Tangent, curved Curved Curved, tangent | Start tangent length:<br>Radius:<br>Direction:<br>End tangent length:<br>Distance from last support line to PT:                                                                                                    | ft ft ft ft ft ft ft ft ft ft ft ft ft f       |                                                                                                    |
| Superstructure alignment Curved Tangent, curved, tangent Curved, tangent Curved, tangent        | Start tangent length:<br>Radius:<br>Direction:<br>End tangent length:<br>Distance from last support line to PT:<br>Design speed:                                                                                                    | ft ft v ft ft ft ft ft ft ft ft ft ft ft ft ft |                                                                                                    |
| Superstructure alignment Curved Tangent, curved, tangent Tangent, curved Curved, tangent        | Start tangent length:<br>Radius:<br>Direction:<br>End tangent length:<br>Distance from last support line to PT:<br>Design speed:<br>Superelevation:                                                                                                    | ft ft v ft ft ft ft ft ft ft ft ft ft ft ft ft |                                                                                                    |
| Superstructure alignment Curved Tangent, curved, tangent Curved, tangent Curved, tangent        | Start tangent length:       Image: Comparison of the second second | ft ft ft ft ft ft ft ft ft ft ft ft ft f       |                                                                                                    |

|                                 | Descrip                                                                                                    | otion        |                                                                                                    |                                                                                                    | Stage                                                            |      | Туре |       | Time*<br>(davs) |      |
|---------------------------------|----------------------------------------------------------------------------------------------------|--------------|----------------------------------------------------------------------------------------------------|----------------------------------------------------------------------------------------------------|------------------------------------------------------------------|------|------|-------|-----------------|------|
| DC1                             | DC acting on non-com                                                                                                    | posite se    | ection                                                                                                    | Non-comp                                                                                                    | osite (Stage 1)                                                  | Ŧ    | D,DC | *     | (,-,            |      |
| DC2                             | DC acting on long-tern                                                                                                    | n compo      | site section                                                                                                    | Composite                                                                                                    | (long term) (Stage 2                                             | 2) - | D,DC | *     |                 |      |
| DW                              | DW acting on long-terr                                                                                                    | m comp       | osite section                                                                                                    | Composite                                                                                                    | (long term) (Stage 2                                             | 2) - | D,DW | *     |                 | _    |
| SIP Forms                       | Weight due to stay-in-                                                                                                    | place for    | ms                                                                                                    | Non-comp                                                                                                    | osite (Stage 1)                                                  | *    | D,DC | *     |                 |      |
|                                 |                                                                                                    |              |                                                                                                    |                                                                                                    |                                                                  |      |      |       |                 |      |
| tressed member                  | s only case descriptions                                                                                                    |              |                                                                                                    |                                                                                                    |                                                                  |      | New  | Dupli | icate           | Dele |
|                                 |                                                                                                    |              |                                                                                                    |                                                                                                    |                                                                  |      | ОК   | Ар    | ply             | Can  |
| yout Diaphrag                   | gms                                                                                                    | <i>c</i> : 1 |                                                                                                    |                                                                                                    |                                                                  |      |      |       |                 |      |
| Support                         | Skew<br>(degrees)                                                                                                    |              | Perpendicula<br>Along suppo                                                                                                    | entation<br>ar to girder<br>ort                                                                                                    |                                                                  |      |      |       |                 |      |
| Support                         | Skew<br>(degrees)                                                                                                    |              | er spacing ori<br>Perpendicula<br>Along suppo                                                                                                    | entation<br>ar to girder<br>ort                                                                                                    |                                                                  |      |      |       |                 |      |
| Support<br>> 1<br>2             | Skew<br>(degrees)<br>39.0218889<br>-2.6880054                                                                                                    |              | er spacing ori<br>Perpendicula<br>Along suppo                                                                                                    | entation<br>ar to girder<br>ort<br>Girder spacin<br>(ft)                                                                                                    | g                                                                |      |      |       |                 |      |
| Support       >       1       2 | Skew<br>(degrees)                                                                                                    |              | Perpendicula<br>Along suppo<br>Girder<br>bay Star<br>gir                                                                                                    | entation<br>ar to girder<br>ort<br>Girder spacin<br>(ft)<br>rt of En<br>der gi                                                                                                    | g<br>d of<br>rder                                                |      |      |       |                 |      |
| Support       >       1       2 | Skew<br>(degrees)                                                                                                    |              | Girder<br>bay<br>1 99                                                                                                    | entation<br>ar to girder<br>ort<br>Girder spacin<br>(ft)<br>rt of En<br>der gi<br>0.4063                                                                                                    | 9<br>d of<br>r2917                                               |      |      |       |                 |      |
| Support                         | Skew<br>(degrees)         Image: Comparison of the state of the state of the sta |              | Finder Star<br>Sirder Star<br>bay Star<br>1 9<br>2 9.54                                                                                                    | entation<br>ar to girder<br>ort<br>Girder spacin<br>(ft)<br>rt of En<br>der gi<br>0.4063<br>83333                                                                                                    | 9<br>d of<br>r22917<br>7.4583                                    |      |      |       |                 |      |
| Support<br>> 11<br>2            | Skew<br>(degrees)         Image: Comparison of the state of the state of the sta |              | Final States States Sta | Girder spacin<br>(ft)<br>Alton<br>der gi<br>Alton<br>Bassas<br>Alton<br>Bassas<br>Alton<br>Bassas                                                                                                    | 9<br>d of<br>rder<br>7.2917<br>7.4583<br>7.3333                  |      |      |       |                 |      |
| Support<br>> 1<br>2             | Skew<br>(degrees)<br>39.0218889<br>-2.6880054                                                                                                    |              | First States States Sta | Girder spacin<br>(ft)<br>Addes<br>Addes | 9<br>d of<br>rder<br>7.2917<br>7.4583<br>7.3333<br>7.2917        |      |      |       |                 |      |
| Support<br>1<br>2               | Skew<br>(degrees)<br>39.0218889<br>-2.6880054                                                                                                    |              | Sirder<br>bay<br>1 99.54<br>3 99.54<br>3 99.54<br>3 99.54<br>3 99.54<br>3 99.54<br>3 99.54<br>3 99.54<br>3 99.54<br>5 88                                                                                                    | entation         int o girder           ar to girder         ort           ort         fill           der         gi           0.4063         0           0.6354         0           0.5781         0           0.6458         0                                                                                                    | g d of<br>rder<br>7.2917<br>7.4583<br>7.2917<br>7.2917<br>7.2917 |      |      |       |                 |      |

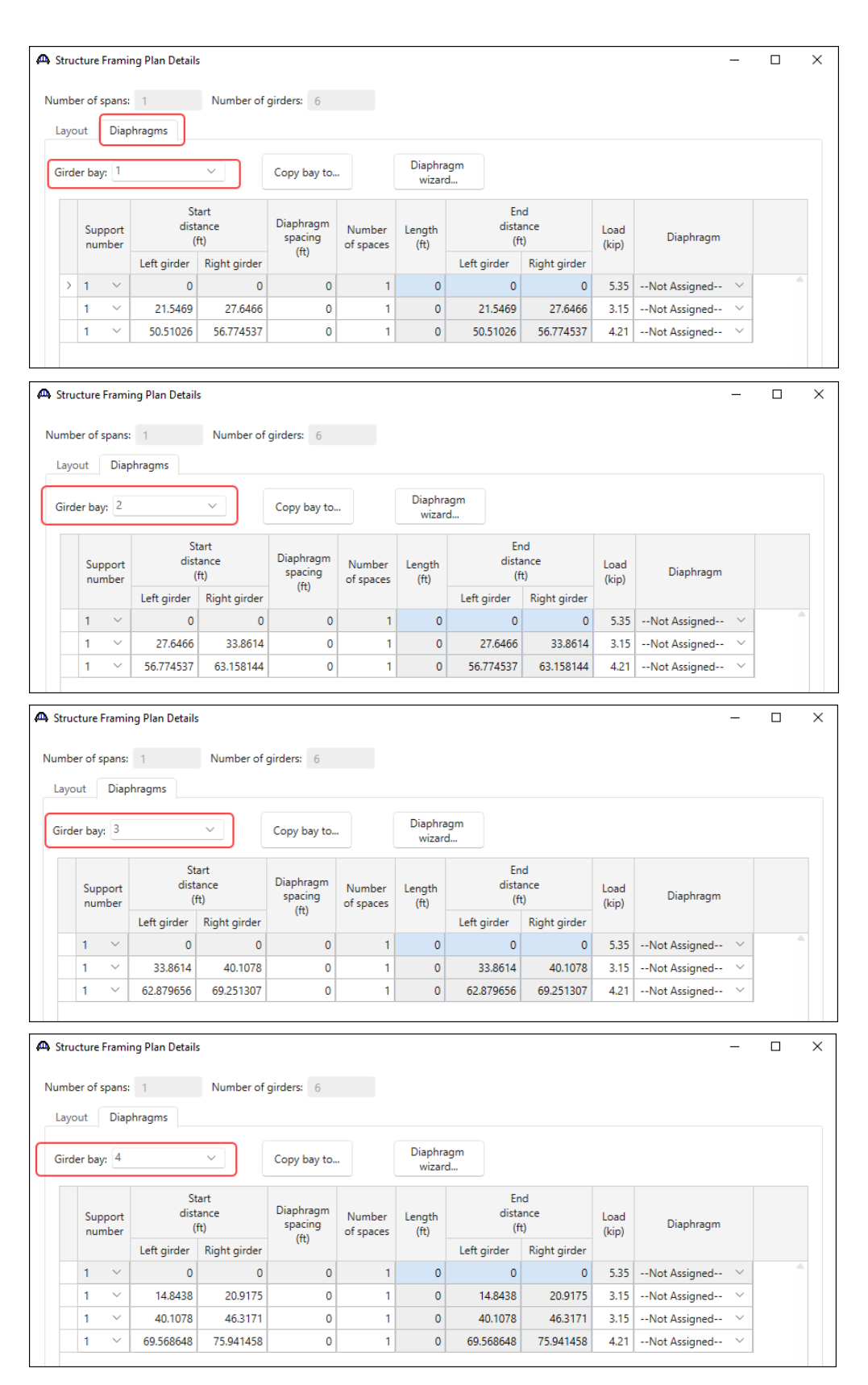

| umber o<br>Layout                                                                      | of spans:<br>Diap                                                                                     | 1<br>hragms                                                                                                    | Number of                                                                                | girders: 6                                                                                                    |                                                                           |                                                                               |                         |                  |               |               |        |   |  |
|----------------------------------------------------------------------------------------|----------------------------------------------------------------------------------------------------|----------------------------------------------------------------------------------------------------|------------------------------------------------------------------------------------------|----------------------------------------------------------------------------------------------------|---------------------------------------------------------------------------|-------------------------------------------------------------------------------|-------------------------|------------------|---------------|---------------|--------|---|--|
| Girder b                                                                               | bay: 5                                                                                                |                                                                                                    | ~ (                                                                                      | Copy bay to.                                                                                                    |                                                                           | Diaphra<br>wizare                                                             | igm<br>d                |                  |               |               |        |   |  |
| Su                                                                                     | upport<br>umber                                                                                       | St<br>dist<br>(                                                                                                    | art<br>ance<br>ft)                                                                       | Diaphragm<br>spacing<br>(ft)                                                                                                    | Number<br>of spaces                                                       | Length<br>(ft)                                                                | Er<br>dista<br>(f       | nd<br>ance<br>t) | Load<br>(kip) | Diaphragm     |        |   |  |
|                                                                                        |                                                                                                    | Left girder                                                                                                    | Right girder                                                                             | (14)                                                                                                    |                                                                           |                                                                               | Left girder             | Right girder     |               |               |        |   |  |
| 1                                                                                      | ~                                                                                                    | 0                                                                                                    | 0                                                                                        | 0                                                                                                    | 1                                                                         | 0                                                                             | 0                       | 0                | 5.35          | Not Assigned  | $\sim$ | 1 |  |
| 1                                                                                      | ~                                                                                                    | 20.9175                                                                                                    | 26.401                                                                                   | 0                                                                                                    | 1                                                                         | 0                                                                             | 20.9175                 | 26.401           | 3.15          | Not Assigned  | $\sim$ |   |  |
| 1                                                                                      | ~                                                                                                    | 46.3171                                                                                                    | 51.9323                                                                                  | 0                                                                                                    | 1                                                                         | 0                                                                             | 46.3171                 | 51.9323          | 3.15          | Not Assigned  | ~      |   |  |
| 1                                                                                      | ~                                                                                                    | 75.941458                                                                                                    | 81.727304                                                                                | 0                                                                                                    | 1                                                                         | 0                                                                             | 75.941458               | 81.727304        | 4.21          | Not Assigned  | $\sim$ |   |  |
|                                                                                        |                                                                                                    |                                                                                                    | ckness                                                                                   |                                                                                                    | ÷                                                                         |                                                                               |                         |                  |               |               |        |   |  |
| t overhan<br>Deck                                                                      | Deck (cr                                                                                              | +<br>ont'd) Para                                                                                                    | pet Median                                                                               | Railing                                                                                                    | Generic                                                                   | → Right ove<br>Sidewalk                                                       | rhang<br>Lane position  | Striped lane     | s Wea         | aring surface |        |   |  |
| toverhan<br>Deck                                                                       | Deck (co                                                                                              | + + + + + + + + + + + + + + + + + + +                                                                                        | pet Median                                                                               | Railing                                                                                                    | Generic<br>× the brid                                                     | Right over                                                                    | rhang<br>Lane position  | Striped lane     | s Wea         | aring surface |        |   |  |
| Deck<br>Deck                                                                           | Deck (co                                                                                              | ont'd) Para                                                                                                    | pet Median<br>ence line is wit                                                           | Railing<br>hin<br>Start                                                                                                    | Generic<br>v the briv<br>Er                                               | Right over                                                                    | rhang<br>Lane position  | Striped lane:    | s Wea         | aring surface |        |   |  |
| t overhan<br>Deck<br>Supersti<br>Distance<br>superstr                                  | Deck (co<br>ructure d<br>e from le<br>ructure d                                                       | efinition refere                                                                                                    | pet Median<br>ence line is wit<br>cto<br>nce line: 2                                     | Railing<br>thin<br>Start<br>1.5541 ft                                                                                                    | Generic<br>v the brid<br>Er<br>21.4473                                    | → Right ove<br>Sidewalk<br>dge deck.<br>ndft                                  | nhang<br>Lane position  | Striped lane:    | s Wea         | aring surface |        |   |  |
| Deck<br>Deck<br>Superstr<br>Distance<br>superstr<br>Distance<br>superstr               | Deck (co<br>ructure d<br>e from le<br>ructure d<br>e from rig<br>ructure d                            | efinition refere<br>tedge of decl<br>efinition refere                                                                        | pet Median<br>ence line is with<br>c to<br>nce line: 2<br>ck to 2<br>nce line: 2         | Railing<br>hin<br>Start<br>1.5541 ft<br>1.517 ft                                                                                                   | Generic<br>> the bria<br>Er<br>21.4473<br>21.8545                         | Right over<br>Sidewalk<br>dge deck.<br>nd<br>ft<br>ft                         | arhang<br>Lane position | Striped lane     | s Wea         | aring surface |        |   |  |
| Deck<br>Deck<br>Distance<br>superstr<br>Distance<br>superstr<br>Left ove               | Deck (co<br>ructure d<br>e from le<br>ructure d<br>e from rig<br>ructure d<br>e from rig<br>ructure d | efinition refere<br>tedge of decl<br>lefinition refere<br>ght edge of de<br>ght edge of de<br>efinition refere               | pet Median<br>ence line is wit<br>c to ck to ck to c<br>ence line: 2<br>ance line: 3     | Railing           thin         Start           1.5541         ft           1.517         ft           0.056666         ft                          | Generic<br>v the briv<br>21.4473<br>21.8545<br>3.056666                   | Right over<br>Sidewalk<br>dge deck.<br>id<br>ft<br>ft<br>ft<br>ft             | rhang<br>Lane position  | Striped lane     | s Wea         | aring surface |        |   |  |
| Deck<br>Superstr<br>Distance<br>superstr<br>Distance<br>superstr<br>Left ove<br>Comput | Deck (cr<br>ructure d<br>e from le<br>ructure d<br>e from rig<br>ructure d<br>erhang:<br>ted right    | ont'd) Para<br>lefinition refere<br>ft edge of decl<br>efinition refere<br>ght edge of de<br>elefinition refere<br>overhang: | pet Median<br>ence line is wit<br>to co<br>nce line: 2<br>ck to<br>nce line: 3<br>3<br>3 | Railing           thin           Start           1.5541           ft           1.517           ft           .056666           ft           .617241 | Generic<br>v the bria<br>Er<br>21.4473<br>21.8545<br>3.056666<br>3.618778 | Aight over<br>Sidewalk<br>dge deck.<br>nd<br>ft<br>ft<br>ft<br>ft<br>ft<br>ft | rhang<br>Lane position  | Striped lane     | s Wea         | aring surface |        |   |  |

| Median Railing       | Generic   | Right c<br>Sidewalk                  | verhang<br>Lane p                                                                        | position Str                                                                                                    | triped lanes                                                                                                    | Wearing surface                                                                                                    | Apply                                                                                                    | Cance                                                                                                    |
|----------------------|-----------|--------------------------------------|------------------------------------------------------------------------------------------|----------------------------------------------------------------------------------------------------|----------------------------------------------------------------------------------------------------|----------------------------------------------------------------------------------------------------|----------------------------------------------------------------------------------------------------|----------------------------------------------------------------------------------------------------|
| Median Railing       | Generic   | Right c<br>Sidewalk                  | Lane p                                                                                   | bosition Str                                                                                                    | triped lanes                                                                                                    | Wearing surface                                                                                                    | Apply                                                                                                    | Cance                                                                                                    |
| Median Railing       | Generic   | Right c<br>Sidewalk                  | Lane p                                                                                   | position Str                                                                                                    | triped lanes N                                                                                                    | Wearing surface                                                                                                    | Apply                                                                                                    | Cance                                                                                                    |
| Median Railing       | Generic   | Sidewalk                             | Lane p                                                                                   | position Str                                                                                                    | triped lanes                                                                                                    | OK                                                                                                    | Apply                                                                                                    | Cance                                                                                                    |
| AA in Assigned V     |           | ~                                    |                                                                                          |                                                                                                    |                                                                                                    | OK                                                                                                    | Apply                                                                                                    | Cance                                                                                                    |
| in  Assigned  Kip/in |           |                                      |                                                                                          |                                                                                                    |                                                                                                    | OK                                                                                                    | Apply                                                                                                    | Cance                                                                                                    |
| <pre>eAssigned</pre> |           |                                      |                                                                                          |                                                                                                    |                                                                                                    | OK                                                                                                    | Apply                                                                                                    | Cance                                                                                                    |
| Median Railing       |           |                                      |                                                                                          |                                                                                                    | (                                                                                                    | OK                                                                                                    | Apply                                                                                                    | Cance                                                                                                    |
| Median Railing       |           |                                      |                                                                                          |                                                                                                    | (                                                                                                    | ОК                                                                                                    | Apply                                                                                                    | Cance                                                                                                    |
| Median Railing       |           |                                      |                                                                                          |                                                                                                    | (                                                                                                    | ОК                                                                                                    | Apply                                                                                                    | Cance                                                                                                    |
| Median Railing       |           |                                      |                                                                                          |                                                                                                    | (                                                                                                    | ОК                                                                                                    | Apply                                                                                                    | Cance                                                                                                    |
| Median Railing       |           |                                      |                                                                                          |                                                                                                    | (                                                                                                    | ОК                                                                                                    | Apply                                                                                                    |                                                                                                    |
| Median Railing       |           |                                      |                                                                                          |                                                                                                    |                                                                                                    |                                                                                                    | дрру<br>—                                                                                                    |                                                                                                    |
| Median Railing       |           |                                      |                                                                                          |                                                                                                    |                                                                                                    |                                                                                                    |                                                                                                    |                                                                                                    |
| Median Railing       |           |                                      |                                                                                          |                                                                                                    |                                                                                                    |                                                                                                    |                                                                                                    |                                                                                                    |
|                      | Generic   | Sidewalk                             | Lane p                                                                                   | oosition Str                                                                                                    | triped lanes                                                                                                    | Wearing surface                                                                                                    |                                                                                                    |                                                                                                    |
| Load case            | Meas      | sure to c                            | Edge of de<br>dist. measur<br>from                                                       | eck Distanc<br>ured star<br>(ft)                                                                                | ce at Distance<br>int end                                                                                                    | at<br>Front face<br>orientation                                                                                                    |                                                                                                    |                                                                                                    |
| DC2                  | ✓ Back    | ~ Le                                 | eft Edge                                                                                 | <ul> <li>✓ 0.166</li> </ul>                                                                                     | 6666 0.1666                                                                                                    | i66 Right ~                                                                                                    |                                                                                                    |                                                                                                    |
| DC2                  | ✓ Back    | ~ R                                  | ight Edge                                                                                | ~ 0.166                                                                                                    | 6666 0.1666                                                                                                    | i66 Left 🗸                                                                                                    |                                                                                                    |                                                                                                    |
| DC2<br>DC2           | Load case | Load case Meas<br>>> Back<br>>> Back | Load case     Measure to     o       V     Back     V     L       V     Back     V     R | Load case     Measure to     Edge of didist.measure from        Back      Left Edge        Back      Right Edge | Load case     Measure to     Edge of deck<br>dist. measured<br>from     Distan<br>sta<br>(ft       V     Back     Left Edge     0.16       V     Back     Right Edge     0.16 | Load case     Measure to<br>Measure to<br>Back     Edge of deck<br>dist. measured<br>from     Distance at<br>start<br>(ft)     Distance<br>end<br>(ft)       V     Back     V     Left Edge     0.166666     0.1666       V     Back     V     Right Edge     0.166666     0.1666 | Load case     Measure to     Edge of deck<br>dist. measured<br>from     Distance at<br>start<br>(ft)     Distance at<br>end<br>(ft)     Front face<br>orientation       V     Back     Left Edge     0.166666     0.166666     Right        V     Back     Right Edge     0.166666     0.166666     Left | Load case     Measure to     Edge of deck<br>dist. measured<br>from     Distance at<br>start<br>(ft)     Distance at<br>end<br>(ft)     Front face<br>orientation       V     Back     Left Edge     0.166666     0.166666     Right     V       V     Back     Right Edge     0.166666     0.166666     Left     V |

|                                                                                                    | 1+                                                                                                    |                                                                             |                                                                                  |                                                                      |                                                        |                                                      | _      |        |  |
|----------------------------------------------------------------------------------------------------|----------------------------------------------------------------------------------------------------|-----------------------------------------------------------------------------|----------------------------------------------------------------------------------|----------------------------------------------------------------------|--------------------------------------------------------|------------------------------------------------------|--------|--------|--|
| (A)                                                                                                    | (B) Supersi                                                                                                    | ructure Definition R                                                        | eference Line                                                                    |                                                                      |                                                        |                                                      |        |        |  |
| Travelway 1                                                                                                    | ┥/╢┝─                                                                                                    | Travelway 2                                                                 | →Л                                                                               |                                                                      |                                                        |                                                      |        |        |  |
|                                                                                                    |                                                                                                    |                                                                             |                                                                                  |                                                                      |                                                        |                                                      |        |        |  |
| Deck Deck (cont'd)                                                                                                    | Parapet Medi                                                                                                    | an Railing                                                                  | Generic Sidew                                                                    | valk Lane position S                                                 | triped lanes                                           | Wearing surface                                      |        |        |  |
| Dista                                                                                                    | nce from left edge                                                                                                    | of Distance fr                                                              | om right edge of                                                                 | Distance from left edge                                              | of Distance f                                          | rom right edge of                                    |        |        |  |
| Travelway<br>number                                                                                                    | lway to superstruct<br>inition reference lin<br>at start (A)                                                                                              | ture travelway t<br>ne definitior<br>at                                     | to superstructure<br>n reference line<br>start (B)                               | travelway to superstructu<br>definition reference line<br>at end (A) | e definitio                                            | to superstructure<br>on reference line<br>it end (B) |        |        |  |
| > 1                                                                                                    | (ft)<br>-20.1                                                                                                    | 374                                                                         | (ft)<br>20.1003                                                                  | (ft)<br>-20.03                                                       | 106                                                    | (ft)<br>20.4378                                      |        |        |  |
|                                                                                                    |                                                                                                    |                                                                             |                                                                                  |                                                                      |                                                        |                                                      |        |        |  |
|                                                                                                    |                                                                                                    |                                                                             |                                                                                  |                                                                      |                                                        |                                                      |        |        |  |
|                                                                                                    |                                                                                                    |                                                                             |                                                                                  |                                                                      |                                                        |                                                      |        |        |  |
|                                                                                                    |                                                                                                    |                                                                             |                                                                                  |                                                                      |                                                        |                                                      |        |        |  |
| LRFD fatique                                                                                                    |                                                                                                    |                                                                             |                                                                                  |                                                                      |                                                        |                                                      |        |        |  |
| Lanes available to                                                                                                    | o trucks:                                                                                                    |                                                                             |                                                                                  |                                                                      |                                                        |                                                      |        |        |  |
| Override Truck                                                                                                    | (fraction:                                                                                                    |                                                                             | ·                                                                                |                                                                      |                                                        | New Dup                                              | licate | Delete |  |
|                                                                                                    |                                                                                                    |                                                                             | ompute                                                                           |                                                                      |                                                        |                                                      |        |        |  |
|                                                                                                    |                                                                                                    |                                                                             |                                                                                  |                                                                      |                                                        |                                                      |        |        |  |
|                                                                                                    |                                                                                                    |                                                                             |                                                                                  |                                                                      |                                                        |                                                      |        |        |  |
|                                                                                                    |                                                                                                    |                                                                             |                                                                                  |                                                                      |                                                        |                                                      |        |        |  |
| Stress Limit Sets -                                                                                                    | Concrete                                                                                                    |                                                                             |                                                                                  |                                                                      |                                                        |                                                      | — C    | ]      |  |
| • Stress Limit Sets -<br>ame:                                                                                                    | Concrete<br>Class F5                                                                                                    |                                                                             |                                                                                  |                                                                      |                                                        |                                                      | - C    | ]      |  |
| Stress Limit Sets -<br>ame:<br>escription:                                                                                                    | Concrete<br>Class F5                                                                                                    |                                                                             |                                                                                  |                                                                      |                                                        |                                                      | C      | ]      |  |
| Stress Limit Sets -<br>ame:<br>escription:<br>prrosion condition:                                                                                                    | Concrete<br>Class F5<br>Moderate                                                                                                    |                                                                             | ~                                                                                |                                                                      |                                                        |                                                      | - c    | ]      |  |
| Stress Limit Sets -<br>ame:<br>escription:<br>prrosion condition:<br>Final allowable to                                                                                                    | Concrete<br>Class F5<br>Moderate<br>ension stress                                                                                                    | limit coef. (US                                                             | S) override:                                                                     |                                                                      |                                                        |                                                      | _ [    | ]      |  |
| Stress Limit Sets - ame: escription: prrosion condition:     Final allowable to procrete material:                                                                                                    | Concrete<br>Class F5<br>Moderate<br>ension stress<br>Class F5                                                                                             | limit coef. (US                                                             | >)<br>5) override:<br>>                                                          | )                                                                    |                                                        |                                                      | — [    | ]      |  |
| Stress Limit Sets -<br>ame:<br>escription:<br>prrosion condition:<br>Final allowable to<br>porcrete material:                                                                                                    | Concrete<br>Class F5<br>Moderate<br>ension stress<br>Class F5<br>Compute                                                                                  | limit coef. (US                                                             | S) override:                                                                     |                                                                      |                                                        |                                                      | — c    | ]      |  |
| Stress Limit Sets -<br>ame:<br>escription:<br>prrosion condition:<br>Final allowable to<br>poncrete material:                                                                                                    | Concrete<br>Class F5<br>Moderate<br>ension stress<br>Class F5<br>Compute                                                                                  | limit coef. (US                                                             | ><br>5) override:<br>>                                                           |                                                                      |                                                        |                                                      | _ [    | ]      |  |
| Stress Limit Sets -<br>ame:<br>escription:<br>prrosion condition:<br>Final allowable to<br>porcrete material:                                                                                                    | Concrete<br>Class F5<br>Moderate<br>ension stress<br>Class F5<br>Compute                                                                                  | limit coef. (US<br>LFD<br>2.4                                               | ><br>5) override:<br>>                                                           | LRFC<br>2.6                                                          | )<br>ksi                                               |                                                      | _ [    | ]      |  |
| Stress Limit Sets - ame: escription: prrosion condition: Final allowable to procrete material: itial allowable comp itial allowable tensi                                                                                                    | Concrete<br>Class F5<br>Moderate<br>ension stress<br>Class F5<br>Compute<br>pression:                                                                     | limit coef. (US<br>LFD<br>2.4<br>0.1897367                                  | >) override:<br>>) ksi                                                           | LRFC<br>2.6<br>0.1896                                                | )<br>ksi<br>ksi                                        |                                                      | _ C    | ]      |  |
| Stress Limit Sets - ame: escription: prosion condition:     Final allowable to procrete material: itial allowable comp itial allowable tensi nal allowable comp                                                                                                    | Concrete<br>Class F5<br>Moderate<br>ension stress<br>Class F5<br>Compute<br>pression:<br>on:                                                              | limit coef. (US<br>LFD<br>2.4<br>0.1897367                                  | >) override:<br>>) ksi<br>ksi<br>ksi                                             | LRFC<br>2.6<br>0.1896<br>3                                           | )<br>ksi<br>ksi                                        |                                                      | _ [    | ]      |  |
| Stress Limit Sets - ame: escription: prrosion condition:     Final allowable to procrete material: itial allowable comp itial allowable tensi nal allowable comp nal allowable tensi                                                                                                    | Concrete<br>Class F5<br>Moderate<br>ension stress<br>Class F5<br>Compute<br>pression:<br>on:<br>ression:                                                  | limit coef. (US<br>LFD<br>2.4<br>0.1897367<br>3                             | ><br>5) override:<br>><br>ksi<br>ksi<br>ksi                                      | LRFC<br>2.6<br>0.1896<br>3                                           | )<br>ksi<br>ksi<br>si                                  |                                                      | — C    | ]      |  |
| Stress Limit Sets -<br>ame:<br>escription:<br>prosion condition:<br>Final allowable to<br>procrete material:<br>itial allowable comp<br>itial allowable tensional allowable tensional allow | Concrete<br>Class F5<br>Moderate<br>ension stress<br>Class F5<br>Compute<br>pression:<br>on:<br>ression:<br>on:                                           | limit coef. (US<br>LFD<br>2.4<br>0.1897367<br>3<br>0.4248529                | >) override:<br>>) verride:<br>v<br>ksi<br>ksi<br>ksi<br>lsi                     | LRFE<br>2.6<br>0.1896<br>3<br>0.4248                                 | )<br>ksi<br>ksi<br>529 ksi                             |                                                      | _ [    | ]      |  |
| Stress Limit Sets - ame: escription: orrosion condition:     Final allowable to oncrete material: itial allowable comp nal allowable comp nal allowable tensio nal allowable tensio nal allowable DL co                                                                                                    | Concrete<br>Class F5<br>Moderate<br>ension stress<br>Class F5<br>Compute<br>pression:<br>on:<br>rression:<br>on:<br>mpression:                            | limit coef. (US<br>LFD<br>2.4<br>0.1897367<br>3<br>0.4248529<br>2           | ><br>S) override:<br>ksi<br>ksi<br>ksi<br>ksi                                    | LRFE<br>2.6<br>0.1896<br>3<br>0.4248<br>2.25                         | ) ksi<br>ksi<br>ksi<br>529 ksi<br>ksi                  |                                                      | _ [    | ]      |  |
| Stress Limit Sets - ame: escription: prrosion condition:     Final allowable to procrete material: itial allowable comp itial allowable tensio nal allowable tensio nal allowable tensio nal allowable slab co                                                                                                    | Concrete<br>Class F5<br>Moderate<br>ension stress<br>Class F5<br>Compute<br>pression:<br>on:<br>mpression:<br>on:<br>compression:                         | limit coef. (US<br>LFD<br>2.4<br>0.1897367<br>3<br>0.4248529<br>2           | >) override:<br>>) verride:<br>ksi<br>ksi<br>ksi<br>ksi<br>ksi<br>ksi            | LRFC<br>2.6<br>0.1896<br>3<br>0.4248<br>2.25                         | )<br>ksi<br>ksi<br>529 ksi<br>ksi<br>ksi               |                                                      | _ [    | ]      |  |
| Stress Limit Sets -<br>ame:<br>escription:<br>prrosion condition:<br>Final allowable to<br>procrete material:<br>itial allowable comp<br>nal allowable tension<br>nal allowable tension<br>nal allowable tension<br>nal allowable tension<br>nal allowable comp<br>nal allowable slab con<br>nal allowable slab con<br>nal allowable comp<br>L+1/2(Pe+DL))                                                                                                    | Concrete<br>Class F5<br>Moderate<br>ension stress<br>Class F5<br>Compute<br>pression:<br>on:<br>ression:<br>on:<br>mpression:<br>compression:<br>ression: | limit coef. (US<br>LFD<br>2.4<br>0.1897367<br>3<br>0.4248529<br>2<br>2<br>2 | ><br>) override:<br>>)<br>ksi<br>ksi<br>ksi<br>ksi<br>ksi<br>ksi<br>ksi          | LRFC<br>2.6<br>0.1896<br>3<br>0.4248<br>2.25<br>2                    | )<br>ksi<br>ksi<br>529 ksi<br>ksi<br>ksi<br>ksi<br>ksi |                                                      | [      | ]      |  |
| Stress Limit Sets -<br>ame:<br>escription:<br>prrosion condition:<br>Final allowable to<br>procrete material:<br>itial allowable comp<br>ial allowable tensional allowable tensional<br>allowable tensional allowable tensional<br>allowable tensional allowable comp<br>hal allowable slab con<br>hal allowable slab con<br>hal allowable slab con<br>hal allowable comp<br>L+1/2(Pe+DL))                                                                                                    | Concrete<br>Class F5<br>Moderate<br>ension stress<br>Class F5<br>Compute<br>pression:<br>on:<br>ression:<br>om<br>mpression:<br>compression:<br>ression:  | limit coef. (US<br>LFD<br>2.4<br>0.1897367<br>3<br>0.4248529<br>2<br>2<br>2 | ><br>) override:<br>>) verride:<br>ksi<br>ksi<br>ksi<br>ksi<br>ksi<br>ksi<br>ksi | LRFC<br>2.6<br>0.1896<br>3<br>0.4248<br>2.25<br>2                    | )<br>ksi<br>ksi<br>529 ksi<br>ksi<br>ksi<br>ksi        |                                                      |        | ]      |  |

PS13 – 2 Simple Span Prestressed I Beam with a Multi-Column Pier on Drilled Shafts Example

| Prestress Properties |                             |         |                            |          | -     |      | >  |
|----------------------|-----------------------------|---------|----------------------------|----------|-------|------|----|
| me: 1/2" (7W-270) LR | l                           |         |                            |          |       |      |    |
| General P/S data Lo  | ss data - lump sum Loss dat | a - PCI | )                          |          |       |      |    |
| P/S strand material: | 1/2" (7W-270) LR            | ~       | Jacking stress ratio:      | 0.750    | ]     |      |    |
| Loss method:         | AASHTO Approximate          | $\sim$  | P/S transfer stress ratio: |          |       |      |    |
|                      |                             |         | Transfer time:             | 24.0     | Hours |      |    |
|                      |                             |         | Age at deck placement:     | 30.00    | Days  |      |    |
|                      |                             |         | Final age:                 | 36500.00 | Days  |      |    |
| Percentage DL: 0.0   | %                           |         |                            |          |       |      |    |
|                      |                             |         |                            | OK       | Apply | Canc | el |

| A Shear Reinforcement Definition - Vertical | - 0          | × |
|---------------------------------------------|--------------|---|
| Name: Bars K&S                              |              |   |
|                                             |              |   |
| Materia                                     | ~            |   |
| Bar size                                    |              |   |
| Numbe                                       |              |   |
| Inclinati                                   | Degrees      |   |
| Reinforcement                               |              |   |
|                                             | Apply Cancel | I |

## Member Input Data

Remember to wait to compute effective flange width until all member alternatives have been created.

|      |          | SIP     |                |          |                  |   | Beam Pr | ojection | Stress  |        |
|------|----------|---------|----------------|----------|------------------|---|---------|----------|---------|--------|
| Beam | Span     | Uniform | Beam           | Girder   | Prestress        |   | Left    | Right    | Limit   | Haunch |
| No.  | Length   | Load    | Shape          | Material | Properties       | n | End     | End      | Range   | Y1     |
|      | ft       | k/ft    |                |          |                  |   | in      | in       | ft      | in     |
| G1   | 50.51026 | 0.056   | AASHTO TYPE IV | Class F5 | 1/2" (7W-270) LR | 7 | 16.875  | 9        | 52.6665 | 1.00   |
| G2   | 56.77454 | 0.113   | AASHTO TYPE IV | Class F5 | 1/2" (7W-270) LR | 7 | 16.875  | 9        | 58.9308 | 1.00   |
| G3   | 63.15814 | 0.113   | AASHTO TYPE IV | Class F5 | 1/2" (7W-270) LR | 7 | 16.875  | 9        | 65.3144 | 1.00   |
| G4   | 69.56865 | 0.113   | AASHTO TYPE IV | Class F5 | 1/2" (7W-270) LR | 7 | 16.875  | 9        | 71.7249 | 1.00   |
| G5   | 75.94146 | 0.113   | AASHTO TYPE IV | Class F5 | 1/2" (7W-270) LR | 7 | 16.875  | 9        | 78.0977 | 1.00   |
| G6   | 81.7273  | 0.056   | AASHTO TYPE IV | Class F5 | 1/2" (7W-270) LR | 7 | 16.875  | 9        | 83.8836 | 1.00   |

The Deck Profile windows for the beams are shown below.

### G1

| pe: | PS Precast I |        |                   |                           |                |                         |                                 |                                                  |                                                |                                                   |                                                 |   |
|-----|--------------|--------|-------------------|---------------------------|----------------|-------------------------|---------------------------------|--------------------------------------------------|------------------------------------------------|---------------------------------------------------|-------------------------------------------------|---|
| Dec | k concrete   | Reinf  | orcement          |                           |                |                         |                                 |                                                  |                                                |                                                   |                                                 |   |
|     | Materi       | al     | Support<br>number | Start<br>distance<br>(ft) | Length<br>(ft) | End<br>distance<br>(ft) | Structural<br>thickness<br>(in) | Start effective<br>flange width<br>(Std)<br>(in) | End effective<br>flange width<br>(Std)<br>(in) | Start effective<br>flange width<br>(LRFD)<br>(in) | End effective<br>flange width<br>(LRFD)<br>(in) | n |
| >   | Class AA     | $\sim$ | 1 ~               | 0                         | 50.51026       | 50.51026                | 7.75                            | 80.578804                                        | 80.379299                                      | 80.578804                                         | 80.379299                                       |   |

### **G2**

| )e:  | PS Precast I      |                   |                           |                |                         |                                 |                                                  |                                                |                                                   |                                                 |   |
|------|-------------------|-------------------|---------------------------|----------------|-------------------------|---------------------------------|--------------------------------------------------|------------------------------------------------|---------------------------------------------------|-------------------------------------------------|---|
| Decl | k concrete Reinfo | orcement          |                           |                |                         |                                 |                                                  |                                                |                                                   |                                                 |   |
|      | Material          | Support<br>number | Start<br>distance<br>(ft) | Length<br>(ft) | End<br>distance<br>(ft) | Structural<br>thickness<br>(in) | Start effective<br>flange width<br>(Std)<br>(in) | End effective<br>flange width<br>(Std)<br>(in) | Start effective<br>flange width<br>(LRFD)<br>(in) | End effective<br>flange width<br>(LRFD)<br>(in) | n |
| >    | Class AA 🛛 🗸      | 1 ~               | 0                         | 56.774537      | 56.774537               | 7.75                            | 88.644465                                        | 88.3957                                        | 88.644465                                         | 88.3957                                         |   |

**G3** 

| pe: | eck Profile<br>e: PS Precast I<br>beck concrete Reinforcement<br>Material Support distance (ft) End distance (ft)<br>> Class AA $\checkmark$ 1 $\checkmark$ 0 63.158144 63.158144 |        |                   |                           |                |                         |                                 |                                                  |                                                |                                                   |                                                 |   |
|-----|----------------------------------------------------------------------------------------------------|--------|-------------------|---------------------------|----------------|-------------------------|---------------------------------|--------------------------------------------------|------------------------------------------------|---------------------------------------------------|-------------------------------------------------|---|
| Dec | k concrete                                                                                                    | Reinf  | orcement          |                           |                |                         |                                 |                                                  |                                                |                                                   |                                                 |   |
|     | Materia                                                                                                    | I      | Support<br>number | Start<br>distance<br>(ft) | Length<br>(ft) | End<br>distance<br>(ft) | Structural<br>thickness<br>(in) | Start effective<br>flange width<br>(Std)<br>(in) | End effective<br>flange width<br>(Std)<br>(in) | Start effective<br>flange width<br>(LRFD)<br>(in) | End effective<br>flange width<br>(LRFD)<br>(in) | n |
| >   | Class AA                                                                                                    | $\sim$ | 1 ~               | 0                         | 63.158144      | 63.158144               | 7.75                            | 89.601391                                        | 88.651175                                      | 89.601391                                         | 88.651175                                       |   |

**G4** 

|     | DS Drocost I                                          |     |                   |                           |                |                         |                                 |                                                  |                                                |                                                   |                                                 |   |
|-----|-------------------------------------------------------|-----|-------------------|---------------------------|----------------|-------------------------|---------------------------------|--------------------------------------------------|------------------------------------------------|---------------------------------------------------|-------------------------------------------------|---|
| Dec | k concrete Rei                                        | nfo | rcement           |                           |                |                         |                                 |                                                  |                                                |                                                   |                                                 |   |
|     | k Protile PS Precast I k concrete Material Class AA ~ |     | Support<br>number | Start<br>distance<br>(ft) | Length<br>(ft) | End<br>distance<br>(ft) | Structural<br>thickness<br>(in) | Start effective<br>flange width<br>(Std)<br>(in) | End effective<br>flange width<br>(Std)<br>(in) | Start effective<br>flange width<br>(LRFD)<br>(in) | End effective<br>flange width<br>(LRFD)<br>(in) | n |
| >   | Class AA                                              | ~   | 1 ~               | 0                         | 69.568648      | 69.568648               | 7.75                            | 89.502855                                        | 87.656801                                      | 89.502855                                         | 87.656801                                       |   |

#### **G5**

| pe: | PS Precast I    |                   |                           |                |                         |                                 |                                                  |                                                |                                                   |                                                 |   |
|-----|-----------------|-------------------|---------------------------|----------------|-------------------------|---------------------------------|--------------------------------------------------|------------------------------------------------|---------------------------------------------------|-------------------------------------------------|---|
| Dec | k concrete Rein | forcement         |                           |                |                         |                                 |                                                  |                                                |                                                   |                                                 |   |
|     | Material        | Support<br>number | Start<br>distance<br>(ft) | Length<br>(ft) | End<br>distance<br>(ft) | Structural<br>thickness<br>(in) | Start effective<br>flange width<br>(Std)<br>(in) | End effective<br>flange width<br>(Std)<br>(in) | Start effective<br>flange width<br>(LRFD)<br>(in) | End effective<br>flange width<br>(LRFD)<br>(in) | n |
| >   | Class AA 🛛 🗸    | 1 ~               | 0                         | 75.941458      | 75.941458               | 7.75                            | 85.046464                                        | 87.398657                                      | 85.046464                                         | 87.398657                                       | 8 |

**G6** (Note that the same warning message will appear as it did for Span 3, G1 & G8. Enter the Std values for LRFD values)

|    | PS Precast I    |                   |                           |                |                         |                                 |                                                  |                                                |                                                   |                                                 |   |
|----|-----------------|-------------------|---------------------------|----------------|-------------------------|---------------------------------|--------------------------------------------------|------------------------------------------------|---------------------------------------------------|-------------------------------------------------|---|
| ck | concrete Reinfo | orcement          |                           |                |                         |                                 |                                                  |                                                |                                                   |                                                 |   |
|    | Material        | Support<br>number | Start<br>distance<br>(ft) | Length<br>(ft) | End<br>distance<br>(ft) | Structural<br>thickness<br>(in) | Start effective<br>flange width<br>(Std)<br>(in) | End effective<br>flange width<br>(Std)<br>(in) | Start effective<br>flange width<br>(LRFD)<br>(in) | End effective<br>flange width<br>(LRFD)<br>(in) | n |
| ,  | Class AA $\sim$ | 1 ~               | 0                         | 81.727304      | 81.727304               | 7.75                            | 83.609307                                        | 87.133454                                      | 83.609307                                         | 87.133454                                       | 8 |

The Superstructure Definitions are now complete. Bridge Alternatives can now be created.

# Bridge Alternatives

Double-click on **BRIDGE ALTERNATIVES** in the **Bridge Workspace** tree and enter the data as shown below.

| Bridge Alternative       |                  |                       | _  | υх    |
|--------------------------|------------------|-----------------------|----|-------|
| Alternative name: AS-BU  | ILT              |                       |    |       |
| Description Substrue     | ctures           |                       |    |       |
| Description:             |                  |                       |    |       |
| Horizontal curvatu       | re               | Global positioning    |    |       |
| Reference line length:   | 201.0718 ft      | Distance: 0           | ft |       |
| Start bearing            | End bearing      | Offset: 0             | ft |       |
| Starting station:        | 0 ft             | Elevation:            | ft |       |
| Bearing:                 | N 90^ 0' 0.00" E |                       |    |       |
| Bridge alignment         |                  | Start tangent length: |    | ft    |
| O Curved                 |                  | Curve length:         |    | ft    |
| Tangent, curved          | l, tangent       | Radius:               |    | ft    |
| Tangent, curved          |                  | Direction: Left       |    |       |
|                          |                  | End tangent length:   |    | ft    |
| Superstructure<br>wizard | Culvert wizard   |                       |    |       |
| wizard                   |                  |                       |    | Canad |

Navigate to the **Substructures** tab and define the substructure locations as shown below.

| tern                                                                                                    | ative name: AS            | -BUILT          |                |                              |  |  |
|----------------------------------------------------------------------------------------------------|---------------------------|-----------------|----------------|------------------------------|--|--|
| Alternative name:       AS-BUILT         Description       Substructures         Substructure       Station<br>(ft)       Offset<br>(ft)       Unit type         >       Bent 3       0       0       Abutment ~         Bent 4       133.5642       0       Pier ~         Bent 5       201.0718       0       Abutment ~ |                           |                 |                |                              |  |  |
|                                                                                                    | Substructure<br>unit name | Station<br>(ft) | Offset<br>(ft) | Unit type                    |  |  |
| >                                                                                                    | Bent 3                    | 0               | 0              | Abutment 🗸                   |  |  |
|                                                                                                    | Bent 4                    | 133.5642        | 0              | Pier 🗸                       |  |  |
|                                                                                                    | Bent 5                    | 201.0718        | 0              | Abutment $\ {}^{\checkmark}$ |  |  |

Click **OK** to apply the data and close the window.

### SUPERSTRUCTURE

Double click on the **SUPERSTRUCTURES** node in the **Bridge Workspace** tree and enter **Span 3** as the **Superstructure Name**.

| A Superstructure   |              |              |        |               |   |    |    | -    |      | $\times$ |
|--------------------|--------------|--------------|--------|---------------|---|----|----|------|------|----------|
| Superstructure nam | e: Span 3    |              |        |               |   |    |    |      |      |          |
| Description        | Alternatives | Vehicle path | Engine | Substructures |   |    |    |      |      |          |
| Description:       |              |              |        |               | ] |    |    |      |      |          |
|                    |              |              |        |               |   |    |    |      |      |          |
|                    |              |              |        |               |   |    |    |      |      |          |
|                    |              |              |        |               |   |    |    |      |      |          |
| Reference line     | e            |              |        |               |   |    |    |      |      |          |
| Distance:          | 0.00         | ft           |        |               |   |    |    |      |      |          |
| Offset:            | 0.00         | ft           |        |               |   |    |    |      |      |          |
| Angle:             | 0.00         | Degrees      |        |               |   |    |    |      |      |          |
| Starting statio    | on: 0.00     | ft           |        |               |   |    |    |      |      |          |
|                    |              |              |        |               |   |    |    |      |      |          |
|                    |              |              |        |               |   |    |    |      |      |          |
|                    |              |              |        |               |   |    |    |      |      |          |
|                    |              |              |        |               |   |    |    |      |      |          |
|                    |              |              |        |               |   | OK | Δι | anly | Cano | el       |
|                    |              |              |        |               |   | OK |    | ניקי | canc |          |

Navigate to the Substructures tab and assign substructures to each support.

| Sup   | erstructure | •                       |              |        |              |  |    |     | - |        | ×     |
|-------|-------------|-------------------------|--------------|--------|--------------|--|----|-----|---|--------|-------|
| perst | tructure na | me: Span 3              |              |        | ]            |  |    |     |   |        |       |
| Des   | cription    | Alternatives            | Vehicle path | Engine | Substructure |  |    |     |   |        |       |
| Sel   | ect the sub | structure supp          | orts:        |        |              |  |    |     |   |        |       |
|       | Support     | Substructure<br>support |              |        |              |  |    |     |   |        |       |
| Þ     | 1           | Bent 3 🔹                |              |        |              |  |    |     |   |        | -     |
|       | 2           | Bent 4 *                | ,            |        |              |  |    |     |   |        |       |
|       |             |                         |              |        |              |  |    |     |   |        |       |
|       |             |                         |              |        |              |  |    |     |   |        |       |
|       |             |                         |              |        |              |  |    |     |   |        |       |
|       |             |                         |              |        |              |  |    |     |   |        |       |
|       |             |                         |              |        |              |  |    |     |   |        |       |
|       |             |                         |              |        |              |  |    |     |   |        |       |
|       |             |                         |              |        |              |  |    |     |   |        | v     |
|       |             |                         |              |        |              |  |    | New |   | Delete |       |
|       |             |                         |              |        |              |  | 01 |     |   | Car    | e e l |

Click **OK** to apply the data and close the window.

### SUPERSTRUCTURE ALTERNATIVES

Double click on the **SUPERSTRUCTURE ALTERNATIVES** node in the **Bridge Workspace** tree and enter **Span 3** as the **Alternative Name** and select **Span 3** as the **Superstructure Definition**.

| Superstructure Alternat    | ve                                                                                          |   |       | - |      | ×  |
|----------------------------|---------------------------------------------------------------------------------------------|---|-------|---|------|----|
| Alternative name:          | Span 3                                                                                      |   |       |   |      |    |
| Description:               | re definition: Span 3 v<br>re type: Girder<br>nain members: 8<br>Length<br>(ft)<br>132.0625 |   |       |   |      |    |
| Superstructure definition: | Span 3                                                                                      | ~ |       |   |      |    |
| Superstructure type:       | Girder                                                                                      |   |       |   |      |    |
| Number of main members     | 8                                                                                           |   |       |   |      |    |
| Span Length (ft)           |                                                                                             |   |       |   |      |    |
| > 1 132.0625               |                                                                                             |   |       |   |      |    |
|                            |                                                                                             |   |       |   |      |    |
|                            |                                                                                             |   |       |   |      |    |
|                            |                                                                                             |   |       |   |      |    |
|                            |                                                                                             |   |       |   |      |    |
|                            |                                                                                             |   |       |   |      |    |
|                            | OK                                                                                          |   | Apply |   | Cano | el |

Click **OK** to apply the data and close the window.

| uperstructure name | Span 4      |              |        |               |  |  |
|--------------------|-------------|--------------|--------|---------------|--|--|
| Description Al     | ternatives  | Vehicle path | Engine | Substructures |  |  |
| Description:       |             |              |        |               |  |  |
|                    |             |              |        |               |  |  |
|                    |             |              |        |               |  |  |
|                    |             |              |        |               |  |  |
| Reference line     |             |              |        |               |  |  |
| Distance:          | 135.0659    | ft           |        |               |  |  |
| Offset:            | 0           | ft           |        |               |  |  |
| Angle:             | 0           | Degrees      |        |               |  |  |
| Starting statio    | n: 135.0659 | ft           |        |               |  |  |
|                    |             |              |        |               |  |  |
|                    |             |              |        |               |  |  |
|                    |             |              |        |               |  |  |
|                    |             |              |        |               |  |  |
|                    |             |              |        |               |  |  |

Repeat the process for creating a Superstructure and Superstructure Alternative for Span 4. See images below.

| A Sup   | erstructur | e                   |                    |               |      |    | -      | - C  | ı ×   |
|---------|------------|---------------------|--------------------|---------------|------|----|--------|------|-------|
| Superst | tructure n | ame: Span 4         |                    |               |      |    |        |      |       |
| Des     | cription   | Alternatives V      | ehicle path Engine | Substructures |      |    |        |      |       |
| Sel     | ect the su | bstructure supports | :                  |               |      |    |        |      |       |
|         | Support    | Substructure        |                    |               |      |    |        |      |       |
| +       | 1          | Bent 4 *            |                    |               |      |    |        |      | -     |
|         | 2          | Bent 5 -            |                    |               |      |    |        |      |       |
|         |            |                     |                    |               |      |    |        |      |       |
|         |            |                     |                    |               |      |    |        |      |       |
|         |            |                     |                    |               |      |    |        |      |       |
|         |            |                     |                    |               |      |    |        |      |       |
|         |            |                     |                    |               |      |    |        |      |       |
|         |            |                     |                    |               |      |    |        |      | Y     |
|         |            |                     |                    |               |      |    | New    | Dele | ete   |
|         |            |                     |                    |               |      | OK | Apply  |      | ancel |
|         |            |                     |                    |               |      |    | . 46.9 |      |       |
| n c     | uperstru   | ucture Alternatio   |                    |               | <br> |    |        |      | ~     |
|         | uperstru   | Icture Alternatio   | ve                 |               |      |    |        |      | ^     |
| Alter   | native r   | name:               | Span 4             |               |      |    |        |      |       |
|         |            |                     |                    |               |      |    |        |      |       |
| Desc    | ription:   |                     |                    |               |      |    |        |      |       |
|         |            |                     |                    |               |      |    |        |      |       |
| Supe    | erstructu  | ure definition:     | Span 4             |               | ~    | ĩ  |        |      |       |
| Supe    | erstructu  | ire type:           | Girder             |               |      |    |        |      |       |
| Num     | ber of r   | main members:       | 6                  |               |      |    |        |      |       |
|         |            |                     | Ū                  |               |      |    |        |      |       |
|         | Span       | Length<br>(ft)      |                    |               |      |    |        |      |       |
| >       | 1          | 66.3642             | -                  |               |      |    |        |      |       |
|         |            |                     |                    |               |      |    |        |      |       |
|         |            |                     |                    |               |      |    |        |      |       |
|         |            |                     |                    |               |      |    |        |      |       |
|         |            |                     |                    |               |      |    |        |      |       |
|         |            |                     | -                  |               |      |    |        |      |       |
|         |            |                     |                    |               |      |    |        |      |       |
|         |            |                     |                    |               |      |    |        |      |       |
|         |            |                     |                    |               | OK   | A  | pply   | Can  | cel   |
|         |            |                     |                    |               |      |    |        |      |       |

See the completed Bridge Alternative below.

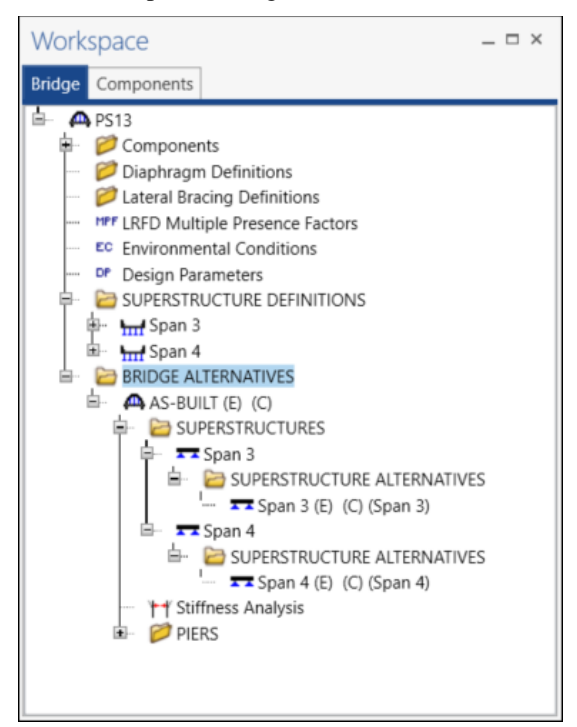

#### Stiffness Analysis

The **Stiffness Analysis** information can now be entered by double clicking on the **Stiffness Analysis** node in the **Bridge Workspace** tree. Navigate to the **Relative stiffness** tab of this window. For this example, 50% of the total span length is applied to Bent 4 and 25% to the other units as shown below.

| Relative Stiffness Analysis - AS-BUILT                                                                                                    |    |                                     |                                                      | - C                                                 | ב     |    |
|----------------------------------------------------------------------------------------------------|----|-------------------------------------|------------------------------------------------------|-----------------------------------------------------|-------|----|
| Bearing data Bearing data (cont'd) Relative stiffness                                                                                                    |    |                                     |                                                      |                                                     |       |    |
| Longitudinal force distribution     Longitudinal forces, except friction, carried only by fixed bearings     Longitudinal forces carried by both fixed and expansion bearings     Simplified method of distribution     Refined method of distribution considering relative stiffness     User specify superstructure length for each load and each pier     Specify length unit | Br | idge alternative<br>ust specify the | e contains multip<br>lengths yourself.               | le superstructur                                    | es. Y | ou |
| Specify length percentage Compute superstructure length to apply to each pier                                                                                                    |    | Substructure<br>unit name           | Superstructure<br>length to<br>apply to unit<br>(ft) | Superstructure<br>length to<br>apply to unit<br>(%) |       |    |
|                                                                                                    | •  | Bent 3<br>Bent 4<br>Bent 5          |                                                      | 25.0<br>50.0<br>25.0                                |       | 4  |
|                                                                                                    |    |                                     |                                                      |                                                     |       | ~  |

Click **OK** to apply the data and close the window.

## Pier Data Entry

#### Piers

Double click on the **Bent 4** node in the **Bridge Workspace** tree and enter the information as shown below.

| Input skew angle     Input bearing angle                                                                           | ikew angle: 39.02 Degrees                                     | Description:                                                                                                    |  |
|----------------------------------------------------------------------------------------------------|---------------------------------------------------------------|----------------------------------------------------------------------------------------------------|--|
| Finished groundline elevation:<br>Soil density:                                                                    | 376.5 ft<br>0.12 kcf                                          | Superstructure defined in BrDR                                                                                                    |  |
| Back superstructure longitudi     Consider as fixed     Consider as expansion     Pier location relative to bridge | Ahead superstructure<br>Consider as fixed<br>Consider as expa | ongitudinal direction                                                                                                    |  |
| Station: 133.5642 ft                                                                                               | Offset: 0 ft                                                  |                                                                                                    |  |
|                                                                                                    |                                                               | Constant and Constant and Const |  |
| Computed pier location relation       Station:     133.5642     ft       Offset:     0     ft                      | Computed pier coor<br>X: 133.5642<br>Y: 0                     | ft<br>ft                                                                                                    |  |

#### **Pier Alternative**

Double click on the Pier Alternatives node in the Bridge Workspace tree. Select the Frame Pier and click Next.

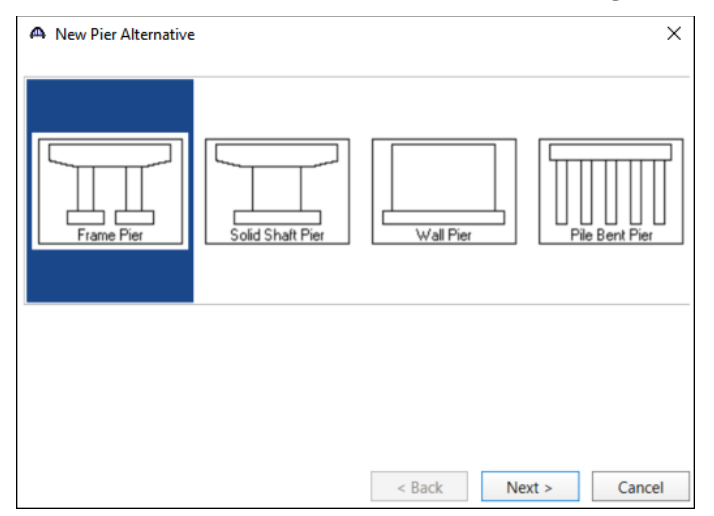

| A New Pier Alternative          |                   | $\times$ |
|---------------------------------|-------------------|----------|
| Туре:                           | RC Frame Pier     |          |
| Name:                           | Bent 4            | ]        |
| Description:                    |                   |          |
| Units:                          | US Customary      |          |
| Number of columns:              | 3 🗘               |          |
| Columns have combined footings: |                   |          |
|                                 |                   |          |
|                                 |                   |          |
|                                 |                   |          |
|                                 |                   |          |
|                                 | < Back Finish Car | ncel     |

Enter the information as shown below in the New Pier Alternative window and click Finish.

The following window will appear. There is no input required for this window.

| escription Stiffness Reports              |                                                          |        |   |
|-------------------------------------------|----------------------------------------------------------|--------|---|
|                                           |                                                          |        |   |
| Pescription:                              | ↑ Units: US Customary                                    |        |   |
|                                           | LRFD substructure design settings                        |        |   |
|                                           | Preliminary mode                                         |        |   |
| Columns                                   | Default design settings: Preliminary Design Setting (US) |        |   |
|                                           | Override default                                         |        |   |
| Number of columns: 3                      | Design settings:                                         | $\sim$ |   |
| Columns have combined footings: O Yes  No | Final mode                                               |        |   |
|                                           | Default design settings: Final Design Setting (US)       |        |   |
|                                           | Override default                                         |        |   |
|                                           | Design settings:                                         | $\sim$ |   |
|                                           | Advanced DLA                                             |        |   |
|                                           |                                                          |        |   |
|                                           |                                                          |        |   |
|                                           |                                                          |        |   |
|                                           |                                                          |        |   |
|                                           |                                                          |        |   |
|                                           |                                                          |        |   |
|                                           |                                                          |        |   |
|                                           |                                                          |        |   |
|                                           |                                                          |        | _ |

Click **OK** to apply the data and close the window.

#### Geometry

Double click on the **Geometry** node in the **Bridge Workspace** tree under **Bent 4**. Edit the dimensions in blue as shown below.

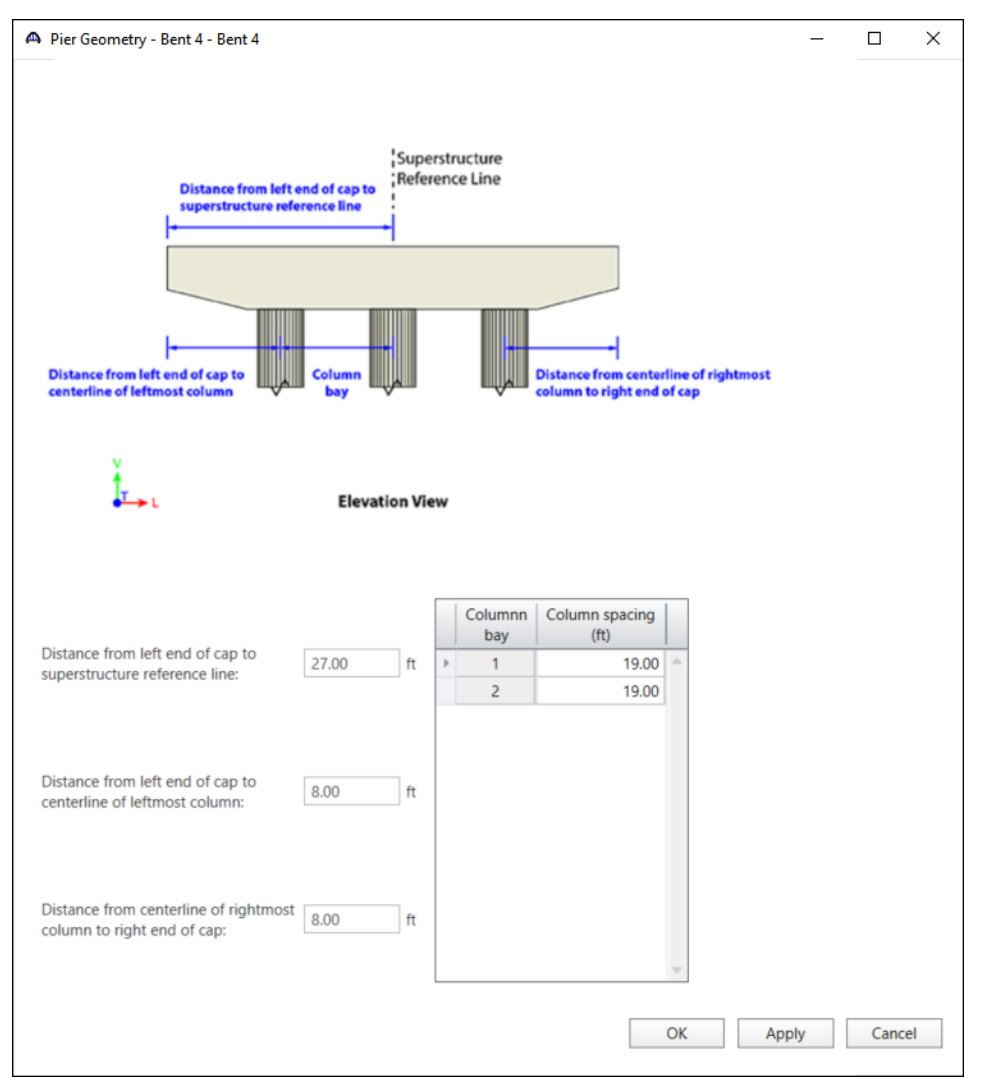

Click **OK** to apply the data and close the window.

## Сар

Double click on the **Cap** node in the **Bridge Workspace** tree under **Bent 4**. Enter the information as shown below.

| Pilling Pilling Pillin | Vedestals<br>pan:<br>Member | CL bearing      | Đ   | cap top conin                         | guration:                  | Sloped                            | Ca                        | p material:                | 0105      | 2 F 1 F 1      | ~ |   |
|----------------------------------------------------------------------------------------------------|-----------------------------|-----------------|-----|---------------------------------------|----------------------------|-----------------------------------|---------------------------|----------------------------|-----------|----------------|---|---|
| Back sp                                                                                                    | Pedestals<br>pan:<br>Member | CL bearing      | Đ   | posure factor:                        |                            |                                   |                           |                            |           |                |   |   |
| Back sp                                                                                                    | pan:<br>Nember              | CL bearing      |     |                                       |                            |                                   |                           |                            |           |                |   |   |
| N                                                                                                    | /lember                     | CL bearing      |     |                                       |                            |                                   |                           |                            |           |                |   |   |
|                                                                                                    | 61                          | station<br>(ft) | 9   | Angle betw<br>member and C<br>(Degree | een CL<br>L support<br>es) | Bearing seat<br>elevation<br>(ft) | Pedestal<br>width<br>(ft) | Pedestal<br>length<br>(ft) |           |                |   |   |
|                                                                                                    | 01                          | 146.726         | 505 | 1                                     | 29.172937                  | 408.8421                          | 0                         | C                          |           |                |   |   |
|                                                                                                    | G2                          | 142.315         | 911 |                                       | 129.02229                  | 409.133767                        | 6.5                       | 2.5                        |           |                |   |   |
|                                                                                                    | G3                          | 138.220         | 125 |                                       | 129.02229                  | 409.399392                        | 6.5                       | 2.5                        |           |                |   |   |
|                                                                                                    | G4                          | 134.124         | 339 |                                       | 129.02229                  | 409.659808                        | 6.5                       | 2.5                        |           |                |   |   |
|                                                                                                    | G5                          | 129.995         | 749 |                                       | 129.02229                  | 409.920225                        | 6.5                       | 2.5                        |           |                |   |   |
|                                                                                                    | G6                          | 125.899         | 963 |                                       | 129.02229                  | 410.175433                        | 6.5                       | 2.5                        |           |                |   |   |
|                                                                                                    | G7                          | 121.804         | 177 |                                       | 129.02229                  | 410.420225                        | 6.5                       | 2.5                        |           |                |   |   |
| >                                                                                                    | G8                          | 117.259         | 159 | 1                                     | 28.609122                  | 410.68585                         | 5.05                      | 2.5                        |           |                |   |   |
| head                                                                                                    | span:                       |                 |     |                                       |                            |                                   |                           |                            |           |                |   |   |
| incou                                                                                                    | span.                       |                 | 0   | Lbooring                              | Angle                      | hotwoon Cl                        | Popring                   | oot Dod                    | ortal     | Dedectal       |   |   |
|                                                                                                    | Merr                        | ber             |     | station<br>(ft)                       | member a                   | and CL support<br>legrees)        | elevatio<br>(ft)          | on wi                      | dth<br>t) | length<br>(ft) |   |   |
|                                                                                                    | G                           | 1               |     | 150.056531                            |                            | 87.190847                         | 410.519                   | 183 7.                     | 2031      | 2.3333         |   | 1 |
|                                                                                                    | G                           | 2               |     | 144.134162                            |                            | 87.228565                         | 410.909                   | 808                        | 9.5       | 2.3333         |   |   |
|                                                                                                    | G                           | 3               |     | 138.100331                            |                            | 87.232688                         | 411.300                   | 433                        | 9.5       | 2.3333         |   |   |
|                                                                                                    | G                           | 4               |     | 132.033717                            |                            | 87.372234                         | 411.68                    | 585                        | 9.5       | 2.3333         |   |   |
|                                                                                                    | G                           | 5               |     | 126.00318                             |                            | 87.486085                         | 412.055                   | 642                        | 9.5       | 2.3333         |   |   |
| >                                                                                                    | G                           | 6               |     | 120.559635                            |                            | 87.076463                         | 412.378                   | 558 6.                     | 2969      | 2.3333         |   |   |
|                                                                                                    |                             |                 |     |                                       |                            |                                   |                           |                            |           |                |   |   |
|                                                                                                    |                             |                 |     |                                       |                            |                                   |                           |                            |           |                |   |   |
|                                                                                                    |                             |                 |     |                                       |                            |                                   |                           |                            |           |                |   |   |

Click **OK** to apply the data and close the window.

### Components

Double click on the **Components** node in the **Bridge Workspace** tree under **Cap**. Select **Straight Cantilever** for both the **Cap Left Cantilever** and **Cap Right Cantilever** as shown below.

| A Cap Components - Bent 4 - Bent 4       | - | ×        |
|------------------------------------------|---|----------|
| Cap type 🖲 Beam 🔵 Inverted Tee Beam      |   |          |
| Cap left cantilever Cap right cantilever |   |          |
| Straight Cantilever                      |   |          |
|                                          |   |          |
|                                          |   |          |
| A Cap Components - Bent 4 - Bent 4       | - | $\times$ |
| Cap type  Beam  Inverted Tee Beam        |   |          |
| Cap left cantilever Cap right cantilever |   |          |
|                                          |   |          |
| Straight Cantilever Sloped Cantilever    |   |          |

Click **OK** to apply the data and close the window.

#### Geometry

Double click on the **Geometry** node in the **Bridge Workspace** tree under **Cap**. Edit the dimensions in blue as shown below.

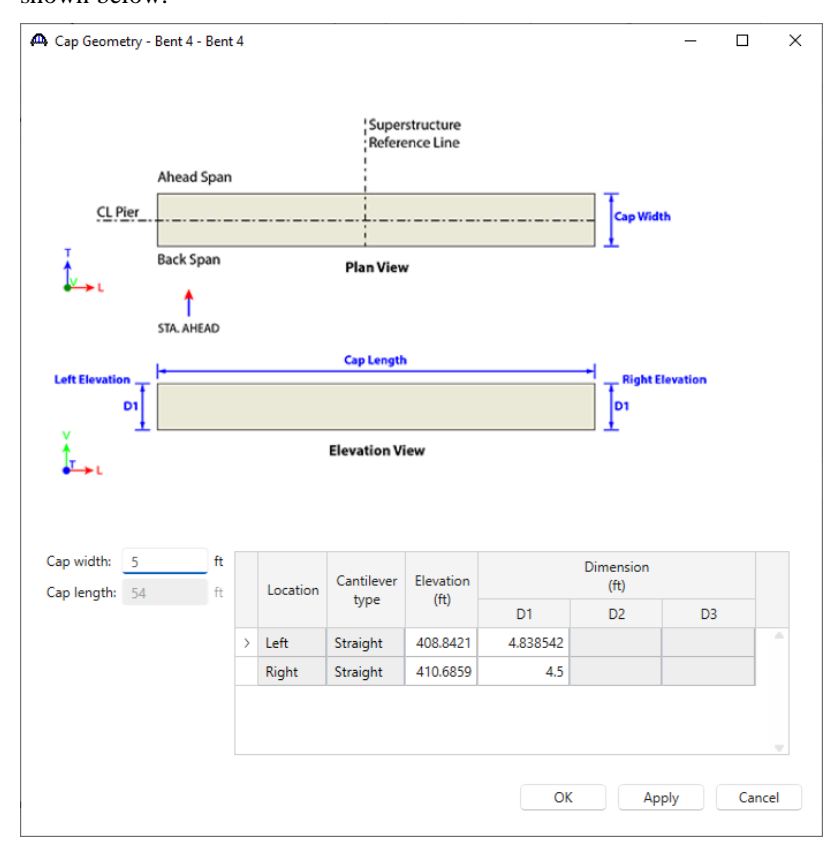

Click **OK** to apply the data and close the window.

### Reinforcement

Double click on the **Reinforcement** node in the **Bridge Workspace** tree under **Cap**. Edit the information in both the **Flexural** and **Shear** tabs as shown below.

| Rein                           |                       |                                                   |                                          |                  |                                    |                            |                                              |        |                                           |                               |                             |                             |                                |         |                       |                     |           |
|--------------------------------|-----------------------|---------------------------------------------------|------------------------------------------|------------------|------------------------------------|----------------------------|----------------------------------------------|--------|-------------------------------------------|-------------------------------|-----------------------------|-----------------------------|--------------------------------|---------|-----------------------|---------------------|-----------|
| ural                           | Sł                    | near                                              |                                          |                  |                                    |                            |                                              |        |                                           |                               |                             |                             |                                |         |                       |                     |           |
| onai                           | itudin                | al skin —                                         |                                          |                  |                                    |                            |                                              |        |                                           |                               |                             |                             |                                |         |                       |                     |           |
| Bar si                         | ize: {                | 8 ~                                               | Bar spi                                  | acing: 12        | ir                                 | n Barma                    | terial: Grade                                | e 60   | ~                                         | Stimup c                      | lear cover:                 | 2                           | in                             |         |                       |                     |           |
|                                |                       |                                                   |                                          |                  |                                    |                            |                                              |        |                                           | ounop e                       |                             | 2                           |                                |         |                       |                     |           |
| rima                           | ary fle               | xural                                             |                                          |                  |                                    |                            |                                              |        |                                           |                               |                             |                             |                                |         |                       |                     |           |
| R                              | einfo                 | rcement in                                        | put metho                                | bd               |                                    |                            |                                              |        |                                           |                               |                             |                             |                                |         |                       |                     |           |
|                                | O si                  | implified                                         | Adv                                      | anced            | 🗸 Reint                            | forcement f                | ollows cap pr                                | rofile |                                           |                               |                             |                             |                                |         |                       |                     |           |
|                                |                       |                                                   |                                          | Vertical         |                                    |                            |                                              |        | Charak .                                  | Charlinka                     | E-                          |                             |                                |         |                       |                     |           |
|                                | Set                   | Mea:<br>from                                      | sure<br>cap                              | distance<br>(in) | Bar size                           | Number                     | Materia                                      | əl     | distance<br>(ft)                          | length<br>(ft)                | distar<br>(ft)              | nce sta                     | kat Hook<br>rt end             | at [    | Developed<br>at start | Developed<br>at end |           |
| >                              | 1                     | Bottom                                            | $\sim$                                   | 3.333333         | 11 ~                               | 8                          | Grade 60                                     | ~      | 0.208333                                  | 53.58333                      | 3 53.79                     | 1666                        |                                |         |                       |                     | -         |
|                                | 2                     | Bottom                                            | ~                                        | 51.333333        | 11 ~                               | 8                          | Grade 60                                     | ~      | 0.208333                                  | 53.58333                      | 3 53.79                     | 1666                        |                                |         |                       |                     |           |
|                                |                       |                                                   |                                          |                  |                                    |                            |                                              |        |                                           |                               |                             |                             |                                |         |                       |                     |           |
|                                |                       |                                                   |                                          |                  |                                    |                            |                                              |        |                                           |                               |                             |                             | New                            |         | Duplicate             | e Dele              | ete       |
|                                |                       |                                                   |                                          |                  |                                    |                            |                                              |        |                                           |                               |                             |                             | New                            |         | Duplicate             | e Dele              | ete       |
|                                |                       |                                                   |                                          |                  |                                    |                            |                                              |        |                                           |                               |                             |                             | New                            | ОК      | Duplicate             | e Dele              | ete<br>Ca |
|                                |                       |                                                   |                                          |                  |                                    |                            |                                              |        |                                           |                               |                             |                             | New                            | OK      |                       | e Dela              | ete<br>Ca |
| Reinf                          | forcen                | nent - Bent                                       | 4 - Bent 4                               |                  |                                    |                            |                                              |        |                                           |                               |                             |                             | New                            | OK      | Duplicate             | e Dele<br>Apply     | ete<br>Ca |
| Reinf                          | forcen                | nent - Bent                                       | 4 - Bent 4                               |                  |                                    |                            |                                              |        |                                           |                               |                             |                             |                                | OK      | Duplicate             | 2 Dele              | ete<br>Ca |
| Reinf                          | forcen                | nent - Bent<br>ear                                | 4 - Bent 4                               |                  |                                    |                            |                                              |        |                                           |                               |                             |                             |                                | OK<br>] | Duplicate             | e Dela              | ete<br>Ca |
| Reinf                          | forcen<br>Shi         | nent - Bent<br>ear<br>Number<br>of legs           | 4 - Bent 4<br>Ma                         | terial           | Meas                               | ure from                   | Direc                                        | tion   | Start<br>distance<br>(ft)                 | Number<br>of spaces           | Spacing<br>(in)             | Length<br>(ft)              | End<br>(ft)                    | ок<br>] | Duplicate<br>X        | 2 Dela              | ete<br>Ca |
| Reinf<br>Iral<br>Bar           | forcen<br>Shi         | nent - Bent<br>ear<br>Number<br>of legs<br>4      | 4 - Bent 4<br>Mai<br>Grade 60            | terial V         | Meas<br>Left Edge o                | ure from<br>f Cap          | Direct V Right                               | tion   | Start<br>distance<br>(ft)<br>0.25         | Number<br>of spaces<br>1      | Spacing<br>(in)<br>0        | Length<br>(ft)              | End<br>distance<br>(ft)<br>0.2 | OK      | Duplicate             | e Dela              | ete<br>Ca |
| Reinf<br>Iral<br>Bar<br>5<br>5 | forcer<br>Shi<br>size | nent - Bent<br>ear<br>Number<br>of legs<br>4<br>4 | 4 - Bent 4<br>Ma<br>Grade 60<br>Grade 60 | terial v I       | Meas<br>Left Edge o<br>Left Edge o | ure from<br>f Cap<br>f Cap | <ul> <li>✓ Right</li> <li>✓ Right</li> </ul> | tion V | Start<br>distance<br>(ft)<br>0.25<br>0.25 | Number<br>of spaces<br>1<br>6 | Spacing<br>(in)<br>0<br>7.5 | Length<br>(ft)<br>0<br>3.75 | End<br>distance<br>(ft)<br>0.2 | OK      | Duplicate       X     | 2 Dele              | ete<br>Ca |

| 5 | $\sim$                                                   | 4                                                                                                    | Grade 60                                                                                                    |                                                                                                    | Left Edge of Cap                                                                                                    | $\sim$                                                                                                    | Right                                                                                                    | ~                                                                                                    | 0.25                                                                                                    | 1                                                                                                    | 0                                                                                                    | 0                                                                                                    | 0.25                                                                                                    |
|---|----------------------------------------------------------|----------------------------------------------------------------------------------------------------|----------------------------------------------------------------------------------------------------|----------------------------------------------------------------------------------------------------|----------------------------------------------------------------------------------------------------|----------------------------------------------------------------------------------------------------|----------------------------------------------------------------------------------------------------|----------------------------------------------------------------------------------------------------|----------------------------------------------------------------------------------------------------|----------------------------------------------------------------------------------------------------|----------------------------------------------------------------------------------------------------|----------------------------------------------------------------------------------------------------|----------------------------------------------------------------------------------------------------|
| 5 | $\sim$                                                   | 4                                                                                                    | Grade 60                                                                                                    | ~                                                                                                    | Left Edge of Cap                                                                                                    | $\sim$                                                                                                    | Right                                                                                                    | ~                                                                                                    | 0.25                                                                                                    | 6                                                                                                    | 7.5                                                                                                    | 3.75                                                                                                    | 4                                                                                                    |
| 5 | $\sim$                                                   | 4                                                                                                    | Grade 60                                                                                                    | ~                                                                                                    | Left Edge of Cap                                                                                                    | $\sim$                                                                                                    | Right                                                                                                    | ~                                                                                                    | 4                                                                                                    | 5                                                                                                    | 12                                                                                                    | 5                                                                                                    | 9                                                                                                    |
| 5 | $\sim$                                                   | 4                                                                                                    | Grade 60                                                                                                    | ~                                                                                                    | Left Edge of Cap                                                                                                    | $\sim$                                                                                                    | Right                                                                                                    | ~                                                                                                    | 9                                                                                                    | 8                                                                                                    | 6                                                                                                    | 4                                                                                                    | 13                                                                                                    |
| 5 | $\sim$                                                   | 4                                                                                                    | Grade 60                                                                                                    | ~                                                                                                    | Left Edge of Cap                                                                                                    | $\sim$                                                                                                    | Right                                                                                                    | ~                                                                                                    | 13                                                                                                    | 9                                                                                                    | 12                                                                                                    | 9                                                                                                    | 22                                                                                                    |
| 5 | $\sim$                                                   | 4                                                                                                    | Grade 60                                                                                                    | $\sim$                                                                                                    | Left Edge of Cap                                                                                                    | $\sim$                                                                                                    | Right                                                                                                    | ~                                                                                                    | 22                                                                                                    | 8                                                                                                    | 6                                                                                                    | 4                                                                                                    | 26                                                                                                    |
| 5 | $\sim$                                                   | 4                                                                                                    | Grade 60                                                                                                    | ~                                                                                                    | Left Edge of Cap                                                                                                    | $\sim$                                                                                                    | Right                                                                                                    | ~                                                                                                    | 26                                                                                                    | 2                                                                                                    | 12                                                                                                    | 2                                                                                                    | 28                                                                                                    |
| 5 | $\sim$                                                   | 4                                                                                                    | Grade 60                                                                                                    | ~                                                                                                    | Left Edge of Cap                                                                                                    | $\sim$                                                                                                    | Right                                                                                                    | ~                                                                                                    | 28                                                                                                    | 8                                                                                                    | 6                                                                                                    | 4                                                                                                    | 32                                                                                                    |
| 5 | $\sim$                                                   | 4                                                                                                    | Grade 60                                                                                                    | ~                                                                                                    | Left Edge of Cap                                                                                                    | $\sim$                                                                                                    | Right                                                                                                    | ~                                                                                                    | 32                                                                                                    | 9                                                                                                    | 12                                                                                                    | 9                                                                                                    | 41                                                                                                    |
| 5 | $\sim$                                                   | 4                                                                                                    | Grade 60                                                                                                    | $\sim$                                                                                                    | Left Edge of Cap                                                                                                    | $\sim$                                                                                                    | Right                                                                                                    | ~                                                                                                    | 41                                                                                                    | 8                                                                                                    | 6                                                                                                    | 4                                                                                                    | 45                                                                                                    |
| 5 | $\sim$                                                   | 4                                                                                                    | Grade 60                                                                                                    | ~                                                                                                    | Left Edge of Cap                                                                                                    | $\sim$                                                                                                    | Right                                                                                                    | ~                                                                                                    | 45                                                                                                    | 5                                                                                                    | 12                                                                                                    | 5                                                                                                    | 50                                                                                                    |
| 5 | $\sim$                                                   | 4                                                                                                    | Grade 60                                                                                                    | $\sim$                                                                                                    | Left Edge of Cap                                                                                                    | $\sim$                                                                                                    | Right                                                                                                    | ~                                                                                                    | 50                                                                                                    | 6                                                                                                    | 7.5                                                                                                    | 3.75                                                                                                    | 53.75                                                                                                    |
|   |                                                          |                                                                                                    |                                                                                                    |                                                                                                    |                                                                                                    |                                                                                                    |                                                                                                    |                                                                                                    | Dup & Mi                                                                                                    | rror                                                                                                    | New                                                                                                    | Duplicate                                                                                                    | Delet                                                                                                    |
|   |                                                          |                                                                                                    |                                                                                                    |                                                                                                    |                                                                                                    |                                                                                                    |                                                                                                    |                                                                                                    |                                                                                                    |                                                                                                    |                                                                                                    |                                                                                                    |                                                                                                    |
|   | 5<br>5<br>5<br>5<br>5<br>5<br>5<br>5<br>5<br>5<br>5<br>5 | 5     ~       5     ~       5     ~       5     ~       5     ~       5     ~       5     ~       5     ~       5     ~       5     ~       5     ~       5     ~       5     ~       5     ~ | 5        5        5        5        4       5        4       5        4       5        4       5        4       5        4       5        4       5        4       5        4       5        4       5        4 | 5         4         Grade 60           5          4         Grade 60           5          4         Grade 60 | 5          4         Grade 60            5          4         Grade 60            5          4         Grade 60            5          4         Grade 60            5          4         Grade 60            5          4         Grade 60            5          4         Grade 60            5          4         Grade 60            5          4         Grade 60            5          4         Grade 60            5          4         Grade 60            5          4         Grade 60            5          4         Grade 60            5          4         Grade 60            5          4         Grade 60 | 5        4       Grade 60        Left Edge of Cap         5        4       Grade 60        Left Edge of Cap         5        4       Grade 60        Left Edge of Cap         5        4       Grade 60        Left Edge of Cap         5        4       Grade 60        Left Edge of Cap         5        4       Grade 60        Left Edge of Cap         5        4       Grade 60        Left Edge of Cap         5        4       Grade 60        Left Edge of Cap         5        4       Grade 60        Left Edge of Cap         5        4       Grade 60        Left Edge of Cap         5        4       Grade 60        Left Edge of Cap         5        4       Grade 60        Left Edge of Cap         5        4       Grade 60        Left Edge of Cap         5        4       Grade 60        Left Edge of Cap         5        4 | 5        Grade 60        Left Edge of Cap          5        4       Grade 60        Left Edge of Cap          5        4       Grade 60        Left Edge of Cap          5        4       Grade 60        Left Edge of Cap          5        4       Grade 60        Left Edge of Cap          5        4       Grade 60        Left Edge of Cap          5        4       Grade 60        Left Edge of Cap          5        4       Grade 60        Left Edge of Cap          5        4       Grade 60        Left Edge of Cap          5        4       Grade 60        Left Edge of Cap          5        4       Grade 60        Left Edge of Cap          5        4       Grade 60        Left Edge of Cap          5        4       Grade 60        Left Edge of Cap | 5       4       Grade 60       Left Edge of Cap       Right         5        4       Grade 60       Left Edge of Cap       Right         5        4       Grade 60       Left Edge of Cap       Right         5        4       Grade 60       Left Edge of Cap       Right         5        4       Grade 60       Left Edge of Cap       Right         5        4       Grade 60       Left Edge of Cap       Right         5        4       Grade 60       Left Edge of Cap       Right         5        4       Grade 60       Left Edge of Cap       Right         5        4       Grade 60       Left Edge of Cap       Right         5        4       Grade 60       Left Edge of Cap       Right         5        4       Grade 60       Left Edge of Cap       Right         5        4       Grade 60       Left Edge of Cap       Right         5        4       Grade 60       Left Edge of Cap       Right         5        4       Grade 60       Left Edge of Cap       Right <t< td=""><td>5         4         Grade 60         V         Left Edge of Cap         Right         V           5         V         4         Grade 60         V         Left Edge of Cap         V         Right         V           5         V         4         Grade 60         V         Left Edge of Cap         V         Right         V           5         V         4         Grade 60         V         Left Edge of Cap         V         Right         V           5         V         4         Grade 60         V         Left Edge of Cap         V         Right         V           5         V         4         Grade 60         V         Left Edge of Cap         V         Right         V           5         V         4         Grade 60         V         Left Edge of Cap         V         Right         V           5         V         4         Grade 60         V         Left Edge of Cap         V         Right         V           5         V         4         Grade 60         V         Left Edge of Cap         V         Right         V           5         V         4         Grade 60         V         Left Edge of Ca</td><td>5         4         Grade 60         V         Left Edge of Cap         Right         V         0.25           5         V         4         Grade 60         V         Left Edge of Cap         V         Right         V         0.25           5         V         4         Grade 60         V         Left Edge of Cap         V         Right         V         0.25           5         V         4         Grade 60         V         Left Edge of Cap         V         Right         V         0.9           5         V         4         Grade 60         V         Left Edge of Cap         V         Right         V         0.25           5         V         4         Grade 60         V         Left Edge of Cap         V         Right         V         22           5         V         4         Grade 60         V         Left Edge of Cap         V         Right         V         228           5         V         4         Grade 60         V         Left Edge of Cap         V         Right         V         322           5         V         4         Grade 60         V         Left Edge of Cap         V         Right<!--</td--><td>5<math>\checkmark</math>4Grade 60<math>\checkmark</math>Left Edge of Cap<math>\checkmark</math>Right<math>\checkmark</math>0.2515<math>\checkmark</math>4Grade 60<math>\checkmark</math>Left Edge of Cap<math>\checkmark</math>Right<math>\checkmark</math>0.2565<math>\checkmark</math>4Grade 60<math>\checkmark</math>Left Edge of Cap<math>\checkmark</math>Right<math>\checkmark</math>455<math>\checkmark</math>4Grade 60<math>\checkmark</math>Left Edge of Cap<math>\checkmark</math>Right<math>\checkmark</math>455<math>\checkmark</math>4Grade 60<math>\checkmark</math>Left Edge of Cap<math>\checkmark</math>Right<math>\checkmark</math>1395<math>\checkmark</math>4Grade 60<math>\checkmark</math>Left Edge of Cap<math>\checkmark</math>Right<math>\checkmark</math>22.85<math>\checkmark</math>4Grade 60<math>\checkmark</math>Left Edge of Cap<math>\checkmark</math>Right<math>\checkmark</math>26.25<math>\checkmark</math>4Grade 60<math>\checkmark</math>Left Edge of Cap<math>\checkmark</math>Right<math>\checkmark</math>28.85<math>\checkmark</math>4Grade 60<math>\checkmark</math>Left Edge of Cap<math>\checkmark</math>Right<math>\checkmark</math>28.85<math>\checkmark</math>4Grade 60<math>\checkmark</math>Left Edge of Cap<math>\checkmark</math>Right<math>\checkmark</math>41.85<math>\checkmark</math>4Grade 60<math>\checkmark</math>Left Edge of Cap<math>\checkmark</math>Right<math>\checkmark</math>45.55<math>\checkmark</math>4Grade 60<math>\checkmark</math>Left Edge of Cap<math>\checkmark</math>Right<math>\checkmark</math>45.55<math>\checkmark</math>4Grade 60<math>\checkmark</math>Left Edge of Cap<math>\checkmark</math>Right<math>\checkmark</math>45.65<math>\checkmark</math><td>5          4         Grade 60          Left Edge of Cap         ×         Right         ×         0.25         1         0           5         ×         4         Grade 60         ×         Left Edge of Cap         ×         Right         ×         0.25         6         7.5           5         ×         4         Grade 60         ×         Left Edge of Cap         ×         Right         ×         4         5         12           5         ×         4         Grade 60         ×         Left Edge of Cap         ×         Right         ×         9         8         6           5         ×         4         Grade 60         ×         Left Edge of Cap         ×         Right         ×         13         9         12           5         ×         4         Grade 60         ×         Left Edge of Cap         ×         Right         ×         22         8         6           5         ×         4         Grade 60         ×         Left Edge of Cap         ×         Right         ×         12         12         12         12         5         ×         4         Grade 60         ×</td><td>5       <math>\checkmark</math>       4       Grade 60       <math>\checkmark</math>       Left Edge of Cap       <math>\sim</math>       Right       <math>\checkmark</math>       0.25       1       0       0         5       <math>\checkmark</math>       4       Grade 60       <math>\checkmark</math>       Left Edge of Cap       <math>\sim</math>       Right       <math>\checkmark</math>       0.25       6       7.5       3.75         5       <math>\checkmark</math>       4       Grade 60       <math>\checkmark</math>       Left Edge of Cap       <math>\sim</math>       Right       <math>\checkmark</math>       4       5       12       5         5       <math>\checkmark</math>       4       Grade 60       <math>\checkmark</math>       Left Edge of Cap       <math>\sim</math>       Right       <math>\checkmark</math>       9       8       6       4         5       <math>\checkmark</math>       4       Grade 60       <math>\checkmark</math>       Left Edge of Cap       <math>\sim</math>       Right       <math>\checkmark</math>       22       8       6       4         5       <math>\checkmark</math>       4       Grade 60       <math>\checkmark</math>       Left Edge of Cap       <math>\sim</math>       Right       <math>\sim</math>       22       8       6       4         5       <math>\checkmark</math>       4       Grade 60       <math>\checkmark</math>       Left Edge of Cap       <math>\sim</math>       Right       <math>\sim</math>       28       8       6       4         5       <math>\checkmark</math>       4       Grade 60       <math>\checkmark</math>&lt;</td></td></td></t<> | 5         4         Grade 60         V         Left Edge of Cap         Right         V           5         V         4         Grade 60         V         Left Edge of Cap         V         Right         V           5         V         4         Grade 60         V         Left Edge of Cap         V         Right         V           5         V         4         Grade 60         V         Left Edge of Cap         V         Right         V           5         V         4         Grade 60         V         Left Edge of Cap         V         Right         V           5         V         4         Grade 60         V         Left Edge of Cap         V         Right         V           5         V         4         Grade 60         V         Left Edge of Cap         V         Right         V           5         V         4         Grade 60         V         Left Edge of Cap         V         Right         V           5         V         4         Grade 60         V         Left Edge of Cap         V         Right         V           5         V         4         Grade 60         V         Left Edge of Ca | 5         4         Grade 60         V         Left Edge of Cap         Right         V         0.25           5         V         4         Grade 60         V         Left Edge of Cap         V         Right         V         0.25           5         V         4         Grade 60         V         Left Edge of Cap         V         Right         V         0.25           5         V         4         Grade 60         V         Left Edge of Cap         V         Right         V         0.9           5         V         4         Grade 60         V         Left Edge of Cap         V         Right         V         0.25           5         V         4         Grade 60         V         Left Edge of Cap         V         Right         V         22           5         V         4         Grade 60         V         Left Edge of Cap         V         Right         V         228           5         V         4         Grade 60         V         Left Edge of Cap         V         Right         V         322           5         V         4         Grade 60         V         Left Edge of Cap         V         Right </td <td>5<math>\checkmark</math>4Grade 60<math>\checkmark</math>Left Edge of Cap<math>\checkmark</math>Right<math>\checkmark</math>0.2515<math>\checkmark</math>4Grade 60<math>\checkmark</math>Left Edge of Cap<math>\checkmark</math>Right<math>\checkmark</math>0.2565<math>\checkmark</math>4Grade 60<math>\checkmark</math>Left Edge of Cap<math>\checkmark</math>Right<math>\checkmark</math>455<math>\checkmark</math>4Grade 60<math>\checkmark</math>Left Edge of Cap<math>\checkmark</math>Right<math>\checkmark</math>455<math>\checkmark</math>4Grade 60<math>\checkmark</math>Left Edge of Cap<math>\checkmark</math>Right<math>\checkmark</math>1395<math>\checkmark</math>4Grade 60<math>\checkmark</math>Left Edge of Cap<math>\checkmark</math>Right<math>\checkmark</math>22.85<math>\checkmark</math>4Grade 60<math>\checkmark</math>Left Edge of Cap<math>\checkmark</math>Right<math>\checkmark</math>26.25<math>\checkmark</math>4Grade 60<math>\checkmark</math>Left Edge of Cap<math>\checkmark</math>Right<math>\checkmark</math>28.85<math>\checkmark</math>4Grade 60<math>\checkmark</math>Left Edge of Cap<math>\checkmark</math>Right<math>\checkmark</math>28.85<math>\checkmark</math>4Grade 60<math>\checkmark</math>Left Edge of Cap<math>\checkmark</math>Right<math>\checkmark</math>41.85<math>\checkmark</math>4Grade 60<math>\checkmark</math>Left Edge of Cap<math>\checkmark</math>Right<math>\checkmark</math>45.55<math>\checkmark</math>4Grade 60<math>\checkmark</math>Left Edge of Cap<math>\checkmark</math>Right<math>\checkmark</math>45.55<math>\checkmark</math>4Grade 60<math>\checkmark</math>Left Edge of Cap<math>\checkmark</math>Right<math>\checkmark</math>45.65<math>\checkmark</math><td>5          4         Grade 60          Left Edge of Cap         ×         Right         ×         0.25         1         0           5         ×         4         Grade 60         ×         Left Edge of Cap         ×         Right         ×         0.25         6         7.5           5         ×         4         Grade 60         ×         Left Edge of Cap         ×         Right         ×         4         5         12           5         ×         4         Grade 60         ×         Left Edge of Cap         ×         Right         ×         9         8         6           5         ×         4         Grade 60         ×         Left Edge of Cap         ×         Right         ×         13         9         12           5         ×         4         Grade 60         ×         Left Edge of Cap         ×         Right         ×         22         8         6           5         ×         4         Grade 60         ×         Left Edge of Cap         ×         Right         ×         12         12         12         12         5         ×         4         Grade 60         ×</td><td>5       <math>\checkmark</math>       4       Grade 60       <math>\checkmark</math>       Left Edge of Cap       <math>\sim</math>       Right       <math>\checkmark</math>       0.25       1       0       0         5       <math>\checkmark</math>       4       Grade 60       <math>\checkmark</math>       Left Edge of Cap       <math>\sim</math>       Right       <math>\checkmark</math>       0.25       6       7.5       3.75         5       <math>\checkmark</math>       4       Grade 60       <math>\checkmark</math>       Left Edge of Cap       <math>\sim</math>       Right       <math>\checkmark</math>       4       5       12       5         5       <math>\checkmark</math>       4       Grade 60       <math>\checkmark</math>       Left Edge of Cap       <math>\sim</math>       Right       <math>\checkmark</math>       9       8       6       4         5       <math>\checkmark</math>       4       Grade 60       <math>\checkmark</math>       Left Edge of Cap       <math>\sim</math>       Right       <math>\checkmark</math>       22       8       6       4         5       <math>\checkmark</math>       4       Grade 60       <math>\checkmark</math>       Left Edge of Cap       <math>\sim</math>       Right       <math>\sim</math>       22       8       6       4         5       <math>\checkmark</math>       4       Grade 60       <math>\checkmark</math>       Left Edge of Cap       <math>\sim</math>       Right       <math>\sim</math>       28       8       6       4         5       <math>\checkmark</math>       4       Grade 60       <math>\checkmark</math>&lt;</td></td> | 5 $\checkmark$ 4Grade 60 $\checkmark$ Left Edge of Cap $\checkmark$ Right $\checkmark$ 0.2515 $\checkmark$ 4Grade 60 $\checkmark$ Left Edge of Cap $\checkmark$ Right $\checkmark$ 0.2565 $\checkmark$ 4Grade 60 $\checkmark$ Left Edge of Cap $\checkmark$ Right $\checkmark$ 455 $\checkmark$ 4Grade 60 $\checkmark$ Left Edge of Cap $\checkmark$ Right $\checkmark$ 455 $\checkmark$ 4Grade 60 $\checkmark$ Left Edge of Cap $\checkmark$ Right $\checkmark$ 1395 $\checkmark$ 4Grade 60 $\checkmark$ Left Edge of Cap $\checkmark$ Right $\checkmark$ 22.85 $\checkmark$ 4Grade 60 $\checkmark$ Left Edge of Cap $\checkmark$ Right $\checkmark$ 26.25 $\checkmark$ 4Grade 60 $\checkmark$ Left Edge of Cap $\checkmark$ Right $\checkmark$ 28.85 $\checkmark$ 4Grade 60 $\checkmark$ Left Edge of Cap $\checkmark$ Right $\checkmark$ 28.85 $\checkmark$ 4Grade 60 $\checkmark$ Left Edge of Cap $\checkmark$ Right $\checkmark$ 41.85 $\checkmark$ 4Grade 60 $\checkmark$ Left Edge of Cap $\checkmark$ Right $\checkmark$ 45.55 $\checkmark$ 4Grade 60 $\checkmark$ Left Edge of Cap $\checkmark$ Right $\checkmark$ 45.55 $\checkmark$ 4Grade 60 $\checkmark$ Left Edge of Cap $\checkmark$ Right $\checkmark$ 45.65 $\checkmark$ <td>5          4         Grade 60          Left Edge of Cap         ×         Right         ×         0.25         1         0           5         ×         4         Grade 60         ×         Left Edge of Cap         ×         Right         ×         0.25         6         7.5           5         ×         4         Grade 60         ×         Left Edge of Cap         ×         Right         ×         4         5         12           5         ×         4         Grade 60         ×         Left Edge of Cap         ×         Right         ×         9         8         6           5         ×         4         Grade 60         ×         Left Edge of Cap         ×         Right         ×         13         9         12           5         ×         4         Grade 60         ×         Left Edge of Cap         ×         Right         ×         22         8         6           5         ×         4         Grade 60         ×         Left Edge of Cap         ×         Right         ×         12         12         12         12         5         ×         4         Grade 60         ×</td> <td>5       <math>\checkmark</math>       4       Grade 60       <math>\checkmark</math>       Left Edge of Cap       <math>\sim</math>       Right       <math>\checkmark</math>       0.25       1       0       0         5       <math>\checkmark</math>       4       Grade 60       <math>\checkmark</math>       Left Edge of Cap       <math>\sim</math>       Right       <math>\checkmark</math>       0.25       6       7.5       3.75         5       <math>\checkmark</math>       4       Grade 60       <math>\checkmark</math>       Left Edge of Cap       <math>\sim</math>       Right       <math>\checkmark</math>       4       5       12       5         5       <math>\checkmark</math>       4       Grade 60       <math>\checkmark</math>       Left Edge of Cap       <math>\sim</math>       Right       <math>\checkmark</math>       9       8       6       4         5       <math>\checkmark</math>       4       Grade 60       <math>\checkmark</math>       Left Edge of Cap       <math>\sim</math>       Right       <math>\checkmark</math>       22       8       6       4         5       <math>\checkmark</math>       4       Grade 60       <math>\checkmark</math>       Left Edge of Cap       <math>\sim</math>       Right       <math>\sim</math>       22       8       6       4         5       <math>\checkmark</math>       4       Grade 60       <math>\checkmark</math>       Left Edge of Cap       <math>\sim</math>       Right       <math>\sim</math>       28       8       6       4         5       <math>\checkmark</math>       4       Grade 60       <math>\checkmark</math>&lt;</td> | 5          4         Grade 60          Left Edge of Cap         ×         Right         ×         0.25         1         0           5         ×         4         Grade 60         ×         Left Edge of Cap         ×         Right         ×         0.25         6         7.5           5         ×         4         Grade 60         ×         Left Edge of Cap         ×         Right         ×         4         5         12           5         ×         4         Grade 60         ×         Left Edge of Cap         ×         Right         ×         9         8         6           5         ×         4         Grade 60         ×         Left Edge of Cap         ×         Right         ×         13         9         12           5         ×         4         Grade 60         ×         Left Edge of Cap         ×         Right         ×         22         8         6           5         ×         4         Grade 60         ×         Left Edge of Cap         ×         Right         ×         12         12         12         12         5         ×         4         Grade 60         × | 5 $\checkmark$ 4       Grade 60 $\checkmark$ Left Edge of Cap $\sim$ Right $\checkmark$ 0.25       1       0       0         5 $\checkmark$ 4       Grade 60 $\checkmark$ Left Edge of Cap $\sim$ Right $\checkmark$ 0.25       6       7.5       3.75         5 $\checkmark$ 4       Grade 60 $\checkmark$ Left Edge of Cap $\sim$ Right $\checkmark$ 4       5       12       5         5 $\checkmark$ 4       Grade 60 $\checkmark$ Left Edge of Cap $\sim$ Right $\checkmark$ 9       8       6       4         5 $\checkmark$ 4       Grade 60 $\checkmark$ Left Edge of Cap $\sim$ Right $\checkmark$ 22       8       6       4         5 $\checkmark$ 4       Grade 60 $\checkmark$ Left Edge of Cap $\sim$ Right $\sim$ 22       8       6       4         5 $\checkmark$ 4       Grade 60 $\checkmark$ Left Edge of Cap $\sim$ Right $\sim$ 28       8       6       4         5 $\checkmark$ 4       Grade 60 $\checkmark$ < |

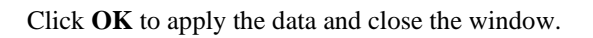

### COLUMNS

Expand the COLUMNS and Columns1 nodes in the Bridge Workspace tree.

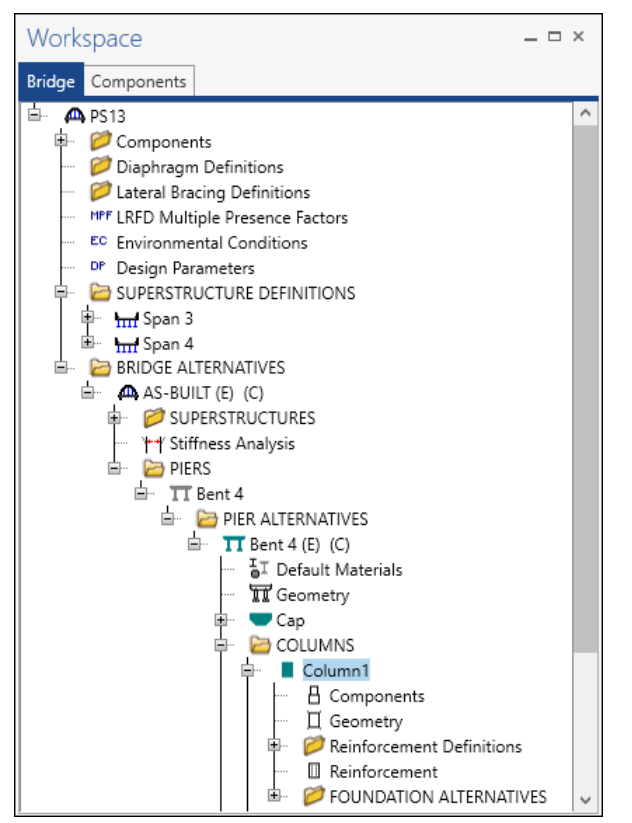

#### Column1 - Components

Double click on the **Components** node under **Columns1** and enter the information as shown below.

| <b>A</b> ( | Column Comp     | onents - Bent 4 | - Bent 4 - Colum | in1                |   |      |     | -  |        | ×    |
|------------|-----------------|-----------------|------------------|--------------------|---|------|-----|----|--------|------|
| Nu         | imber of cross- | section segme   | nts for column:  | 1 💭                |   |      |     |    |        |      |
|            | Segment         | Material        | Segment vary     | Cross-section type |   |      |     | ΠĪ |        |      |
| Þ          | 1               | Class AA 👻      | None *           | Round              | - |      | ^   |    | Segmer | nt 1 |
|            |                 |                 |                  |                    |   |      |     |    | Segmer | nt 2 |
|            |                 |                 |                  |                    |   |      |     |    |        |      |
|            |                 |                 |                  |                    |   |      |     |    |        |      |
|            |                 |                 |                  |                    |   |      |     |    |        |      |
|            |                 |                 |                  |                    |   |      |     |    |        |      |
|            |                 |                 |                  |                    |   |      |     |    |        |      |
|            |                 |                 |                  |                    |   |      |     |    |        |      |
|            |                 |                 |                  |                    |   |      |     |    |        |      |
|            |                 |                 |                  |                    |   |      |     |    |        |      |
|            |                 |                 |                  |                    |   |      |     |    |        |      |
|            |                 |                 |                  |                    |   |      |     |    |        |      |
|            |                 |                 |                  |                    |   |      |     |    |        |      |
|            |                 |                 |                  |                    |   |      |     |    |        |      |
|            |                 |                 |                  |                    |   |      |     |    |        |      |
|            |                 |                 |                  |                    |   |      | v   |    |        |      |
|            |                 |                 |                  |                    |   | OK   | Apr | lv | Cano   | el   |
|            |                 |                 |                  |                    |   | - Ch |     | ., | curre  |      |

Click **OK** to apply the data and close the window.

#### Column1 - Geometry

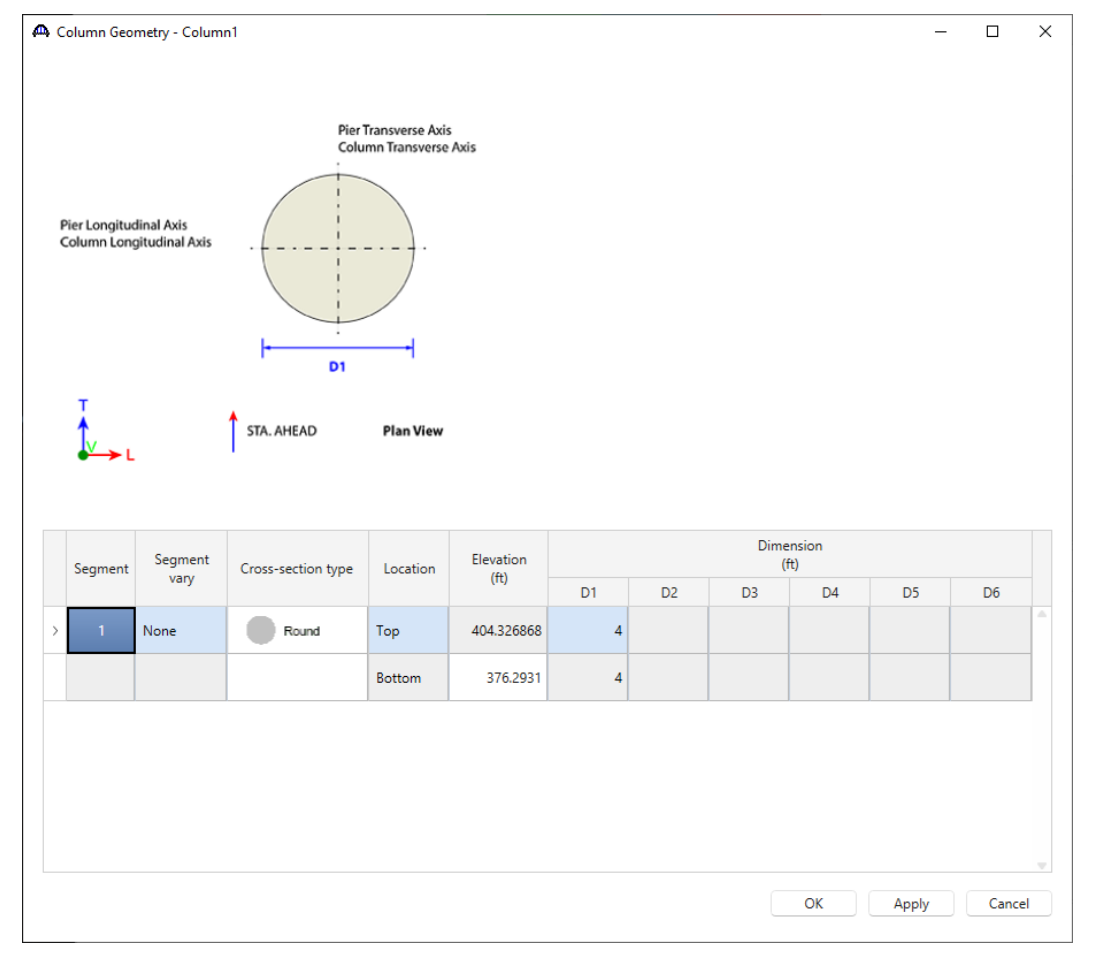

Double click on the Geometry node and edit the dimensions in blue as shown below.

#### Column1 – Reinforcement Definitions

Double click on the **Reinforcement Definitions** node and click the **Generate Pattern** button. Enter the following information and click **Apply**.

| A Column Reinforcement Ber | t 4 - Bent 4                    | -       | D X    |
|----------------------------|---------------------------------|---------|--------|
|                            | Name: Bundle bars               |         |        |
| **Y<br>+*X<br>Sta Ahead    | Bar size Material X Y (in) (in) |         | Å.<br> |
| Generate pattern           | New Du                          | plicate | Delete |
|                            | OK A                            | pply    | Cancel |

Click **OK** to apply the data and close the window.

PS13 – 2 Simple Span Prestressed I Beam with a Multi-Column Pier on Drilled Shafts Example

| 🖨 Generate Pattern W   | izard  |        |                                |                 |          | ×         |
|------------------------|--------|--------|--------------------------------|-----------------|----------|-----------|
| Pattern name:          | P1     |        | Bundle type                    | Bar size:       | 11 🗸     |           |
| Column segment:        | 1      | $\sim$ | Single                         | Material:       | Grade 60 | ~         |
| Segment cross section: | Ro.    | und    | 2 Parallel     2 Perpendicular | Clear cover:    | 3.625 in |           |
| Top / bottom:          | Тор    | $\sim$ | 🔾 3 Bar                        | Number of bars: | 17       |           |
| Overall trans. width:  | 48.000 | in     |                                |                 |          |           |
| Overall long. width:   | 48.000 | in     |                                |                 |          |           |
|                        |        |        |                                |                 |          | OK Cancel |

The Column Reinforcement window will be populated as shown below.

| 🕰 Column Reinforcement - P1 - Be | ent 4 - Bent | 4        |          |                |            |            |          | _ |        | Х |
|----------------------------------|--------------|----------|----------|----------------|------------|------------|----------|---|--------|---|
|                                  | Name:        | P1       |          |                |            |            |          |   |        |   |
|                                  | Bund         | lle bars |          |                |            |            |          |   |        |   |
| ++Y                              | Bar          | Ba       | ar<br>ze | Material       | X<br>(in)  | Y<br>(in)  |          |   |        |   |
|                                  | > 1          | 11       | $\sim$   | Grade 60 🛛 🗸   | 19.67      | 0          |          |   |        | - |
| +X                               | 2            | 11       | $\sim$   | Grade 60 🛛 🗸   | 18.341729  | -7.105624  |          |   |        |   |
|                                  | 3            | 11       | $\sim$   | Grade 60 🛛 🗸   | 14.536305  | -13.251593 |          |   |        |   |
| l                                | 4            | 11       | $\sim$   | Grade 60 🛛 🗸   | 8.767673   | -17.607862 |          |   |        |   |
| ↓<br>Sta Ahead                   | 5            | 11       | $\sim$   | Grade 60 🛛 🗸   | 1.814919   | -19.586091 |          |   |        |   |
| L L                              | 6            | 11       | $\sim$   | Grade 60 🛛 🗸   | -5.382951  | -18.91911  |          |   |        |   |
|                                  | 7            | 11       | $\sim$   | Grade 60 🛛 🗸   | -11.853823 | -15.696999 |          |   |        |   |
|                                  | 8            | 11       | $\sim$   | Grade 60 🛛 🗸   | -16.723771 | -10.354921 |          |   |        |   |
|                                  | 9            | 11       | $\sim$   | Grade 60 🛛 🗸   | -19.335081 | -3.614353  |          |   |        |   |
|                                  | 10           | 11       | $\sim$   | Grade 60 🛛 🗸   | -19.335081 | 3.614353   |          |   |        |   |
|                                  | 11           | 11       | $\sim$   | Grade 60 🛛 🗸   | -16.723771 | 10.354921  |          |   |        |   |
|                                  | 12           | 11       | $\sim$   | Grade 60 🛛 🗸   | -11.853823 | 15.696999  |          |   |        |   |
|                                  | 13           | 11       | $\sim$   | Grade 60 🛛 🗸   | -5.382951  | 18.91911   |          |   |        |   |
|                                  | 14           | 11       | $\sim$   | Grade 60 🛛 🗸   | 1.814919   | 19.586091  |          |   |        |   |
|                                  | 15           | 11       | $\sim$   | Grade 60 🗸 🗸 🗸 | 8.767673   | 17.607862  |          |   |        |   |
|                                  | 16           | 11       | $\sim$   | Grade 60 🛛 🗸   | 14.536305  | 13.251593  |          |   |        |   |
|                                  | 17           | 11       | $\sim$   | Grade 60 🛛 🗸   | 18.341729  | 7.105624   |          |   |        |   |
|                                  |              |          |          |                |            |            |          |   |        | w |
| Generate pattern                 |              |          |          |                |            | New        | Duplicat | e | Delete | : |
|                                  |              |          |          |                |            | ОК         | Apply    |   | Cance  |   |

Click **OK** to apply the data and close the window.

#### Column1 - Reinforcement

Double click on the **Reinforcement** node and enter the information in both the **Flexural** and **Shear** tabs as shown below.

| exural                                          | Shear                                                                          |                                                          |                                        |                                                                           |                                     |                                             |                       |                     |                    |     |       |
|-------------------------------------------------|--------------------------------------------------------------------------------|----------------------------------------------------------|----------------------------------------|---------------------------------------------------------------------------|-------------------------------------|---------------------------------------------|-----------------------|---------------------|--------------------|-----|-------|
| Set                                             | Start<br>distance<br>(ft)                                                      | Straight<br>length<br>(ft)                               | End<br>distance<br>(ft)                | Pattern                                                                   | Hook a<br>start                     | t Hook at end                               | Developed<br>at start | Developed<br>at end | Follows<br>profile |     |       |
| ▶ 1                                             | 0.000                                                                          | 28.040                                                   | 28.040                                 | P1 *                                                                      |                                     |                                             | 1                     | 1                   |                    |     |       |
|                                                 |                                                                                |                                                          |                                        |                                                                           |                                     |                                             | Ν                     | iew [               | Duplicate          | Dei | ete   |
|                                                 |                                                                                |                                                          |                                        |                                                                           |                                     |                                             |                       | OK                  | Apply              |     | Cance |
| olumn R<br>lexural<br>Shear r<br>) Ties         | einforceme<br>Shear<br>O Spira                                                 | ent - Colur<br>ent type —<br>ils • Sp                    | nn1 - Bent                             | : 4 - Bent 4                                                              | 1                                   |                                             |                       | ОК                  | Apply              | _   | Canc  |
| olumn R<br>exural<br>Shear r<br>O Ties          | einforceme<br>Shear<br>Shear<br>Shear                                          | ent - Colur<br>ent type<br>Is () Sp                      | nn1 - Bent<br>iirals desig             | 4 - Bent 4                                                                | 1                                   |                                             |                       | ОК                  | Apply              | -   | Canc  |
| olumn R<br>exural<br>Shear r<br>O Ties<br>Bar s | einforceme<br>Shear<br>Shear<br>Spira<br>ize<br>Pitc<br>(in)                   | ent - Colur<br>ent type<br>isls © Sp<br>h Ma             | nn1 - Bent<br>iirals desig<br>terial   | : 4 - Bent 4<br>Ined as tie<br>Start<br>distance<br>(ft)                  | s<br>Length<br>(ft)                 | End<br>distance<br>(ft)                     |                       | ОК                  | Apply              | -   | Canc  |
| olumn R<br>lexural<br>Shear r<br>Ties<br>Bar s  | einforceme<br>Shear<br>Shear<br>Spira<br>ize Pitc<br>(in)<br>+ 12.00           | ent - Colur<br>ent type<br>lls                           | nn1 - Bent<br>iirals desig<br>terial ( | 4 - Bent 4<br>ined as tie<br>Start<br>distance<br>(ft)<br>0.000           | 4<br>Is<br>Length<br>(ft)<br>19.040 | End<br>distance<br>(ft)<br>19.040           |                       | ОК                  | Apply              | -   | Canco |
| olumn R<br>Shear r<br>Ties<br>Bar s<br>5<br>5   | einforceme<br>Shear<br>Shear<br>Spira<br>ize Pitc<br>(in)<br>+ 12.00<br>+ 6.00 | ent - Colur<br>ent type<br>h Ma<br>00 Grade<br>00 Grade  | irals desig                            | 4 - Bent 4<br>Ined as tie<br>Start<br>distance<br>(ft)<br>0.000<br>19.040 | Length<br>(ft)<br>19.040<br>9.000   | End<br>distance<br>(ft)<br>19.040<br>28.040 |                       | OK                  | Apply              | -   | Canc  |
| olumn R<br>Shear r<br>○ Ties<br>Bar s<br>5 5    | einforceme<br>Shear<br>Shear<br>Spira<br>ize Pitc<br>(in)<br>+ 12.00<br>+ 6.00 | ent - Colur<br>ent type<br>in Ma<br>00 Grade<br>00 Grade | irals desig                            | 4 - Bent 4<br>Ined as tie<br>Start<br>(ft)<br>0.000<br>19.040             | Length<br>(ft)<br>19.040<br>9.000   | End<br>distance<br>(ft)<br>19.040<br>28.040 |                       | OK                  | Apply              |     |       |

Click **OK** to apply the data and close the window.

### FOUNDATION ALTERNATIVES

Double click on the **FOUNDATION ALTERNATIVES** nodes in the **Bridge Workspace** tree. Select the **Single Drilled Shaft** in the **New Foundation Alternative Wizard** and click **Next**.

| A New Foundation Alternative Wizar | rd X                     |
|------------------------------------|--------------------------|
| Spread Footing                     | Footing                  |
| < Back                             | Next > Cancel Help       |
| A New Foundation Alternative Wi    | izard X                  |
| Туре:                              | Drilled-Shaft Foundation |
| Name:                              | C1 Shaft                 |
| Description:                       | < >                      |
| Units:                             | US Customary             |
| Top of shaft elevation:            | 376.29 ft                |
| Bottom of shaft elevation:         | 318.00 ft                |
| Shaft diameter:                    | 4.50 ft                  |
| Shaft material:                    | Class AA                 |
| Rock socket:                       |                          |
| Bottom of socket elevation:        | ft                       |
| Socket diameter:                   | ft                       |
| Socket material:                   | Class AA 🗸               |
|                                    |                          |
| < Back                             | Finish Cancel Help       |

Enter the information as shown below and click **FINISH.** 

### C1 Shaft – Geometry

Double click on the Geometry node under C1 Shaft in the Bridge Workspace tree. Enter data as shown below.

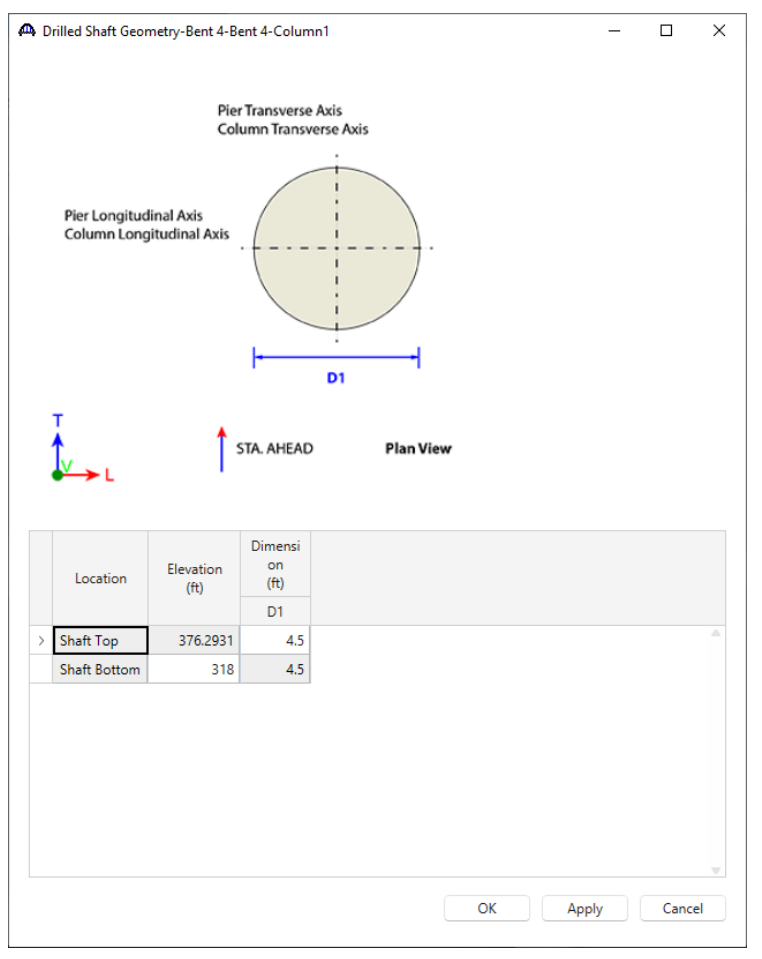

Click **OK** to apply the data and close the window.

#### C1 Shaft – Reinforcement Definitions

Double click on the Reinforcement Definitions node and click the Generate Pattern button.

| A Drilled Shaft Reinforcement Def | - Bent 4 - Bent 4 - Column1 |                  | -         |        |
|-----------------------------------|-----------------------------|------------------|-----------|--------|
|                                   | Name:                       |                  |           |        |
|                                   | Bundle bars                 |                  |           |        |
| <sup>↑</sup> Y                    | Bar Bar Size Material       | X Y<br>(in) (in) |           |        |
| +*                                |                             |                  |           | ~      |
| Sta Ahead                         |                             |                  |           |        |
|                                   |                             |                  |           | v      |
| Generate pattern                  |                             | New              | Duplicate | Delete |
|                                   |                             | OK               | Apply     | Cancel |

Enter the following information and click **OK**.

| A Generate Pattern Wi  | zard   |        |                                                         |                 |          |    |    | ×      |
|------------------------|--------|--------|---------------------------------------------------------|-----------------|----------|----|----|--------|
| Pattern name:          | P2     |        | Bundle type                                             | Bar size:       | 11 👻     |    |    |        |
| Drilled shaft segment: | Shaft  | ~      | Single                                                  | Material:       | Grade 60 |    | ~  |        |
| Segment cross section: | Ro.    | und    | <ul> <li>2 Parallel</li> <li>2 Perpendicular</li> </ul> | Clear cover:    | 6.625    | in |    |        |
| Top / bottom:          | Тор    | $\sim$ | 🔾 3 Bar                                                 | Number of bars: | 17       |    |    |        |
| Overall trans. width:  | 54.000 | in     |                                                         |                 |          |    |    |        |
| Overall long. width:   | 54.000 | in     |                                                         |                 |          |    |    |        |
|                        |        |        |                                                         |                 |          |    | OK | Cancel |

The **Drilled Shaft Reinforcement Def** window will be populated as shown below.

| ed Shaft Reinforcement Def - | · Bent 4 | - Ber | nt 4 - C | olumn    |          |        |            |            | _         |        |
|------------------------------|----------|-------|----------|----------|----------|--------|------------|------------|-----------|--------|
|                              | Nam      | e: P  | 2        |          |          |        |            |            |           |        |
|                              |          | Bundl | le bars  |          |          |        |            |            |           |        |
| ▲+Y                          |          | Bar   | Bi       | ar<br>ze | Materia  | al I   | X<br>(in)  | Y<br>(in)  |           |        |
|                              | >        | 1     | 11       | $\sim$   | Grade 60 | ~      | 19.67      | 0          |           |        |
| +X                           |          | 2     | 11       | $\sim$   | Grade 60 | $\sim$ | 18.341729  | -7.105624  |           |        |
| /                            |          | 3     | 11       | $\sim$   | Grade 60 | $\sim$ | 14.536305  | -13.251593 |           |        |
|                              |          | 4     | 11       | $\sim$   | Grade 60 | $\sim$ | 8.767673   | -17.607862 |           |        |
| - 7 -                        |          | 5     | 11       | $\sim$   | Grade 60 | $\sim$ | 1.814919   | -19.586091 |           |        |
| Cta thead                    |          | 6     | 11       | $\sim$   | Grade 60 | $\sim$ | -5.382951  | -18.91911  |           |        |
|                              |          | 7     | 11       | $\sim$   | Grade 60 | $\sim$ | -11.853823 | -15.696999 |           |        |
|                              |          | 8     | 11       | $\sim$   | Grade 60 | $\sim$ | -16.723771 | -10.354921 |           |        |
|                              |          | 9     | 11       | $\sim$   | Grade 60 | $\sim$ | -19.335081 | -3.614353  |           |        |
|                              |          | 10    | 11       | $\sim$   | Grade 60 | $\sim$ | -19.335081 | 3.614353   |           |        |
|                              |          | 11    | 11       | $\sim$   | Grade 60 | $\sim$ | -16.723771 | 10.354921  |           |        |
|                              |          | 12    | 11       | $\sim$   | Grade 60 | $\sim$ | -11.853823 | 15.696999  |           |        |
|                              |          | 13    | 11       | $\sim$   | Grade 60 | $\sim$ | -5.382951  | 18.91911   |           |        |
|                              |          | 14    | 11       | $\sim$   | Grade 60 | $\sim$ | 1.814919   | 19.586091  |           |        |
|                              |          | 15    | 11       | $\sim$   | Grade 60 | $\sim$ | 8.767673   | 17.607862  |           |        |
|                              |          | 16    | 11       | $\sim$   | Grade 60 | $\sim$ | 14.536305  | 13.251593  |           |        |
|                              |          | 17    | 11       | $\sim$   | Grade 60 | $\sim$ | 18.341729  | 7.105624   |           |        |
| rate pattern                 |          |       |          |          |          |        |            | New        | Duplicate | Delete |
|                              |          |       |          |          |          |        |            | ОК         | Apply     | Cancel |

PS13 – 2 Simple Span Prestressed I Beam with a Multi-Column Pier on Drilled Shafts Example

Click **OK** to apply the data and close the window.

#### Column1 - Reinforcement

Double click on the **Reinforcement** node and enter the information in both the **Flexural** and **Shear** tabs as shown below.

| lexura | Snear |                           |                            |                         |         |   |                  |                |                       |                     |        |   |
|--------|-------|---------------------------|----------------------------|-------------------------|---------|---|------------------|----------------|-----------------------|---------------------|--------|---|
|        | Set   | Start<br>distance<br>(ft) | Straight<br>length<br>(ft) | End<br>distance<br>(ft) | Pattern |   | Hook at<br>start | Hook at<br>end | Developed<br>at start | Developed<br>at end |        |   |
| F      | 1     | 0.000                     | 58.290                     | 58.290                  | P2      | * |                  |                | 1                     |                     |        | l |
|        |       |                           |                            |                         |         |   |                  |                |                       |                     |        |   |
|        |       |                           |                            |                         |         |   |                  |                |                       |                     |        |   |
|        |       |                           |                            |                         |         |   |                  |                |                       |                     |        |   |
|        |       |                           |                            |                         |         |   |                  |                |                       |                     |        |   |
|        |       |                           |                            |                         |         |   |                  |                |                       |                     |        |   |
|        |       |                           |                            |                         |         |   |                  |                |                       |                     |        |   |
|        |       |                           |                            |                         |         |   |                  |                |                       |                     |        |   |
|        |       |                           |                            |                         |         |   |                  |                |                       |                     |        |   |
|        |       |                           |                            |                         |         |   |                  |                |                       |                     |        |   |
|        |       |                           |                            |                         |         |   |                  |                |                       |                     |        |   |
|        |       |                           |                            |                         |         |   |                  |                |                       |                     |        |   |
|        |       |                           |                            |                         |         |   |                  |                |                       |                     |        |   |
|        |       |                           |                            |                         |         |   |                  |                |                       |                     |        |   |
|        |       |                           |                            |                         |         |   |                  |                |                       |                     |        |   |
|        |       |                           |                            |                         |         |   |                  |                |                       |                     |        |   |
|        |       |                           |                            |                         |         |   |                  |                |                       |                     |        |   |
|        |       |                           |                            |                         |         |   |                  |                |                       |                     |        |   |
|        |       |                           |                            |                         |         |   |                  |                |                       |                     |        |   |
|        |       |                           |                            |                         |         |   |                  |                |                       |                     |        |   |
|        |       |                           |                            |                         |         |   |                  | Nev            | v Dup                 | plicate             | Delete |   |

| C |    | ear reint | orcement      | type        |                           |                |                         |  |  |  |  |   |
|---|----|-----------|---------------|-------------|---------------------------|----------------|-------------------------|--|--|--|--|---|
|   | Ъ  | Ties (    | ) Spirals     | Spirals des | signed as ti              | es             |                         |  |  |  |  |   |
|   | Ba | ar size   | Pitch<br>(in) | Material    | Start<br>distance<br>(ft) | Length<br>(ft) | End<br>distance<br>(ft) |  |  |  |  |   |
| Þ | 5  | *         | 6.00          | Grade 60 👻  | 0.000                     | 9.000          | 9.000                   |  |  |  |  | Ī |
|   | 5  | *         | 12.00         | Grade 60 👻  | 9.000                     | 49.290         | 58.290                  |  |  |  |  |   |
|   |    |           |               |             |                           |                |                         |  |  |  |  |   |
|   |    |           |               |             |                           |                |                         |  |  |  |  |   |

Click **OK** to apply the data and close the window.

The input for Column 1 is complete. Use the same process to enter Columns 2 and 3. The input windows for each of the columns are shown below.

#### Column 2

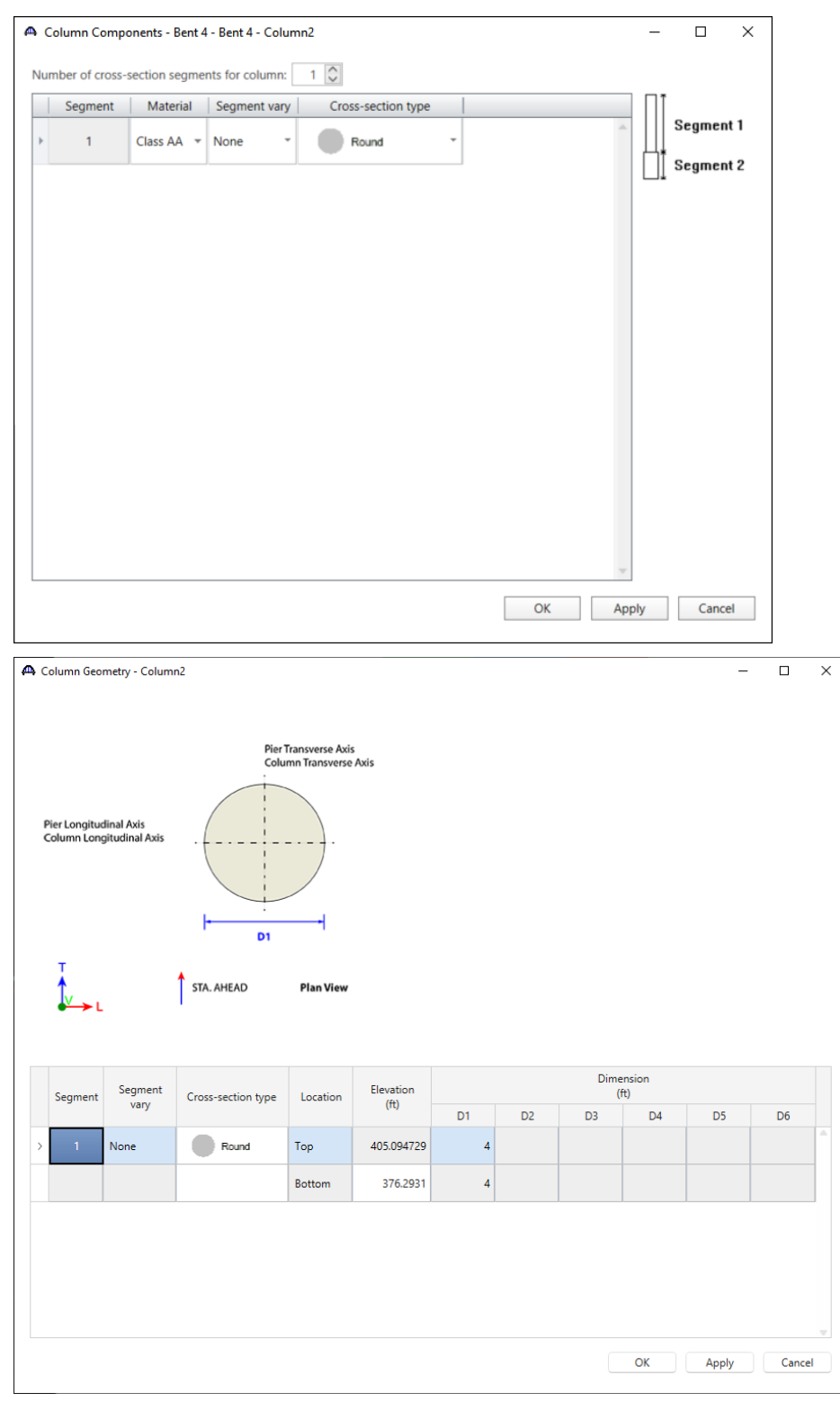
| Generate Pattern Wi   | zard        |          |       |          |                |                 |          |          |            |           |        |
|-----------------------|-------------|----------|-------|----------|----------------|-----------------|----------|----------|------------|-----------|--------|
| attern name:          | P1          |          |       | Bund     | lle type       | Bar size:       |          | 11 🗸     |            |           |        |
| olumn segment:        | 1           |          | ~     | 🔘 Sir    | ngle           | Material:       |          | Grade 60 |            | $\sim$    |        |
| egment cross section: | Ro          | und      |       | 021      | Parallel       | Clear co        | /er:     | 3.625    | in         |           |        |
| p / bottom:           | Тор         |          | ~     | 031      | Perpenc<br>Bar | Number          | of bars: | 17       |            |           |        |
| verall trans. width:  | 48.000      | in       |       |          |                |                 |          |          |            |           |        |
| verall long. width:   | 48.000      | in       |       |          |                |                 |          |          |            |           |        |
|                       |             |          |       |          |                |                 |          |          |            | OK        | Cancel |
| Column Reinforce      | ment - P1 - | Bent 4 · | Bent  | 4        |                |                 |          |          |            | _         |        |
|                       |             | Nar      | ne: I | P1       |                |                 |          |          |            |           |        |
|                       |             |          | Bund  | lle bars |                |                 |          |          |            |           |        |
| ++Y                   | ·7          |          | Bar   | B<br>si  | ar<br>ze       | Material        | (        | X<br>in) | Y<br>(in)  |           |        |
|                       |             | >        | 1     | 11       | $\sim$         | Grade 60 🛛 🗸    |          | 19.67    | 0          |           |        |
| <b>-</b>              | +X          |          | 2     | 11       | $\sim$         | Grade 60 🛛 🗸    | 18       | .341729  | -7.105624  |           |        |
|                       |             |          | 3     | 11       | $\sim$         | Grade 60 🛛 🗸    | 14       | .536305  | -13.251593 |           |        |
| l                     | }           |          | 4     | 11       | $\sim$         | Grade 60 $\sim$ | 8        | .767673  | -17.607862 |           |        |
| Sta Ahead             |             |          | 5     | 11       | $\sim$         | Grade 60 $\sim$ | 1        | .814919  | -19.586091 |           |        |
| v 🖕 L                 |             |          | 6     | 11       | $\sim$         | Grade 60 🛛 🗸    | -5       | .382951  | -18.91911  |           |        |
|                       |             |          | 7     | 11       | $\sim$         | Grade 60 V      | -11      | .853823  | -15.696999 |           |        |
|                       |             |          | 8     | 11       | $\sim$         | Grade 60 $$     | -16      | .723771  | -10.354921 |           |        |
|                       |             |          | 9     | 11       | $\sim$         | Grade 60 v      | -19      | .335081  | -3.614353  |           |        |
|                       |             |          | 10    | 11       | ~              | Grade 60 V      | -19      | .335081  | 3.614353   |           |        |
|                       |             |          | 11    | 11       | ~              | Grade 60 🗸 🗸    | -16      | .723771  | 10.354921  |           |        |
|                       |             |          | 12    | 11       | $\sim$         | Grade 60 🛛 🗸    | -11      | .853823  | 15.696999  |           |        |
|                       |             |          | 13    | 11       | $\sim$         | Grade 60 🗸 🗸    | -5       | .382951  | 18.91911   |           |        |
|                       |             |          | 14    | 11       | $\sim$         | Grade 60 🛛 🗸    | 1        | .814919  | 19.586091  |           |        |
|                       |             |          | 15    | 11       | $\sim$         | Grade 60 🗸 🗸    | 8        | .767673  | 17.607862  |           |        |
|                       |             |          | 16    | 11       | $\sim$         | Grade 60 🛛 🗸    | 14       | .536305  | 13.251593  |           |        |
|                       |             |          | 17    | 11       | $\sim$         | Grade 60 🛛 🗸    | 18       | .341729  | 7.105624   |           |        |
|                       |             |          |       |          |                |                 |          |          |            |           |        |
| Generate pattern      |             |          |       |          |                |                 |          |          | New        | Duplicate | Delete |
|                       |             |          |       |          |                |                 |          |          | OK         | Apply     | Cancel |
|                       |             |          |       |          |                |                 |          |          |            |           |        |

| Set       Start<br>distance<br>(ft)       Straight<br>length<br>(ft)       End<br>distance<br>(ft)       Pattern<br>(ft)       Hook at<br>start       Hook at<br>end       Developed<br>at start       Developed<br>at end       Folio<br>profi         I       0.000       28.800       P1       Image: Comparison of the start       Image: Comparison of the start       Image: C | ows<br>file      |
|----------------------------------------------------------------------------------------------------|------------------|
| (ff)     (ff)                                                                                                    |                  |
|                                                                                                    | 1                |
|                                                                                                    |                  |
|                                                                                                    |                  |
|                                                                                                    |                  |
|                                                                                                    |                  |
| New                                                                                                    | Duplicate Delete |
| OK                                                                                                    | Apply Cano       |
|                                                                                                    |                  |
| Shear reinforcement type<br>O Ties O Spirals O Spirals designed as ties                                                                                                    |                  |
| Bar size Pitch (in) Material Start distance (ft) (ft) (ft) (ft)                                                                                                    |                  |
| ▶ 5 ▼ 12.0000 Grade 60 ▼ 0.000 19.800 19.800                                                                                                    |                  |
|                                                                                                    |                  |

# C2 Shaft

| A New Foundation Alternative Wizard |                | ×           |   |
|-------------------------------------|----------------|-------------|---|
| Spread Footing<br>< Back Next >     | Single Drilled | d Shaft     |   |
|                                     |                |             |   |
| A New Foundation Alternative Wiz    | zard           | >           | < |
| Туре:                               | Drilled-Shaft  | Foundation  |   |
| Name:                               | C2 Shaft       |             |   |
| Description:                        |                | $\sim$      |   |
| Units:                              | US Customar    | у 🗸         |   |
| Top of shaft elevation:             | 376.29         | ft          |   |
| Bottom of shaft elevation:          | 318.00         | ft          |   |
| Shaft diameter:                     | 4.50           | ft          |   |
| Shaft material:                     | Class AA       | ~           |   |
| Rock socket:                        |                |             |   |
| Bottom of socket elevation:         |                | ft          |   |
| Socket diameter:                    |                | ft          |   |
| Socket material:                    | Class AA       | $\sim$      |   |
| < Back                              | Finish         | Cancel Help |   |

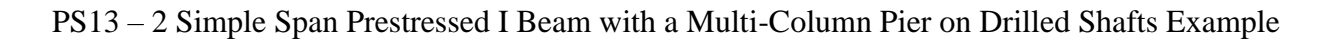

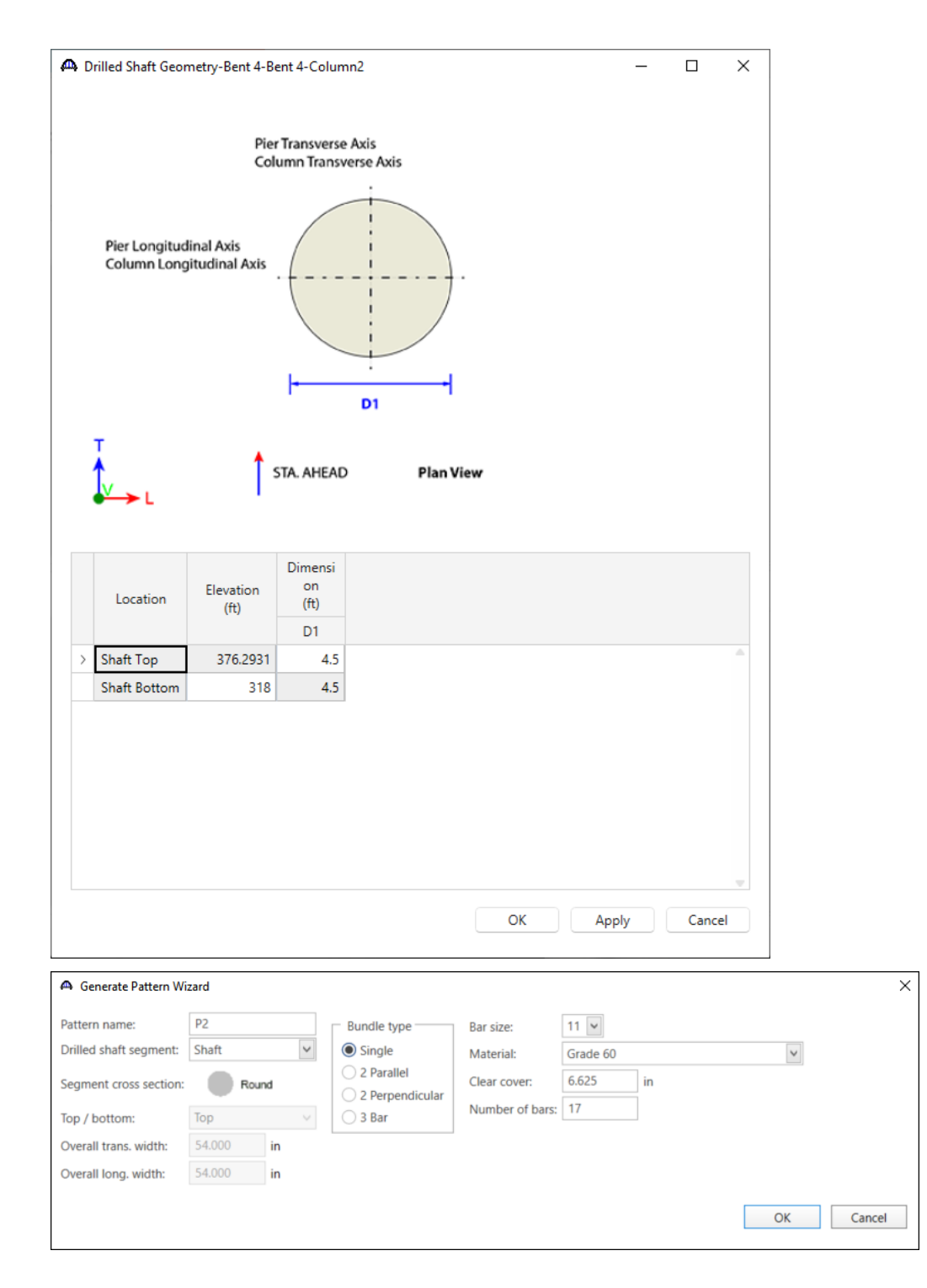

|                                                 |                                                                                                    |                                                                                                    |                                                                                                    | Nan                       | ne: P2                                                                                                    | 2                                |                                                                      |                                  |                                                                                             |                  |             |                       |                                                |              |            |
|-------------------------------------------------|----------------------------------------------------------------------------------------------------|----------------------------------------------------------------------------------------------------|----------------------------------------------------------------------------------------------------|---------------------------|----------------------------------------------------------------------------------------------------|----------------------------------|----------------------------------------------------------------------|----------------------------------|---------------------------------------------------------------------------------------------|------------------|-------------|-----------------------|------------------------------------------------|--------------|------------|
|                                                 |                                                                                                    |                                                                                                    |                                                                                                    |                           | Bundle                                                                                                    | e bars                           | ;                                                                    |                                  |                                                                                             |                  |             |                       |                                                |              |            |
|                                                 | A                                                                                                    | FY                                                                                                 |                                                                                                    |                           | Bar                                                                                                    | E                                | Bar<br>ize                                                           | Materia                          | al                                                                                          | X<br>(in)        | Y<br>(in)   |                       |                                                |              |            |
| 1                                               | í - i                                                                                                    | Ì,                                                                                                 | 、<br>、                                                                                                    | >                         | 1                                                                                                    | 11                               | $\sim$                                                               | Grade 60                         | ~                                                                                           | 19.67            |             | 0                     |                                                |              |            |
|                                                 | · _ · _ · ‡                                                                                                    |                                                                                                    | \ +X<br>}-►                                                                                                 |                           | 2                                                                                                    | 11                               | $\sim$                                                               | Grade 60                         | ~                                                                                           | 18.341729        | -7.1        | 05624                 |                                                |              |            |
| ľ                                               |                                                                                                    |                                                                                                    | ,                                                                                                    |                           | 3                                                                                                    | 11                               | $\sim$                                                               | Grade 60                         | ~                                                                                           | 14.536305        | -13.2       | 51593                 |                                                |              |            |
| ``                                              | `                                                                                                    |                                                                                                    |                                                                                                    |                           | 4                                                                                                    | 11                               | $\sim$                                                               | Grade 60                         | ~                                                                                           | 8.767673         | -17.6       | 07862                 |                                                |              |            |
|                                                 | Т                                                                                                    |                                                                                                    |                                                                                                    |                           | 5                                                                                                    | 11                               | $\sim$                                                               | Grade 60                         | ~                                                                                           | 1.814919         | -19.5       | 36091                 |                                                |              |            |
| ts                                              | ta Ahea                                                                                                    | d                                                                                                  |                                                                                                    |                           | 6                                                                                                    | 11                               | $\sim$                                                               | Grade 60                         | ~                                                                                           | -5.382951        | -18.9       | 91911                 |                                                |              |            |
| -                                               | L                                                                                                    | -                                                                                                  |                                                                                                    |                           | 7                                                                                                    | 11                               | $\sim$                                                               | Grade 60                         | ~                                                                                           | -11.853823       | -15.6       | 96999                 |                                                |              |            |
|                                                 |                                                                                                    |                                                                                                    |                                                                                                    |                           | 8                                                                                                    | 11                               | $\sim$                                                               | Grade 60                         | ~                                                                                           | -16.723771       | -10.3       | 54921                 |                                                |              |            |
|                                                 |                                                                                                    |                                                                                                    |                                                                                                    |                           | 9                                                                                                    | 11                               | $\sim$                                                               | Grade 60                         | ~                                                                                           | -19.335081       | -3.6        | 14353                 |                                                |              |            |
|                                                 |                                                                                                    |                                                                                                    |                                                                                                    |                           | 10                                                                                                    | 11                               | $\sim$                                                               | Grade 60                         | ~                                                                                           | -19.335081       | 3.6         | 14353                 |                                                |              |            |
|                                                 |                                                                                                    |                                                                                                    |                                                                                                    |                           | 11                                                                                                    | 11                               | $\sim$                                                               | Grade 60                         | ~                                                                                           | -16.723771       | 10.3        | 54921                 |                                                |              |            |
|                                                 |                                                                                                    |                                                                                                    |                                                                                                    |                           | 12                                                                                                    | 11                               | $\sim$                                                               | Grade 60                         | ~                                                                                           | -11.853823       | 15.6        | 96999                 |                                                |              |            |
|                                                 |                                                                                                    |                                                                                                    |                                                                                                    |                           | 13                                                                                                    | 11                               | $\sim$                                                               | Grade 60                         | ~                                                                                           | -5.382951        | 18.         | 91911                 |                                                |              |            |
|                                                 |                                                                                                    |                                                                                                    |                                                                                                    |                           | 14                                                                                                    | 11                               | $\sim$                                                               | Grade 60                         | ~                                                                                           | 1.814919         | 19.5        | 36091                 |                                                |              |            |
|                                                 |                                                                                                    |                                                                                                    |                                                                                                    |                           | 15                                                                                                    | 11                               | $\sim$                                                               | Grade 60                         | ~                                                                                           | 8.767673         | 17.6        | 07862                 |                                                |              |            |
|                                                 |                                                                                                    |                                                                                                    |                                                                                                    |                           | 16                                                                                                    | 11                               | ~                                                                    | Grada 60                         |                                                                                             | 14 52 5205       | 12.2        |                       |                                                |              |            |
|                                                 |                                                                                                    |                                                                                                    |                                                                                                    |                           |                                                                                                    |                                  | ×                                                                    | Grade 00                         |                                                                                             | 14.550505        | 13.2        | 51593                 |                                                |              |            |
| ienera                                          | ate patter                                                                                                    | n                                                                                                  |                                                                                                    |                           | 17                                                                                                    | 11                               | ~                                                                    | Grade 60                         | ~                                                                                           | 18.341729        | 7.10        | 05624                 | Duplicate                                      | Dele         | te         |
| Jenera<br>Drilled                               | ate patter<br>d Shaft Re<br>ral She                                                                                | n<br>inforceme<br>ear                                                                              | ent - Bent 4<br>Start<br>distanc                                                                            | 4 - B                     | 17<br>ent 4 - ·                                                                                             | 11<br>Colur                      | mn2                                                                  | Grade 60<br>Grade 60             | ~                                                                                           | Hook at          | Hook at     | Developed             | Duplicate<br>Apply<br>—<br>Developed           | Dele<br>Cano | te<br>:el  |
| Drilled                                         | ate patter<br>d Shaft Re<br>ral She<br>So                                                                          | n<br>inforceme<br>ear                                                                              | ent - Bent 4<br>Start<br>distanc<br>(ft)                                                                    | 4 - B                     | 17<br>ent 4 -<br>Straigh<br>length<br>(ft)                                                                  | 11<br>Colur                      | mn2<br>End<br>stance<br>(ft)                                         | Grade 60<br>Grade 60<br>Patte    | ~                                                                                           | Hook at<br>start | Hook at end | Developed<br>at start | Duplicate<br>Apply<br>—<br>Developed<br>at end |              | te<br>tel  |
| Genera<br>Drilled                               | ate patter<br>d Shaft Re<br>ral She<br>Si<br>1                                                                     | n<br>inforceme<br>ear<br>et                                                                        | Start<br>distanc<br>(ft)<br>0.00                                                                            | 4 - B                     | 17<br>ent 4<br>Straigh<br>length<br>(ft)<br>58.290                                                          | 11<br>Colur                      | End<br>stance<br>(ft)<br>58.290                                      | Patte                            | 2<br>2<br>2<br>2<br>2<br>2<br>2<br>2<br>2<br>2<br>2<br>2<br>2<br>2<br>2<br>2<br>2<br>2<br>2 | Hook at start    | Hook at end | Developed<br>at start | Duplicate Apply Developed at end               |              | te         |
| Drilled                                         | d Shaft Re<br>ral She<br>f Shaft Re<br>ad Shaft Re<br>ral She<br>ral She<br>ral She                                | n<br>inforceme<br>ear<br>et<br>einforcem<br>ear<br>orcement f                                      | ent - Bent 4<br>distanc<br>(ft)<br>ent - Bent<br>type<br>© Spiral                                           | 4 - B<br>e<br>10<br>4 - B | 17<br>ent 4                                                                                                 | 11<br>Colur<br>t di<br>0<br>Colu | mn2<br>End<br>stance<br>(ft)<br>58.290<br>mn2<br>s                   | Patte                            | 2                                                                                           | Hook at start    | Hook at end | Developed<br>at start | Duplicate Apply Developed at end               |              | ete ::el   |
| Drilled                                         | d Shaft Re<br>ral She<br>f Shaft Re<br>si<br>d Shaft Re<br>ral She<br>ral She<br>bear reinfo<br>Ties C<br>Bar size | n<br>inforceme<br>ear<br>et<br>inforcement<br>Spirals<br>Pitch<br>(in)                             | ent - Bent 4<br>distanc<br>(ft)<br>0.00<br>ent - Bent<br>type<br>() Spiral<br>Materia                       | 4 - B<br>e<br>i0<br>4 - B | 17<br>ent 4 -<br>Straigh<br>length<br>(ft)<br>58.290<br>ent 4 -<br>signed<br>Stai<br>distai<br>(ft)         | t di<br>Colur<br>Colur           | mn2<br>End<br>stance<br>(ft)<br>58.290<br>mn2<br>s<br>Length<br>(ft) | Patte                            |                                                                                             | Hook at start    | Hook at end | Developed<br>at start | Duplicate Apply Developed at end               |              | tte<br>cel |
| Genera<br>Drilled<br>Flexur<br>Flexur<br>Flexur | d Shaft Re<br>ral She<br>d Shaft Re<br>sh<br>d Shaft Re<br>ral Sh<br>hear reinfo<br>Ties C<br>Bar size<br>5        | n<br>inforceme<br>ear<br>et<br>inforcem<br>ear<br>orcement f<br>) Spirals<br>Pitch<br>(in)<br>6.00 | ent - Bent 4<br>Start<br>distanc<br>(ft)<br>0.00<br>ent - Bent -<br>type<br>( Spiral<br>Materia<br>Grade 60 | 4 - B<br>e<br>4 - B       | 17<br>ent 4<br>Straight<br>length<br>(ft)<br>58.290<br>ient 4 -<br>signed<br>Staa<br>distaa<br>(ft)<br>(ft) | t di<br>Colur<br>Colur<br>as tie | mn2 End<br>stance<br>(ft) 58.290 mn2 s Length<br>(ft) 9.000          | Patte<br>P2<br>Patte<br>P2<br>P2 |                                                                                             | Hook at start    | Hook at end | Developed<br>at start | Duplicate Apply                                |              | rte<br>cel |

#### Column 3

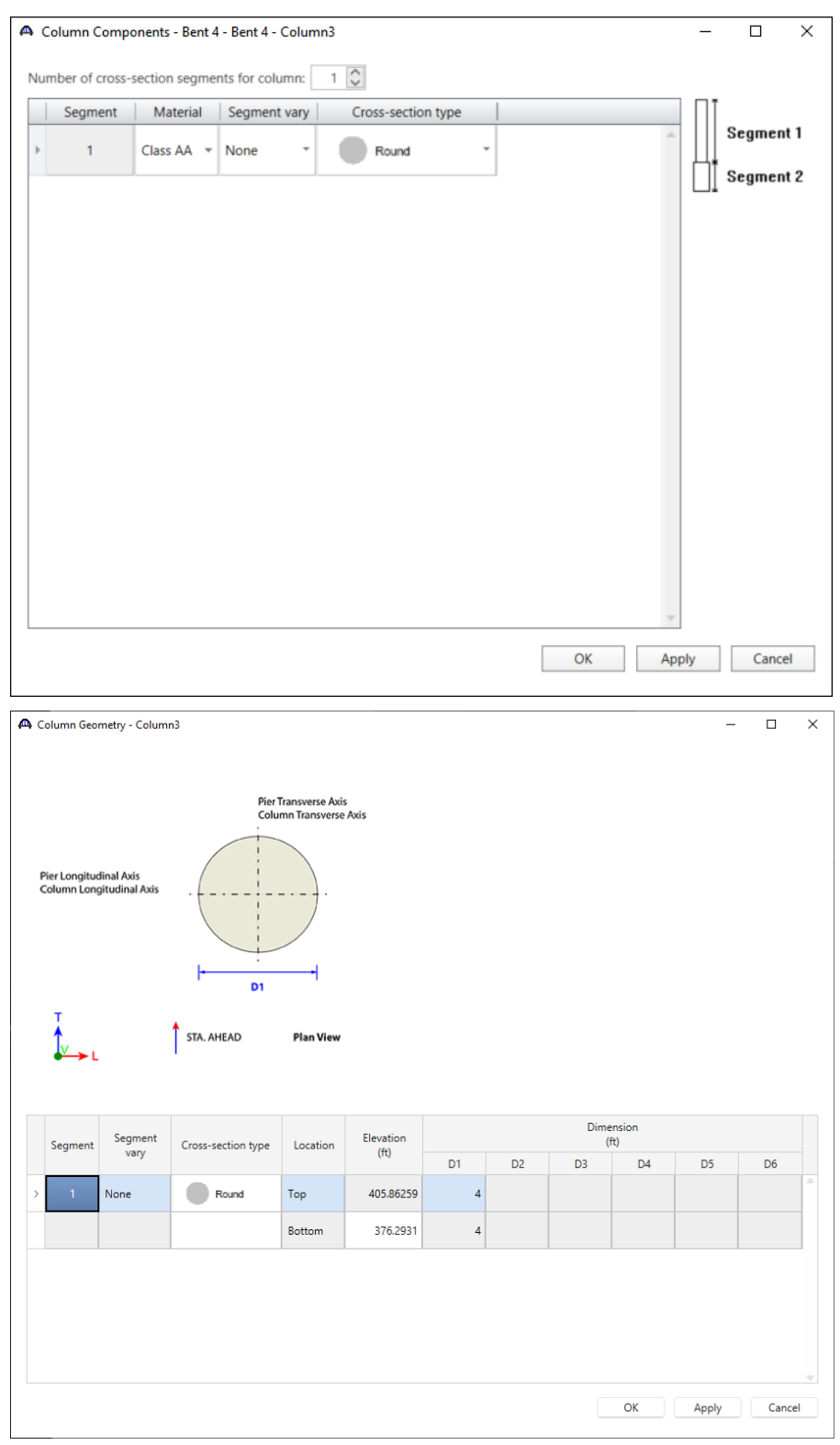

| A Generate Pattern Wiza | ard           |        |        |          |           |                |             |         |            |           |        | × |
|-------------------------|---------------|--------|--------|----------|-----------|----------------|-------------|---------|------------|-----------|--------|---|
| Pattern name:           | P1            |        |        | - Bury   | lle ture  | Par cizes      | 44          |         |            |           |        |   |
| Column segment:         | 1             |        | $\sim$ | Si       | nale type | Bar size:      |             | rada 60 |            | 2         |        |   |
|                         |               |        |        | 02       | Parallel  | Clear co       |             | 625     | lin        | •         |        |   |
| Segment cross section:  | Rou           | nd     |        | 02       | Perpen    | dicular Number | of bars: 17 | 7       | ] ""       |           |        |   |
| Top / bottom:           | Тор           |        | $\sim$ | 03       | Bar       | Number         | or bars.    |         |            |           |        |   |
| Overall trans. width:   | 48.000        | in     |        |          |           |                |             |         |            |           |        |   |
| Overall long. width:    | 48.000        | in     |        |          |           |                |             |         |            |           |        |   |
|                         |               |        |        |          |           |                |             |         |            | OK        | Cancel |   |
|                         |               |        |        |          |           |                |             |         |            |           |        |   |
| A Column Reinforcem     | pent - D1 - B | ent /  | Rent   | 4        |           |                |             |         |            |           |        | × |
|                         |               | circ 4 | bene   | -        |           |                |             |         |            |           |        | ~ |
|                         |               | Nar    | ne: 🛛  | P1       |           |                |             |         |            |           |        |   |
|                         |               |        | Bund   | lle bars |           |                |             |         |            |           |        |   |
| ++Y                     |               |        | Bar    | B<br>si  | ar<br>ze  | Material       | X<br>(in)   |         | Y<br>(in)  |           |        |   |
|                         |               | >      | 1      | 11       | $\sim$    | Grade 60 🗸 🗸 🗸 |             | 19.67   | 0          |           |        | - |
|                         | +X            |        | 2      | 11       | ~         | Grade 60 🗸 🗸   | 18.34       | 1729    | -7.105624  |           |        |   |
|                         |               |        | 3      | 11       | $\sim$    | Grade 60 🗸 🗸   | 14.53       | 6305    | -13.251593 |           |        |   |
|                         | ]             |        | 4      | 11       | $\sim$    | Grade 60 🗸 🗸   | 8.76        | 7673    | -17.607862 |           |        |   |
| T A Sta Abead           |               |        | 5      | 11       | $\sim$    | Grade 60 🗸 🗸   | 1.81        | 4919    | -19.586091 |           |        |   |
|                         |               |        | 6      | 11       | $\sim$    | Grade 60 V     | -5.38       | 2951    | -18.91911  |           |        |   |
|                         |               |        | 7      | 11       | ~         | Grade 60 🗸 🗸   | -11.85      | 3823    | -15.696999 |           |        |   |
|                         |               |        | 8      | 11       | $\sim$    | Grade 60 🗸 🗸   | -16.72      | 3771    | -10.354921 |           |        |   |
|                         |               |        | 9      | 11       | $\sim$    | Grade 60 🗸 🗸   | -19.33      | 5081    | -3.614353  |           |        |   |
|                         |               |        | 10     | 11       | $\sim$    | Grade 60 🗸 🗸   | -19.33      | 5081    | 3.614353   |           |        |   |
|                         |               |        | 11     | 11       | $\sim$    | Grade 60 V     | -16.72      | 3771    | 10.354921  |           |        |   |
|                         |               |        | 12     | 11       | $\sim$    | Grade 60 V     | -11.85      | 3823    | 15.696999  |           |        |   |
|                         |               |        | 13     | 11       | $\sim$    | Grade 60 V     | -5.38       | 2951    | 18.91911   |           |        |   |
|                         |               |        | 14     | 11       | $\sim$    | Grade 60 V     | 1.81        | 4919    | 19.586091  |           |        |   |
|                         |               |        | 15     | 11       | $\sim$    | Grade 60 V     | 8.76        | 7673    | 17.607862  |           |        |   |
|                         |               |        | 16     | 11       | $\sim$    | Grade 60 V     | 14.53       | 6305    | 13.251593  |           |        |   |
|                         |               |        | 17     | 11       | $\sim$    | Grade 60 V     | 18.34       | 1729    | 7.105624   |           |        |   |
|                         |               |        |        | -        |           |                |             |         |            |           |        | Ŧ |
| Generate pattern        |               |        |        |          |           |                |             |         | New        | Duplicate | Delete |   |
|                         |               |        |        |          |           |                |             |         | ОК         | Apply     | Cancel |   |
|                         |               |        |        |          |           |                |             |         |            |           |        |   |

| lev  | ural                                | Shear                                                |                                 |                           |                                                   |                               |                                   |                       |                     |                    |   |   |
|------|-------------------------------------|------------------------------------------------------|---------------------------------|---------------------------|---------------------------------------------------|-------------------------------|-----------------------------------|-----------------------|---------------------|--------------------|---|---|
|      | Set                                 | Start<br>distance<br>(ft)                            | Straight<br>length<br>(ft)      | End<br>distance<br>(ft)   | Pattern                                           | Hook a<br>start               | t Hook at end                     | Developed<br>at start | Developed<br>at end | Follows<br>profile |   |   |
| Þ    | 1                                   | 0.000                                                | 29.570                          | 29.570                    | P1 *                                              |                               |                                   | 1                     | V                   |                    |   | - |
| le   | umn K<br>kural                      | Shear                                                | ent - Colur                     | nn3 - Ben                 | : 4 - Bent 4                                      | ł                             |                                   |                       |                     |                    | _ |   |
| Flex | umn K<br>kural<br>Shear r<br>) Ties | Shear<br>einforcem                                   | ent type<br>als                 | nn3 - Ben                 | t 4 - Bent 4                                      | s                             |                                   |                       |                     |                    | _ |   |
| Flex | kural Shear r                       | Shear<br>einforcem<br>Spir<br>ize Pit<br>(ir         | ent type<br>als  Sp<br>Ch<br>Ma | nn3 - Ben<br>birals desig | ned as tie<br>Start<br>distance<br>(ft)           | s<br>Length<br>(ft)           | End<br>distance<br>(ft)           |                       |                     |                    | _ |   |
| Flex | kural<br>Shear r<br>) Ties<br>Bar s | Shear<br>einforcem<br>Spii<br>ize Pit<br>(ir<br>12.0 | ent type<br>als Sp<br>ch<br>Ma  | pirals desig<br>terial    | Ined as tie<br>Start<br>distance<br>(ft)<br>0.000 | s<br>Length<br>(ft)<br>20.570 | End<br>distance<br>(ft)<br>20.570 |                       |                     |                    | _ |   |

#### C3 Shaft

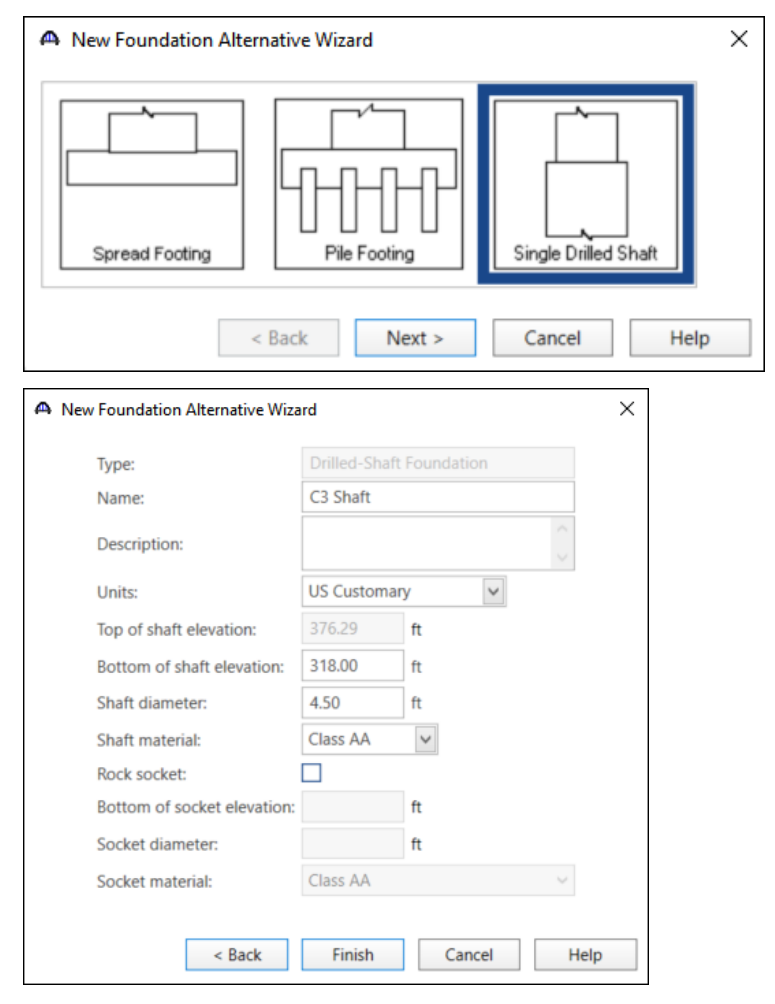

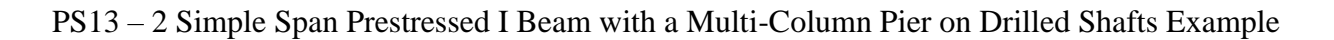

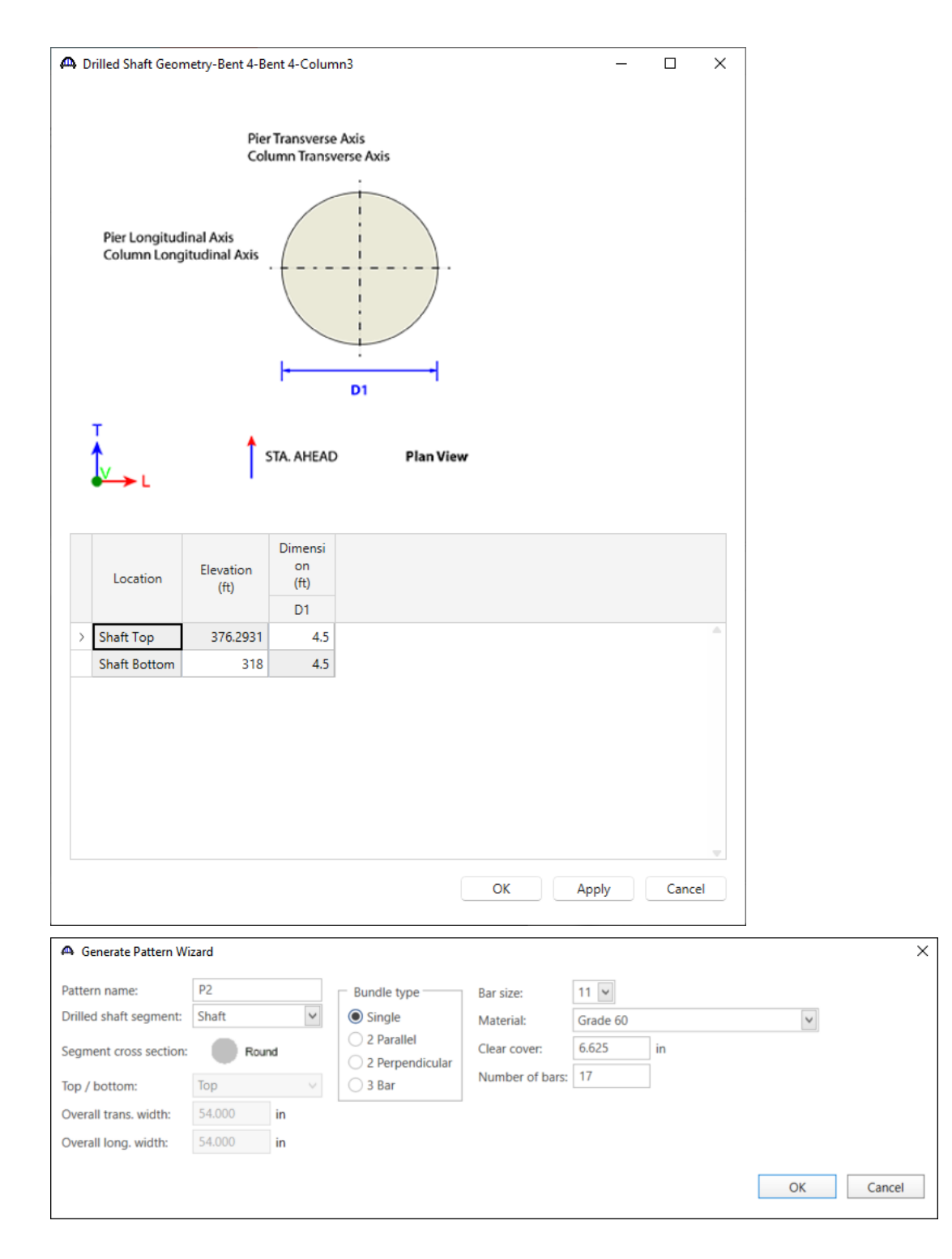

#### A Drilled Shaft Reinforcement Def - Bent 4 - Bent 4 - Column3 $\times$ Name: P2 Bundle bars Bar Х Material Bar size (in) (in) Grade 60 11 $\sim$ $\sim$ 19.67 0 +X 2 11 $\sim$ Grade 60 $\sim$ 18.341729 -7.105624 3 11 $\sim$ Grade 60 $\sim$ 14.536305 -13.251593 Grade 60 4 11 $\sim$ 8.767673 -17.607862 $\sim$ 5 11 $\sim$ Grade 60 1.814919 -19.586091 $\sim$ 6 11 $\sim$ Grade 60 -5.382951 -18.91911 $\sim$ Sta Ahead 7 11 $\sim$ Grade 60 $\sim$ -11.853823 -15.696999 8 11 $\sim$ Grade 60 $\sim$ -16.723771 -10.354921 9 11 $\sim$ Grade 60 $\sim$ -19.335081 -3.614353 10 11 $\sim$ Grade 60 $\sim$ -19.335081 3.614353 11 11 $\sim$ Grade 60 $\sim$ -16.723771 10.354921 11 Grade 60 -11.853823 15.696999 12 $\sim$ $\sim$ 13 11 $\sim$ Grade 60 -5.382951 18.91911 $\sim$ Grade 60 19.586091 14 11 $\sim$ $\sim$ 1.814919 15 11 $\sim$ Grade 60 $\sim$ 8.767673 17.607862 16 11 $\sim$ Grade 60 $\sim$ 14.536305 13.251593 17 $\sim$ Grade 60 18.341729 7.105624 11 $\sim$ Generate pattern New Duplicate Delete OK Cancel Apply A Drilled Shaft Reinforcement - Bent 4 - Bent 4 - Column3 $\times$ Shear Flexural Start Straight End Developed Hook at Hook at Developed Set distance length distance Pattern start end at start at end (ft) (ft) (ft) 1 0.000 58.290 58.290 P2 \* $\checkmark$

A Drilled Shaft Reinforcement - Bent 4 - Bent 4 - Column3 × Flexural Shear Shear reinforcement type O Ties O Spirals 
Spirals designed as ties End Start Pitch Length Bar size Material distance distance (in) (ft) (ft) (ft) ▶ 5 . 6.00 Grade 60 0.000 9.000 9.000 12.00 Grade 60 5 . . 9.000 49.290 58.290

All the data entry for the pier columns is now complete.

## Analysis and Results

Typically, the Superstructure Loads and Substructure Loads windows can be opened and have the program automatically compute the loads to be applied to the substructure unit. However, Bent 4 in this example cannot be analyzed with the current version of the program. The is due to the splayed framing plans and the varying overhangs of this structure from the back span to the ahead span.

The superstructure can still be analyzed. To perform an **LRFR or LFR** rating, select the **Analysis Settings** button on the **Analysis** group of the **DESIGN/RATE** ribbon. The window shown below opens.

| Br Bridg                                     | e Workspace - PS13                                                    | ANALYSIS                | REPORTS   | ? | - | × |
|----------------------------------------------|-----------------------------------------------------------------------|-------------------------|-----------|---|---|---|
| BRIDGE WORKSPACE                             | WORKSPACE TOOLS VIEW                                                  | DESIGN/RATE             | REPORTING |   |   | ~ |
| a 🚑 📾 📰                                      | 📄 📄 🍫 🔆                                                               | 2 🖪                     |           |   |   |   |
| Analysis Analyze Analysis<br>Settings Events | Tabular Specification Engine Rest<br>Results Check Detail Outputs Gra | ults Save<br>ph Results |           |   |   |   |
| Analysis                                     | Results                                                               |                         |           |   |   |   |

Choose the desired rating method and vehicles. See images below for analysis settings for both LRFR and LFR analysis.

#### LRFR

| O Design review   Rating                                                                |   | Rating metho                      | od:                                                                        | LRFR                                                                                                    | ~        |   |  |
|-----------------------------------------------------------------------------------------|---|-----------------------------------|----------------------------------------------------------------------------|----------------------------------------------------------------------------------------------------|----------|---|--|
| nalysis type: Line Girder<br>une / Impact loading type: As Requested                    | ▼ | Apply prefere                     | ence setting:                                                              | None                                                                                                    | ~        |   |  |
| Vehicles Output Engine Description Traffic direction: Both directions Vehicle selection | ~ | Veh                               | Refresh<br>icle summar                                                     | Temporary vehicles                                                                                                    | Advanced | ] |  |
|                                                                                         |   | Add to<br>>><br>Remove from<br><< | Rating vehi<br>LRFR<br>Desi<br>- L<br>- Lesu<br>- Lesu<br>- Lesu<br>- Pern | cles<br>gn load rating<br>nventory<br>'HL-93 (US)<br>Derating<br>'HL-93 (US)<br>'atigue<br>I load rating<br>Soutine<br>pipecialized hauling<br>nit load rating |          |   |  |

LFR

| Design review Rati alysis type: ne / Impact loading type: Vehicles Output Eng Traffic direction: Both dire Vehicle selection Vehicle selection Vehicles Standard -Alternate Milita -EV2 -EV3 -H 15-44                                                                                                    | ing<br>Line Girder v<br>As Requested v<br>gine Description<br>ections v<br>ary Loading | Rating method<br>Apply preferent<br>R<br>Vehi<br>E | d: LFR nce setting: None Refresh Temporar cle summary Rating vehicles Hereshory Hereshory Hereshory Hereshory             | y vehicles Advance | d |  |
|----------------------------------------------------------------------------------------------------|----------------------------------------------------------------------------------------|----------------------------------------------------|----------------------------------------------------------------------------------------------------|--------------------|---|--|
| Aalysis type:<br>Ine / Impact loading type:<br>Vehicles Output Eng<br>Traffic direction: Both direc<br>Vehicle selection<br>Vehicle selection<br>Vehicles<br>Vehicles<br>Veh | As Requested v<br>gine Description ections v<br>ary Loading                            | Apply prefere<br>R<br>Vehi                         | tefresh Temporar<br>cle summary<br>Rating vehicles<br>☐-Inventory<br>— 1. + 5.2.0.44                                      | v vehicles Advance | d |  |
| ne / Impact loading type:<br>Vehicles Output Eng<br>Traffic direction: Both dire<br>Vehicle selection<br>Vehicle selection<br>Vehicles<br>Standard<br>- Alternate Milite<br>- EV2<br>- EV3<br>- H 15-44                                                                                                    | As Requested v  ine Description  ections v  ary Loading                                | Apply preferen                                     | nce setting: None  Refresh Temporar  cle summary  Rating vehicles  □ Inventory U=H5.20.44                                 | y vehicles Advance | d |  |
| Vehicles Output Eng<br>Traffic direction: Both dire<br>Vehicle selection<br>Unice selection<br>Standard<br>- Alternate Milite<br>- EV2<br>- EV3<br>- H 15-44                                                                                                    | gine Description ections                                                               | R<br>Vehi                                          | Refresh Temporar<br>cle summary<br>Rating vehicles<br>Ə-Inventory<br>                                                     | y vehicles Advance | d |  |
| Traffic direction: Both dire<br>Vehicle selection<br>→ Standard<br>→ Alternate Milita<br>→ EV2<br>→ EV3<br>→ H 15-44                                                                                                    | ections 🛛 👻<br>ary Loading                                                             | R<br>Vehi<br>È-                                    | Refresh Temporar<br>cle summary<br>Rating vehicles<br>Inventory                                                           | y vehicles Advance | d |  |
| Vehicle selection<br>-Vehicles<br>-Standard<br>-Alternate Milita<br>-EV2<br>-EV3<br>-H 15-44                                                                                                    | ary Loading                                                                            | Vehi                                               | cle summary<br>Rating vehicles                                                                                            |                    |   |  |
| -Vehicles -Standard -Alternate Milita -EV2 -EV3 -H 15-44                                                                                                    | ary Loading                                                                            | È                                                  | Rating vehicles                                                                                                    |                    |   |  |
| - H 20-44<br>- HS 15-44<br>- HS 20 (SI)<br>- HS 20:44<br>- NRL<br>- SU4<br>- SU5<br>- SU6<br>- SU7<br>- Type 3<br>- Type 32<br>- Type 322<br>- Agency<br>- User defined<br>- Temporary                                                                                                    |                                                                                        | Add to<br>>><br>Remove from<br><<                  | Operating     Operating     Operating     Operating     Operating     Operating     Operating     Operating     Operating |                    |   |  |

Click **OK** to apply the data and close the window.

The entire structure, an individual superstructure or an individual member alternative can be analyzed by selecting either of them on the **Bridge Workspace** tree as shown below.

Select the G1 (E)(C) member alternative for superstructure Span 3 in the Bridge Workspace. Next click the Analyze button on the Analysis group of the DESIGN/RATE ribbon to perform the rating.

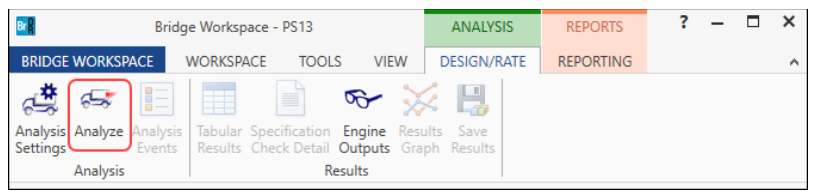

## Tabular Results

When the rating is finished, results can be reviewed by clicking the **Tabular Results** button on the **Results** group of the ribbon.

| Bridge Workspace - PS13                                                                                                    | ANALYSIS                | REPORTS   | ? | - | × |
|----------------------------------------------------------------------------------------------------|-------------------------|-----------|---|---|---|
| BRIDGE WORKSPACE WORKSPACE TOOLS VIEW                                                                                                    | DESIGN/RATE             | REPORTING |   |   | ^ |
| Analysis Analyze Analysis Events Analysis Analyze Analysis Analyze Events Analysis Analyze Analysis Analyze Analysis Results Check Detail Outputs Gra | llts Save<br>ph Results |           |   |   |   |

|  | LRFR | and | LFR | results | for | Span | 3. | <b>G1</b> | are | shown | below. |
|--|------|-----|-----|---------|-----|------|----|-----------|-----|-------|--------|
|--|------|-----|-----|---------|-----|------|----|-----------|-----|-------|--------|

## LRFR

| Analys                    | iis Resu       | llts - G1                              |               |                       |                      |                                |                   |                      |                             |              | - 0          | ×       |
|---------------------------|----------------|----------------------------------------|---------------|-----------------------|----------------------|--------------------------------|-------------------|----------------------|-----------------------------|--------------|--------------|---------|
| Report type<br>Rating Res | e:<br>sults Su | immary V                               | Lane/Impact   | loading typ<br>uested | e<br>Detailed        | Display Forma<br>Single rating | t<br>level per ro | w ~                  |                             |              |              |         |
| Live L                    | .oad           | Live Load<br>Type                      | Rating Method | Rating<br>Level       | Load Rating<br>(Ton) | Rating Factor                  | Location<br>(ft)  | Location<br>Span-(%) | Limit State                 | Impact       | Lane         |         |
| HL-93                     | (US)           | Truck + Lane                           | LRFR          | Inventory             | 59.52                | 1.653                          | 66.17             | 1 - (50.0)           | STRENGTH-I Concrete Flexure | As Requested | As Requested | é b     |
| HL-93                     | (US)           | Truck + Lane                           | LRFR          | Operating             | 77.16                | 2.143                          | 66.17             | 1 - (50.0)           | STRENGTH-I Concrete Flexure | As Requested | As Requested | ł       |
| HL-93                     | (US)           | Tandem + Lane                          | LRFR          | Inventory             | 70.67                | 1.963                          | 66.17             | 1 - (50.0)           | STRENGTH-I Concrete Flexure | As Requested | As Requested | ł       |
| HL-93                     | (US)           | Tandem + Lane                          | LRFR          | Operating             | 91.61                | 2.545                          | 66.17             | 1 - (50.0)           | STRENGTH-I Concrete Flexure | As Requested | As Requested | ł       |
| AASHTO LR<br>Analysis pre | RFR Eng        | gine Version 7.5.0<br>ce setting: None | .3001         |                       |                      |                                |                   |                      |                             |              | Clo          | •<br>se |

### LFR

| Analysis Results - G1 |                                                                                                    |                   |               |                 |                      |               |                  |                      |                              |              | - 0          | × |
|-----------------------|----------------------------------------------------------------------------------------------------|-------------------|---------------|-----------------|----------------------|---------------|------------------|----------------------|------------------------------|--------------|--------------|---|
|                       | Print                                                                                                    |                   |               |                 |                      |               |                  |                      |                              |              |              |   |
| Repo                  | rt type:                                                                                                    |                   | Lane          | e/Impact loa    | ding type            | Display F     | ormat            |                      |                              |              |              |   |
| Rati                  | Rating Results Summary <ul> <li>As requested</li> <li>Detailed</li> <li>Single rating level per row</li> <li>Image: Single rating level per row</li> <li>Image: Single rating level per row</li> </ul> |                   |               |                 |                      |               |                  |                      |                              |              |              |   |
|                       |                                                                                                    |                   |               |                 |                      |               |                  |                      |                              |              |              |   |
| L                     | ive Load                                                                                                    | Live Load<br>Type | Rating Method | Rating<br>Level | Load Rating<br>(Ton) | Rating Factor | Location<br>(ft) | Location<br>Span-(%) | Limit State                  | Impact       | Lane         |   |
| H                     | IS 20-44                                                                                                    | Axle Load         | LFR           | Inventory       | 65.31                | 1.814         | 66.17            | 1 - (50.0)           | PS Tensile Stress - Concrete | As Requested | As Requested | - |
| H                     | IS 20-44                                                                                                    | Axle Load         | LFR           | Operating       | 146.81               | 4.078         | 66.17            | 1 - (50.0)           | Design Flexure - Concrete    | As Requested | As Requested |   |
| H                     | IS 20-44                                                                                                    | Lane              | LFR           | Inventory       | 68.75                | 1.910         | 66.17            | 1 - (50.0)           | PS Tensile Stress - Concrete | As Requested | As Requested |   |
| ŀ                     | IS 20-44                                                                                                    | Lane              | LFR           | Operating       | 154.56               | 4.293         | 66.17            | 1 - (50.0)           | Design Flexure - Concrete    | As Requested | As Requested |   |
|                       |                                                                                                    |                   |               |                 |                      |               |                  |                      |                              |              |              | - |
| AASH                  | TO LFR E                                                                                                    | naine Versia      | on 7.5.0.3001 |                 |                      |               |                  |                      |                              |              |              |   |
|                       |                                                                                                    |                   | N             |                 |                      |               |                  |                      |                              |              |              |   |
| Δnal                  | isis preter                                                                                                    | ence settin/      | 1' None       |                 |                      |               |                  |                      |                              |              |              |   |
| Analy                 | sis prefer                                                                                                    | ence setting      | g: None       |                 |                      |               |                  |                      |                              |              |              |   |